# **TIMES** SOFTWARE EPAYROLL YEAREND WORKSHOP ESSENTIAL GUIDE SINGAPORE 2024/2025

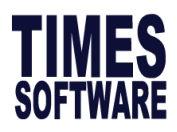

## Contents

| 1. | Year End Setup Procedure                                                                              | 3          |
|----|----------------------------------------------------------------------------------------------------|------------|
|    | 1.1 Process Bonus in Year 2024                                                                        | 4          |
|    | 1.2 Import Bonus from Excel Sheet                                                                     | .18        |
|    | 1.3 CPF Excess                                                                                        | .21        |
|    | 1.4 Initialize Payroll Period for Year 2025                                                           | .24        |
|    | 1.5 Process Previous Year Bonus (2024 bonus to be paid in 2025)                                       | .37        |
| 2. | IRAS Submission                                                                                       | 39         |
|    | 2.1 IRAS Settings                                                                                     | .40        |
|    | 2.2 Tax Line Setup                                                                                    | .47        |
|    | 2.3 Voluntary CPF Setup                                                                               | .54        |
|    | 2.4 Modify IR8S (CPF Excess Refund)                                                                   | .56        |
|    | 2.5 IR8S Report                                                                                       | .60        |
|    | 2.6 Benefit In Kind                                                                                   | .62        |
|    | 2.7 Appendix 8A Report                                                                                | .78        |
|    | 2.8 Share Option                                                                                      | .80        |
|    | 2.9 Appendix 8B Report                                                                                | .83        |
|    | 2.10 IR8A Form and Checking Report                                                                    | .85        |
|    | 2.11 Grand Total IR8A Report                                                                          | .91        |
|    | 2.12 IR8A Amendment                                                                                   | .94        |
|    | 2.13 E-Submission                                                                                     | .97        |
| 3. | Appendix                                                                                              | 127        |
|    | 3.1 ANNEX A: EXPLANATORY NOTES FOR COMPLETION OF FORM IR8A & APPENDIX 8A FOR THE YE ENDED 31 DEC 2024 | EAR<br>127 |
|    | 3.2 ANNEX B: FAQ                                                                                      | 127        |
|    | 3.3 ANNEX C: API Status Code List                                                                     | 129        |

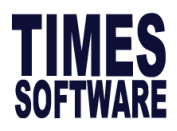

# Workshop Overview

### **1. Bonus Processing**

- There are **two types** of Bonus Processing.
- Bonus can be processed during year end **2024** or early **2025**.

#### 2. Initialize of New Year

- This is a **compulsory** step for E-Module (Leave, Timesheet) users, which creates a new payroll calendar for the New Year.
- Without running this step, users will not be able to apply leave or plan duty roster in advance or process 2025 payroll.

#### 3. IRAS Year of Assessment (YA) 2025

- A separate application to generate income tax data for <u>payroll</u> and <u>non-payroll</u> related items.
- Two types of submission.
  - E-Submission or Manual Submission.

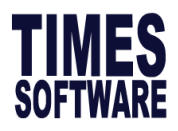

# 1. Year End Setup Procedure

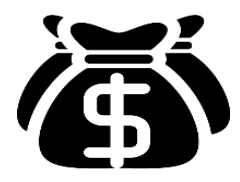

Processing of Bonus/AWS in Year 2024

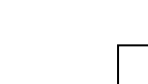

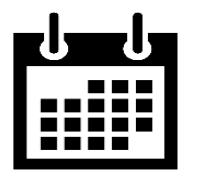

Initialize New Year and Leave Carry Forward

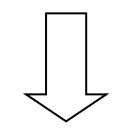

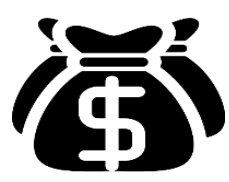

Processing of Previous Year Bonus in Year 2025

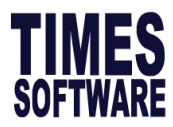

# 1.1 Process Bonus in Year 2024

This section will guide users on how to process bonus in year 2024.

## A) Steps to Process Bonus

- **1.** Go to **Process Payroll**  $\rightarrow$  **Bonus Record** and you will see screen below.
- 2. The bonus record page will be prompted.

| Bonus Parameter Group Individu                                                                                                    | al Update Bonus Factor                                                                                                    |
|----------------------------------------------------------------------------------------------------|----------------------------------------------------------------------------------------------------|
| Bonus Code:<br>Bonus Method                                                                                                    | BONU     Bonus Report Order By       By Calendar     COMPANY+DEPARTMENT+NAME                                                                                                    |
| Cut Off Bonus (Mth/Period)<br>Bonus Factor<br>Bonus Payment by                                                                                                    | 12       2024         1       default Bonus Factor From Update Employee if '0' bonus factor entered         New Base Salary       Vinion Setting                                                     |
| Bonus Amount<br>Include NPVP/Svc Pt Paid<br>Pay Cycle                                                                                                    | NOT APPLICABLE     Contribute UNION?       Bonus Period     Rounding Formula                                                                                                    |
| Bonus Calculation By<br>Service Month Cut Off Day<br>Contribute Community Funds?                                                                                                    | Service Month        15        Yes     '0' No Cut off day apply. '31' must work for full complete month                                                                                              |
| Process Batch Group:                                                                                                    | DEFAULT V                                                                                                    |
| Leave Exclude NPL       >=         Exclude Sick Leave       >=         Exclude Annual Leave       >=         Exclude Absent Leave       >=         Exclude Hospitalization Leave       >= | Days         Days         Exclude Bonus Condition         Exclude unconfirmed staff ?         Exclude Employee Hired After         Exclude Employee Resigned After         Exclude Zero Bonus Amount |
|                                                                                                    | STOP CLEAR RECORD TRIAL RUN PROCESS                                                                                                    |

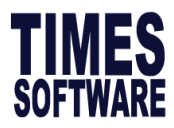

#### 3. Select Bonus Code.

Bonus Code:

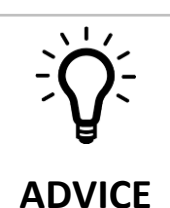

Users are strongly encouraged to use the code that starts with **BONU**. For example, **BONU**, **BONUS**, **BONUAWS**, this way our software will be able to separate bonus amount from the allowance's figures in the Payroll Report.

Please DO NOT use **BONUSP** as it's a reserved code for 2024 Bonus paid in **2025**.

| DE                                          |            | DESCRIPTION                                  |              |       | CPF     | FREQUENCY | UNIT           |              | RATE  |            | AMOUNT   |
|---------------------------------------------|------------|----------------------------------------------|--------------|-------|---------|-----------|----------------|--------------|-------|------------|----------|
| ASIC                                        | 3          | BASIC SALARY                                 |              |       | 0       | 21.00     |                |              |       |            | 2,000.00 |
| DNU                                         | 9          | BONUS *                                      |              |       | A       |           |                |              |       |            | 2,000.00 |
| ARBONU                                      | 2          | VARIABLE BONUS                               |              |       | A       |           | -              |              |       |            | 500.00   |
|                                             |            |                                              |              |       |         |           |                |              |       |            |          |
| Ba                                          | asic       | NPI                                          | OT           | Shift | Rest    | Day A     | llowances      | GrossWa      |       | Deductions | Fe'CPF   |
| 00                                          | 1910       |                                              | 01           | Onint | T COL I | Day r     | liowa ices     | 01033478     | age L | Deductions | LUOII    |
| NonCPF(A                                    | llw)       | CPF Wage                                     | CDAC         | SINDA | MO      | SQ        | EUCF           | Bor          | nus   | NSP        | FWL      |
| NonCPF(A                                    | NONE       | CPF Wage                                     | CDAC         | SINDA | MO      | OSQ       | EUCF           | Bor          | nus   | NSP        | FWL      |
| NonCPF(A<br>CATEGORY<br>Employee :<br>2.000 | NONE<br>(C | CPF Wage<br>E(NONE)<br>CY2) CY TEST2<br>0.00 | CDAC<br>0.00 | SINDA | MO      | 0SQ       | EUCF<br>500.00 | Bor<br>4.500 | nus   | 0.00       | FWL      |

Picture above shows a part of payroll report

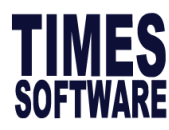

#### 4. Select Bonus Method.

| Bonus Method           | ✓                                                                                           |
|------------------------|---------------------------------------------------------------------------------------------|
| Option                 | Description                                                                                 |
| By Calendar            | Based on Calendar Year (Jan 2024 to Dec 2024).                                              |
| By Pay Period          | Based on pay period settings (i.e. 21 <sup>st</sup> Dec 2023 to 20 <sup>th</sup> Dec 2024). |
| By Calendar Periodical | Based on company financial period (i.e. July 2023 to June 2024).                            |

| BY CALENDAR                     | BY PAY PERIOD                   | BY CALENDAR PERIODICAL          |
|---------------------------------|---------------------------------|---------------------------------|
| Period 1 01/01/2024 31/01/2024  | Period 1 21/12/2023 20/01/2024  | Period 1 01/07/2023 31/07/2023  |
| Period 2 01/02/2024 28/02/2024  | Period 2 21/01/2024 20/02/2024  | Period 2 01/08/2023 31/08/2023  |
| Period 3 01/03/2024 31/03/2024  | Period 3 21/02/2024 20/03/2024  | Period 3 01/09/2023 30/09/2023  |
| Period 4 01/04/2024 30/04/2024  | Period 4 21/03/2024 20/04/2024  | Period 4 01/10/2023 31/10/2023  |
| Period 5 01/05/2024 31/05/2024  | Period 5 21/04/2024 20/05/2024  | Period 5 01/11/2023 30/11/2023  |
| Period 6 01/06/2024 30/06/2024  | Period 6 21/05/2024 20/06/2024  | Period 6 01/12/2023 31/12/2023  |
| Period 7 01/07/2024 31/07/2024  | Period 7 21/06/2024 20/07/2024  | Period 7 01/01/2024 31/01/2024  |
| Period 8 01/08/2024 31/08/2024  | Period 8 21/07/2024 20/08/2024  | Period 8 01/02/2024 28/02/2024  |
| Period 9 01/09/2024 30/09/2024  | Period 9 21/08/2024 20/09/2024  | Period 9 01/03/2024 31/03/2024  |
| Period 10 01/10/2024 31/10/2024 | Period 10 21/09/2024 20/10/2024 | Period 10 01/04/2024 30/04/2024 |
| Period 11 01/11/2024 30/11/2024 | Period 11 21/10/2024 20/11/2024 | Period 11 01/05/2024 31/05/2024 |
| Period 12 01/12/2024 31/12/2024 | Period 12 21/11/2024 20/12/2024 | Period 12 01/06/2024 30/06/2024 |

Table above shows monthly cut-off date based on different bonus method.

#### 5. Select Cut Off Bonus (Mth / Period)

Cut Off Bonus (Mth/Period)

- This is to determine the cut off period of bonus computation.
  - For example, if your company's bonus follows the **calendar year**, your bonus **cut off will be in December**. This means that the bonus will be calculated up to the month of December.

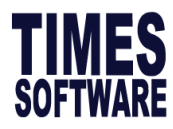

#### 6. Enter Bonus Factor

| Bonus Factor |  |
|--------------|--|

- This is to define the multiplying factor for bonus computation.
- If the "Bonus Factor" is set to 0, value specified in the "EMS -> Pay Items -> E-Payroll-> Bonus

Factor" value will be used instead. (As shown in screenshot below)

| Mid Mth Pay        | Semi-Month?        | 0 %/ | 0.00 |
|--------------------|--------------------|------|------|
| Bonus Factor       | 1.5                |      |      |
| Daily Rate Formula | Working Days/Mth [ | 01]  |      |

Picture above shows a section of EMS -> Pay Items -> E-Payroll record

#### **Update Bonus Factor**

This section allows user to update the employee's bonus factor in one single window. This is interlinked with **EMS -> Pay Items -> E-Payroll-> Bonus Factor** field, changes made will be updated automatically.

| Bonus Parameter | Group                  | Individual    | Update Bonus Facto |          |                          |              |            |  |
|-----------------|------------------------|---------------|--------------------|----------|--------------------------|--------------|------------|--|
|                 |                        |               |                    |          | Search: EMP NO           |              |            |  |
| Emp No          |                        |               |                    | Employee |                          | Bonus Factor |            |  |
| EMPA            | AHM                    | AD RAHIM BIN  | AHMAD JUMAT        |          | 1                        | .000000      | · ·        |  |
| ЕМРВ            | JEN                    | NY LOH SIEW L | IAN                |          | 1                        | .200000      |            |  |
| EMPC            | KATRINA A/P SHUMIGARUM |               |                    |          |                          | 1.200000     |            |  |
| EMPD            | TONY STARK RICH        |               |                    |          |                          | 0.500000     |            |  |
| EMPE            | EMI                    | LY PARIS      |                    |          | 1                        | .250000      |            |  |
|                 |                        |               |                    |          |                          |              | *          |  |
| GENERATE RECOR  | D                      | CLEAR R       | ECORD              |          | Total count: 5 record(s) | 🗲 🧲 Page 1   | 🕶 of 1 🔁 🛃 |  |

#### Step to use

- I. Click on **GENERATE RECORD** button.
- II. Key in bonus factor.
- III. Click 🔲 button.

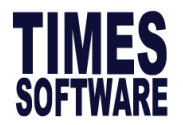

#### **Process Bonus by Individual**

This section shows how to execute the Bonus Run by individual.

1. Click on **Individual** tab, and you will see the below.

| Bonus Parameter                 | Group   | Individual | Update Bonus Factor |                                  |                              |
|---------------------------------|---------|------------|---------------------|----------------------------------|------------------------------|
|                                 |         |            |                     | Retrieve Bonus Factor from ENS ? | Update Bonus Factor to EMS ? |
| Variable Bonus Code<br>Variable | Bonus 1 |            |                     | Variable Bonus 2                 | e×.                          |
| >>> No Data                     |         |            |                     |                                  | <b>^</b>                     |
|                                 |         |            |                     |                                  |                              |
|                                 |         |            |                     |                                  |                              |
|                                 |         |            |                     |                                  |                              |
|                                 |         |            |                     |                                  |                              |
|                                 |         |            |                     |                                  |                              |
|                                 |         |            |                     |                                  |                              |
|                                 |         |            |                     |                                  |                              |
|                                 |         |            |                     |                                  |                              |
|                                 |         |            |                     |                                  |                              |
| L                               |         |            |                     |                                  | Ψ.                           |
| GENERATE RECOR                  | D       | CLEAR RE   | CORD                | Total count: 0 r                 | ecord(s) 💽 🗲 Page 🔽 of 0 🎅 🌖 |

(Optional) If user wish to retrieve the Bonus Factor from employee profile, please √ at the option below.

| Detrieve Repus Eactor from EMC 2 |                                  | _ |
|----------------------------------|----------------------------------|---|
| Retrieve bonus ractor from EMS ? | Retrieve Bonus Factor from EMS ? |   |

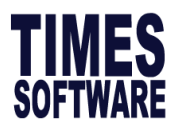

3. The employee list will be reflected for user to fill up the bonus factor or amount. Find the

Field definition below:

| Bonus Paramete                                                | r Group                                                               | Individual    | Update Bonus F | actor                |              |            |                  |                  |   |   |
|---------------------------------------------------------------|-----------------------------------------------------------------------|---------------|----------------|----------------------|--------------|------------|------------------|------------------|---|---|
| Marialla Danas G                                              | Retrieve Bonus Factor from EMS ?         Update Bonus Factor to EMS ? |               |                |                      |              |            |                  |                  |   |   |
| Variable Bonus Code Setting Variable Bonus 1 Variable Bonus 2 |                                                                       |               |                |                      |              |            |                  |                  |   |   |
| Emp No                                                        |                                                                       | Employee Na   | ame            | Hours/Days<br>Worked | Bonus Factor | Fix Amount | Variable Bonus 1 | Variable Bonus 2 |   | ^ |
| ЕМРА                                                          | AHMAD RAHIN                                                           | I BIN AHMAD J | UMAT           | 0.00                 | 0.000000     | 0.00       | 0.00             | 0.00             | 1 |   |
| ЕМРВ                                                          | JENNY LOH SI                                                          | EW LIAN       |                | 0.00                 | 0.000000     | 0.00       | 0.00             | 0.00             | 1 |   |
| EMPC                                                          | KATRINA A/P SHUMIGARUM                                                |               | 0.00           | 0.000000             | 0.00         | 0.00       | 0.00             | Ē                |   |   |
| EMPD                                                          | TONY STARK RICH                                                       |               |                | 0.00                 | 0.000000     | 0.00       | 0.00             | 0.00             | Ē |   |
| EMPE                                                          | EMILY PARIS                                                           |               |                | 0.00                 | 0.000000     | 0.00       | 0.00             | 0.00             | Ē |   |

Picture above shows individual bonus listing.

| Field                | Description                                                                                                    |
|----------------------|----------------------------------------------------------------------------------------------------|
| Bonus Factor         | Set bonus factor based on employee. <b>Do not use together with Fix</b><br>Amount.                                                                                                    |
| Fix Amount           | Set individual fix amount. Do not use together with Bonus Factor.                                                                                                    |
| Variable Bonus 1 / 2 | Can be used together with either bonus factor or fix amount. Use when<br>paying more than 1 bonus, must set variable bonus code on top.<br>Variable Bonus 1 Variable Bonus 2 For example, AWS paying together with a fixed new year incentive, user<br>may set Variable Bonus 1 to new year incentive code and generate<br>bonus. |

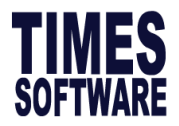

#### **Process Bonus by Group**

This section shows how to execute the Bonus Run by Groups.

1. Click on **Group** tab, and you will see the below.

| Bonus Parameter Gro | up Individual Update Bo | nus Factor           |                                        |               |
|---------------------|-------------------------|----------------------|----------------------------------------|---------------|
| Variable Bonus 1    | Variable Bonus 2        | Group By Category Co | ode 🗸                                  | <b>. x</b>    |
| >>> No Data         |                         |                      |                                        |               |
|                     |                         |                      |                                        |               |
|                     |                         |                      |                                        |               |
|                     |                         |                      |                                        |               |
|                     |                         |                      |                                        |               |
|                     |                         |                      |                                        |               |
|                     |                         |                      |                                        | •             |
| GENERATE RECORD     | CLEAR RECORD            |                      | Total count: 0 record(s) 💽 Page 🔽 of 0 | $\rightarrow$ |

- 2. Select **Group By** code, options as below, and then click **GENERATE RECORD**.
  - Category Code
  - Appraisal Code
  - Job Grade Code
  - Classification Code

3. The Group listing will be reflected for user to fill up the bonus factor or amount. Find the Field

#### definition below:

| Bonus Parameter Group Individual Update Bor | nus Factor                                                 |              |            |                  |                  |                |                         |  |  |  |
|---------------------------------------------|------------------------------------------------------------|--------------|------------|------------------|------------------|----------------|-------------------------|--|--|--|
| Variable Bonus 1 Variable Bonus             | Variable Bonus 1 Variable Bonus 2 Group By Category Code V |              |            |                  |                  |                |                         |  |  |  |
| Description                                 | Hours/Days<br>Worked                                       | Bonus Factor | Fix Amount | Variable Bonus 1 | Variable Bonus 2 |                | -                       |  |  |  |
| JUNIOR                                      | 0.00                                                       | 0.000000     | 0.00       | 0.00             | 0.00             | Ē              |                         |  |  |  |
| MGRIAL                                      | 0.00                                                       | 0.000000     | 0.00       | 0.00             | 0.00             | Ē              |                         |  |  |  |
| NONE                                        | 0.00                                                       | 0.000000     | 0.00       | 0.00             | 0.00             | Ē              |                         |  |  |  |
| SENIOR                                      | 0.00                                                       | 0.000000     | 0.00       | 0.00             | 0.00             | Ē              |                         |  |  |  |
|                                             |                                                            |              |            |                  |                  |                | -                       |  |  |  |
| GENERATE RECORD CLEAR RECORD                |                                                            |              |            | Total count: 16  | record(s) 💽 🧲 Pi | age 1 🗸 of 2 🔿 | $\mathbf{\overline{)}}$ |  |  |  |

Picture above shows bonus group based on category code.

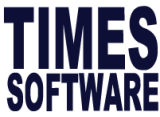

| Field                | Description                                                                                                    |
|----------------------|----------------------------------------------------------------------------------------------------|
| Bonus Factor         | Set bonus factor by employee. Do not use together with Fix Amount.                                                                                                    |
| Fix Amount           | Set a fix amount by employee. Do not use together with Bonus Factor.                                                                                                    |
| Variable Bonus 1 / 2 | Can be used together with either bonus factor or fix amount. Use when paying more than 1 bonus, must set variable bonus code on top.          Variable Bonus 1       Variable Bonus 2         For example, AWS paying together with a fixed new year incentive, user may set Variable Bonus 1 to new year incentive code and generate bonus. |

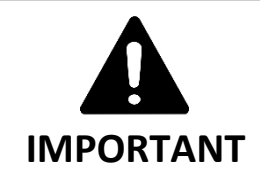

- If the **Group** or **Individual** tab is not used, please ensure that the list is empty before performing standard bonus run. Otherwise, setup will supersede the setup on the **Bonus Parameter** tab.
- If fixed amount field is used, please ensure Bonus Calculation By is set to None. Otherwise, system will prorate the fixed amount bonus.

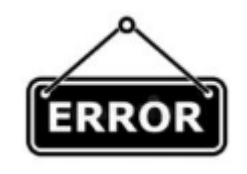

### **COMMONLY MADE MISTAKES**

 Error message below will prompt if both bonus factor and fixed amount field is used at the same time. Please ensure use either Bonus Factor or Fixed Amount only.

| Emp No | Employee Name               |     | Hours/Days<br>Worked | Bonus Factor      | Fix Amount | Variable Bonus 1 | Variable Bonus 2 |   | Î |
|--------|-----------------------------|-----|----------------------|-------------------|------------|------------------|------------------|---|---|
| EMPA A | AHMAD RAHIM BIN AHMAD JUMAT |     | 0.00                 | 1                 | 0          | 0.00             | 0.00             | Ē |   |
| ЕМРВ Ј | JENNY LOH SIEW LIAN         | Wai | Warning X            |                   |            |                  |                  | 1 |   |
| EMPC F | KATRINA A/P SHUMIGARUM      |     | ·······              |                   |            |                  |                  | 1 |   |
| MPD T  | TONY STARK RICH             | ₽   | Either Bonus F       | Factor or Fixed . | 0.00       | Ē                |                  |   |   |
| EMPE E | EMILY PARIS                 |     |                      |                   | 0.00       | Ē                |                  |   |   |
|        |                             |     |                      |                   |            | ОК               |                  |   |   |
|        |                             |     |                      |                   |            |                  |                  |   |   |

The information and screenshots in this manual are correct at the time of printing. Times Software reserves the right to change / amend without prior notice given to clients. Page **11** of **131** 

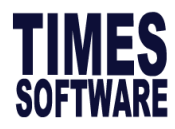

7. Select Bonus Payment By, option explanations as follow.

| Bor | us Payment by                                                                                        |                         |                                                                                                    |                                        |             |                |                                                 |                                      | ~                                                    |  |
|-----|----------------------------------------------------------------------------------------------------|-------------------------|----------------------------------------------------------------------------------------------------|----------------------------------------|-------------|----------------|-------------------------------------------------|--------------------------------------|------------------------------------------------------|--|
| Op  | tion                                                                                                 | Descriptio              | n                                                                                                    |                                        |             |                |                                                 |                                      |                                                      |  |
| •   | New Base Salary<br>Base Salary<br>New Base Salary                                                    | Commonl<br>If run on p  | ommonly used option.<br>run on period 202412<br>rog code prog date pay eff date department company old salary increment ne |                                        |             |                |                                                 |                                      |                                                      |  |
|     |                                                                                                    | INCR<br>PROM<br>FSTART  | 01/01/2024<br>17/01/2010<br>01/01/2003                                                                                     | 01/01/2024<br>17/01/2010<br>01/01/2003 | IT<br>IT    | HP<br>HP<br>HP | 1200.00<br>10,000<br>10,000<br>10,000<br>Base S | 300.00<br>200.00<br>0.00<br>alary Ne | 1500.00<br>12000<br>10000<br>10000<br>Ew Base Salary |  |
|     |                                                                                                    | lf run on p<br>prog cod | period 2025<br>E prog date                                                                                                 | 501<br>Pay eff d/                      | ATE DEPARTI |                |                                                 | INCREMENT                            | NEW SALARY                                           |  |
|     |                                                                                                    | AINCR<br>INCR           | 18/01/2025<br>01/01/2024                                                                                                   | 18/01/2025<br>01/01/2024               | IT          |                | <b>1500.00</b><br>1200.00                       | <b>500.00</b><br>300.00              | <b>2000.00</b><br>1500.00                            |  |
|     |                                                                                                    |                         |                                                                                                    |                                        |             |                |                                                 | Ne<br>(La                            | ew Base Salary<br>ast Year)                          |  |
| •   | Fixed Amount                                                                                         | Used whe                | n bonus an<br>ount                                                                                                    | nount is fix                           | ed across t | he boa         | ard. User to                                    | o key in bo                          | onus amount.                                         |  |
| •   | New Base Salary<br>+ (NWC)<br>Base Salary +<br>(NWC)<br>Base Salary +<br>(NWC) Last Year             | NWC = Na<br>commonit    | <b>ational Wa</b> g<br>y used.                                                                                             | ge Council                             | (Union Em   | nploye         | es), prede                                      | cessor of I                          | WVC, not                                             |  |
| •   | New Base Salary<br>+ (Svs pt)<br>Base Salary +<br>(Svs pt)<br>Base Salary +<br>(Svs pt) Last<br>Year | Svs pt = <b>S</b>       | ervice Poin                                                                                                    | <b>ts</b> . Mostly                     | used by h   | otels b        | ut almost                                       | obsolete.                            |                                                      |  |

The information and screenshots in this manual are correct at the time of printing. Times Software reserves the right to change / amend without prior notice given to clients. Page 12 of 131

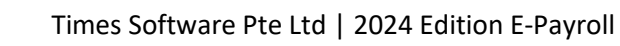

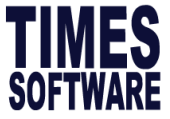

| • | New Base Salary | Only a          | nly applicable if the company uses <b>MVC as recurring allowance</b> . |                 |                    |        |                |              |                |           |              |                    |
|---|-----------------|-----------------|------------------------------------------------------------------------|-----------------|--------------------|--------|----------------|--------------|----------------|-----------|--------------|--------------------|
|   | + (MVC)         | E-Payroll SI    | atutory Requirement                                                    | Allowances/Dedu | ctions Stop Paymer | nt     |                |              |                |           |              |                    |
| • | Base Salary +   |                 | > NEW                                                                  | SAVE            | DELETE CANO        | EL     |                |              | Company Select | - TSPL    |              | Query Select - All |
|   | (MVC)           | Employee ID / M | ame EMPSSS [LIM M                                                      | ENG TIN]        |                    |        | Y              | 1            |                | Pay Group | STD          | Head Count - 79    |
|   |                 | Allowance/Ded   | uction                                                                 |                 |                    |        |                |              |                |           |              |                    |
|   |                 | Code            | MVC                                                                    |                 | -                  |        | Effectiv       | ve Date      |                |           |              |                    |
|   |                 | Description     | Monthly Varia                                                          | ble Component   |                    |        | Payme          | nt Date      |                |           |              |                    |
|   |                 | Type            | AMT                                                                    | ~               |                    |        | Recurr         | ing          | Times          |           |              |                    |
|   |                 | Currency        | SINGAPORE                                                              | DOLLAR [SGD]    |                    | ~      | End Da         | ite          |                |           |              |                    |
|   |                 | Amount          |                                                                        | 200.00          |                    |        | Total A        | mount        |                | 0.00      |              |                    |
|   |                 | Cycle           | END 🗸                                                                  |                 |                    |        |                |              |                |           |              |                    |
|   |                 | CODE            | DESCRIPTION                                                            | TYPE            | CURRENCY           | AMOUNT | EFFECTIVE DATE | PAYMENT DATE | END DATE       | RECURRING | TOTAL AMOUNT | CYCLE              |
|   |                 | MVC             | Monthly Variable<br>Component                                          | ۸               | SGD                | 200.00 |                |              |                |           |              | END                |
|   |                 |                 |                                                                        |                 |                    |        |                |              |                |           |              |                    |
|   | Average Paid    | Annlig          | s to Ho                                                                | urly/D          | aily Rat           | od Sta | off annl       | icable d     | only if        | honus     | ic givon     |                    |
|   | Average Falu    | Applie          |                                                                        | urry/D          | any nat            |        | iii, appi      |              | Jiny n         | Donus     | is given     |                    |
|   | Salary          | hourly          | /dailv ra                                                              | ted sta         | aff and b          | onus a | amount         | is prora     | ted.           |           |              |                    |
|   |                 |                 | ,                                                                      |                 |                    |        |                |              |                |           |              |                    |
|   |                 |                 |                                                                        |                 |                    |        |                |              |                |           |              |                    |

#### 8. Select Pay Cycle.

| Pay Cycle |             | ~ |  |  |  |  |
|-----------|-------------|---|--|--|--|--|
|           |             |   |  |  |  |  |
| Option    | Description |   |  |  |  |  |

| Option       | Description                                                                                                    |
|--------------|----------------------------------------------------------------------------------------------------|
| Bonus Period | Select which Pay Cycle to pay out the bonus:                                                                                                    |
|              | <ul> <li>Mid-Month Period: The bonus amount will be lumped into the mid-month cycle.</li> </ul>                                                                         |
|              | <ul> <li>End-Month Period: The bonus amount will be lumped into the end-month cycle.</li> </ul>                                                                         |
|              | <ul> <li>Seperately: The bonus amount will be seperated and placed into Bonus<br/>Cycle.</li> </ul>                                                                     |
|              | Always select <b>Separately</b> when processing bonus. This will allow the system to differentiate the CPF contributions of the bonus pay cycle from regular pay cycle. |

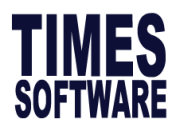

### 9. Select Bonus Calculation By

| Bonus Calculation By | ~                                                                                                    |  |  |  |  |  |
|----------------------|----------------------------------------------------------------------------------------------------|--|--|--|--|--|
| Option               | Description                                                                                                    |  |  |  |  |  |
| Service Month        | Calculate based on actual service month worked, and user required to fill in service month cut off day field. Service Month Cut Off Day 15                                                                                                    |  |  |  |  |  |
|                      | Example:<br>Hired date: 10/05/2024<br>Cut Off Bonus: 12 - 2024<br>Bonus factor: 1<br>Bonus method: By Calendar<br>Basic Salary: \$2,000<br>Which period to pay bonus: Bonus Period<br>Service Month Cut Off Day: 15<br>The bonus will be computed as follows: (8/12) month X \$2,000 = \$\$1,333.33                                                                                                    |  |  |  |  |  |
| Calendar Day         | Calculate based on actual calendar days worked.                                                                                                    |  |  |  |  |  |
|                      | Example:<br>Hired date: 10/05/2024<br>Bonus factor: 1<br>Bonus method by: By Calendar<br>Basic Salary: \$2,000<br>Which period to pay bonus: Bonus Period<br>Cut Off Bonus: 12 – 2024<br>Exclude NPL= 3 days (Use the "Leave Exclusion" function to further prorate<br>bonus if staff is on NPL for more than or equal to 3 days)<br>The bonus will be computed as follows:<br>Total calendar days = 366 days<br>The bonus will be computed as follows:<br>Actual calendar days: (22+30+31+31+30+31+30+31) - 3= 233 days<br>232/366 calendar days X \$2000.00= \$\$1273.22 |  |  |  |  |  |

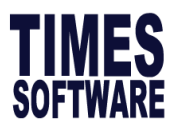

| Working Day | Calculate based on actual working days worked.            |
|-------------|-----------------------------------------------------------|
|             | Example:                                                  |
|             | Hired date: <b>10/05/2024</b>                             |
|             | Bonus factor: <b>1</b>                                    |
|             | Bonus method by: Working Days                             |
|             | Basic Salary: <b>\$2,000</b>                              |
|             | Which period to pay bonus: Bonus Period                   |
|             | Cut Off Bonus: <b>12 - 2024</b>                           |
|             | NPL: 3 days                                               |
|             |                                                           |
|             | The bonus will be computed as follows:                    |
|             | Total working days for 5 Days/Week in year 2024: 262 days |
|             | Actual working days less NPL days (3)                     |
|             | 16+20+23+22+21+23+21+22 -3= 165 days                      |
|             | The bonus will be computed as follows:                    |
|             | 165/262 working day X S\$2000.00 = <b>S\$1259.54</b>      |
|             |                                                           |
| None        | No proration.                                             |
|             |                                                           |

#### **10. Contribute Community Funds**

| Contribute Community Funds? | Yes 🗸 | · |
|-----------------------------|-------|---|
|-----------------------------|-------|---|

Option to exclude community fund contribution and contributes in End Month Cycle. Only applicable when Bonus Cycle is **processed before** End Month Cycle.

#### 11. Rounding Method

| Rounding Formula |   |
|------------------|---|
|                  | ~ |

Select to round bonus amount

- None (Default)
- Round up to Dollar
- Round down to Dollar
- > 0.5 = 1 or 0.5 = 0.5 or < 0.5 = 0</p>
- > 0.5 = 1 or <= 0.5 = 0.5 or 0 = 0</p>

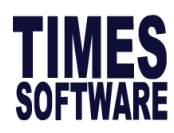

#### 12. Leave Exclusion

| Leave Exclusion               |      |
|-------------------------------|------|
|                               | Days |
| Exclude NPL                   | >=   |
| Exclude Sick Leave            | >=   |
| Exclude Annual Leave          | >=   |
| Exclude Absent Leave          | >=   |
| Exclude Hospitalization Leave | >=   |

If any of the checkbox is  $\checkmark$ , system will prorate the bonus amount according to the leave taken by

the employees.

#### 13. Bonus Exclusion Condition

| Exclude Bonus Condition         |  |
|---------------------------------|--|
| Exclude unconfirmed staff ?     |  |
| Exclude Employee Hired After    |  |
| Exclude Employee Resigned After |  |
| Exclude Zero Bonus Amount       |  |

| Field                                                                     | Description                                                                                       |
|---------------------------------------------------------------------------|---------------------------------------------------------------------------------------------------|
| Exclude Unconfirmed<br>Staff                                              | The system will exclude all unconfirmed staff when processing the bonus cycle.                    |
| Exclude Employee<br>Hired after and<br>Exclude Employee<br>Resigned After | The system will exclude the staff hired after the keyed in date or resigned after a certain date. |

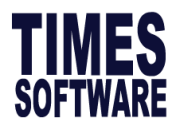

#### 14. Trial Run

This option generates a sample bonus report. Payment will not be generated into the Modify

#### Bonus Record.

|                                                        | TRIAL RUN                                                                            |                                                                                       |      |           |                   |           |                     |                     |           |                 |                         |                                |
|--------------------------------------------------------|--------------------------------------------------------------------------------------|---------------------------------------------------------------------------------------|------|-----------|-------------------|-----------|---------------------|---------------------|-----------|-----------------|-------------------------|--------------------------------|
| ALL                                                    |                                                                                      |                                                                                       |      |           |                   |           |                     |                     |           |                 |                         |                                |
| BONU<br>PAY B<br>BONU<br>BONU<br>BONU<br>CUT-0<br>QUER | S RUN FOR<br>ONUS BASED ON<br>S PAYMENT METHOD<br>S CODE<br>S FACTOR<br>IFF DAY<br>Y | 01/01/2020 To 31/12/20<br>New Base Salary<br>By Calendar<br>BONU<br>1<br>15<br>AD-HOC | 20   |           |                   |           |                     |                     |           |                 | PRINT DATE:<br>USER ID: | 07/11/2020 12:46 PM<br>SUPPORT |
| EmpN                                                   | o Name                                                                               |                                                                                       | Туре | Base Wage | Factor Hired Date | Term Date | Service<br>Mth/Days | Working<br>Hrs/Days | BONU      | Variable Bonus1 | Variable Bonus2         | Employer CPF                   |
| BREAU<br>(JMRT)                                        | KING BAD<br>Jurong East MRT                                                          |                                                                                       |      |           |                   |           |                     |                     |           |                 |                         |                                |
| EMPC                                                   | KATRINA A/P SHUMIGAR                                                                 | UM                                                                                    | SN   | 2,000.00  | 1 15/06/2018      |           | 12                  | 0.00                | 2,000.00  | 0.00            | 0.00                    | 680.00                         |
|                                                        |                                                                                      |                                                                                       |      |           |                   |           |                     | Department Total:   | 2,000.00  | 0.00            | 0.00                    | 680.00                         |
| (NONE)<br>EMPE                                         | EMILY PARIS                                                                          |                                                                                       | SN   | 3,000.00  | 1 18/01/2019      |           | 12                  | 0.00                | 3,000.00  | 0.00            | 0.00                    | 1,020.00                       |
|                                                        |                                                                                      |                                                                                       |      |           |                   |           |                     | Department Total:   | 3,000.00  | 0.00            | 0.00                    | 1,020.00                       |
|                                                        |                                                                                      |                                                                                       |      |           |                   |           |                     | Company Total:      | 5,000.00  | 0.00            | 0.00                    | 1,700.00                       |
| GAME<br>(NONE)                                         | OF THRONES                                                                           |                                                                                       |      |           |                   |           |                     |                     |           |                 |                         |                                |
| EMPD                                                   | TONY STARK RICH                                                                      |                                                                                       | SN   | 4,310.00  | 1 01/06/2012      |           | 12                  | 0.00                | 4,310.00  | 0.00            | 0.00                    | 1,465.00                       |
|                                                        |                                                                                      |                                                                                       |      |           |                   |           |                     | Department Total:   | 4,310.00  | 0.00            | 0.00                    | 1,465.00                       |
|                                                        |                                                                                      |                                                                                       |      |           |                   |           |                     | Company Total:      | 4,310.00  | 0.00            | 0.00                    | 1,465.00                       |
| (SALES                                                 | SOFTWARE PTE LTD<br>S) SALES DEPARTMENT                                              |                                                                                       |      |           |                   |           |                     |                     |           |                 |                         |                                |
| EMPB                                                   | JENNY LOH SIEW LIAN                                                                  |                                                                                       | SN   | 4,244.00  | 1 01/07/2020      |           | 6                   | 0.00                | 2,122.00  | 0.00            | 0.00                    | 574.00                         |
|                                                        |                                                                                      |                                                                                       |      |           |                   |           |                     | Department Total:   | 2,122.00  | 0.00            | 0.00                    | 574.00                         |
|                                                        |                                                                                      |                                                                                       |      |           |                   |           |                     | Company Total:      | 2,122.00  | 0.00            | 0.00                    | 574.00                         |
|                                                        |                                                                                      |                                                                                       |      |           |                   |           |                     | Total Bonus         | 11,432.00 | 0.00            | 0.00                    | 3,739.00                       |
| Total E                                                | Employees Processed:                                                                 |                                                                                       | 4    |           |                   |           |                     | Total Cost          | 15,171.00 |                 |                         |                                |

Picture above shows a sample trial run bonus report.

#### 15. Process

This button will process bonus into the pay cycle selected.

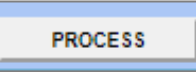

#### 16. (Optional) Clear Record

This button will clear processed bonus records in the Modify Bonus Record.

CLEAR RECORD

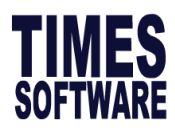

# 1.2 Import Bonus from Excel Sheet

This section will guide user on import bonus by using excel sheet.

## A) Steps to Import Bonus

1. Go to **Utility**  $\rightarrow$  **Export/Import**  $\rightarrow$  **Template** and look for **DYNAMIC BONUS IMPORT**.

| Initialize New Year | Run Scheduler   | Template Map | ping Global                          | Employee           |        |  |
|---------------------|-----------------|--------------|--------------------------------------|--------------------|--------|--|
| Transfer Emp Record |                 | Tei          | mplate Header Nan                    | ne                 |        |  |
| Head Count Setup    |                 | D            | YNAMIC PAYROLL                       | IMPORT             |        |  |
|                     |                 | D            | YNAMIC ALLOWAN                       | CE IMPORT          |        |  |
| Export/Import       |                 | IR           | IRAS APPENDIX 8B SHARE OPTION IMPORT |                    |        |  |
| Global Change       |                 | IR           | AS APPENDIX 8A                       | BENEFIT-IN-KIND UF | load   |  |
|                     |                 | IR           | AS IR8A ADJUSTN                      | IENT IMPORT        |        |  |
|                     |                 |              | DYNAMIC BONUS IMPORT                 |                    |        |  |
|                     |                 | C/           | CAREER IMPORT BY NEW SALARY          |                    |        |  |
|                     | EXPORT TO EXCEL | ADD          | SAVE                                 | CANCEL             | DELETE |  |

2. Click to expand it as below. Please make sure you see the column is set as below. Please ensure

the circled code is changed to the bonus code you want to use. Click save once done.

| Initialize New Year | Run              | Scheduler     | Temp    | olate    | Mapping                     | Globa                | Employe      | ee       |         |     |  |
|---------------------|------------------|---------------|---------|----------|-----------------------------|----------------------|--------------|----------|---------|-----|--|
| Transfer Emp Record |                  |               |         |          | Template                    | Template Header Name |              |          |         |     |  |
| Head Count Setup    |                  |               | 2       |          | DYNAMIC                     | PAYROI               | L IMPORT     |          |         |     |  |
|                     |                  |               |         |          | DYNAMIC                     | ALLOW                | ANCE IMPOR   | Γ        |         |     |  |
| Export/Import       |                  |               |         |          | IRAS APP                    | ENDIX 8              | B SHARE OP   | FION IMP | PORT    |     |  |
| Global Change       |                  |               | 2       |          | IRAS APP                    | PENDIX 8             | A BENEFIT-II | N-KIND U | IPLOAD  |     |  |
|                     |                  |               | 2       |          | IRAS IR8A ADJUSTMENT IMPORT |                      |              |          |         |     |  |
|                     |                  | Z             | 2       |          | DYNAMI                      | DYNAMIC BONUS IMPORT |              |          |         |     |  |
|                     |                  |               | 2       |          | CAREER IMPORT BY NEW SALARY |                      |              |          |         |     |  |
|                     | EXP              | ORT TO EXCEL  |         | ADD      |                             | SAVE                 | C/           | ANCEL    | DELETE  |     |  |
|                     | Table Name       |               |         | Colu     | ımn Name                    | с                    | olumn Type   |          | Mapping | For |  |
|                     | Payroll Import 🗸 |               |         | EMP_NC   | )                           | ✓ cha                | r            |          | ~       |     |  |
|                     | Pa               | ayroll Import | ~       | BONUS    | * [BONU]                    | ~   _                |              |          | ~       |     |  |
|                     | ADD              |               | ENERATI | E ALLOWA | NCE                         | SAVE                 | C/           | ANCEL    | DELETE  |     |  |

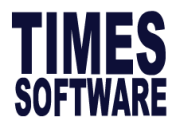

3. Click EXPORT TO EXCEL to download template, and fill up the template as below, and DO NOT

**CHANGE** the sheet name as circled.

| Column A – Employee ID         |
|--------------------------------|
| Column B – Bonus amount to pay |

|       | А                          | В      | С |
|-------|----------------------------|--------|---|
| 1     | EMP_NO                     | BONU   |   |
| 2     | TWD001                     | 3000   |   |
| 3     | TWD002                     | 4000   |   |
| 4     | TWD003                     | 5000   |   |
| 5     |                            |        |   |
| • 0 • |                            |        |   |
|       | $\leftarrow$ $\rightarrow$ | Sheet1 | + |

4. Go back to **Export/Import** page, and click **RUN tab** as below.

| Run    | Scheduler                                        | Template | Mapping | Global | Em | nployee   |                     |   |     |
|--------|--------------------------------------------------|----------|---------|--------|----|-----------|---------------------|---|-----|
| Name   |                                                  |          |         |        |    | File Name |                     |   | Run |
| DYNAM  | DYNAMIC PAYROLL IMPORT                           |          |         |        |    | Choose    | File No file chosen |   |     |
| DYNAM  | DYNAMIC ALLOWANCE IMPORT                         |          |         |        |    | Choose    | File No file chosen |   |     |
| DYNAM: | DYNAMIC BONUS IMPORT 2                           |          |         |        | 2  | Choose    | File No file chosen | 3 |     |
| 4      | 4 START GO TO PROCESS PAYROLL CLEAR IMPORT TABLE |          |         |        |    |           |                     |   |     |

5. Click Choose File and select the excel template file.

| 😨 Open               |                                |   |                   |        | ×            |
|----------------------|--------------------------------|---|-------------------|--------|--------------|
| ← → × ↑ 📙 > Thi      | s PC > Desktop > IMPORT FILE > | ō | Search IMPORT     | FILE   | م            |
| Organize 👻 New folde | 1                              |   |                   | •      | . ?          |
| This PC              | Name                           | D | ate modified      | Туре   |              |
| C Desktop            | M DYNAMIC BONUS IMPORT.xls     | 1 | 7/10/2017 4:49 PM | Micros | oft Excel 97 |
| Documents            |                                |   |                   |        |              |
| 🕹 Downloads          |                                |   |                   |        |              |
| Music                |                                |   |                   |        |              |
| Pictures             |                                |   |                   |        |              |
| Videos               |                                |   |                   |        |              |
| Acer (C:)            |                                |   |                   |        |              |
| - New Volume (D: Y   | ¢                              |   |                   |        | >            |
| File na              | ime:                           | ~ | All Files         |        | ~            |
|                      |                                |   | <u>O</u> pen v    | C      | ancel        |

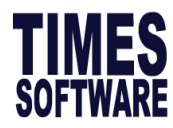

#### 6. Tick **Run** and click **START**, and you will see the below.

| DYNAMI                                                                                                    | DYNAMIC BONUS IMPORT Choose File No file chosen |        |       |           |            |      |   |  |  |  |  |
|----------------------------------------------------------------------------------------------------|-------------------------------------------------|--------|-------|-----------|------------|------|---|--|--|--|--|
| START GO TO PROCESS PAYROLL CLEAR IMPORT TABLE                                                                                                    |                                                 |        |       |           |            |      |   |  |  |  |  |
| Process Complete<br>Inserting row:'SUPPORT','P_HTRX','BONU','3000','00001','0',null,'SGD','DYNAMIC BONUS<br>IMPORT_SUPPORT.xls',null,'ALLOWANCE',null,'202112','E',                       |                                                 |        |       |           |            |      |   |  |  |  |  |
| Data To Copy:1<br>Data Copier<br>Data Collected<br>Running TCID:31 With ExternalTableName:Sheet1<br>Data Retriever<br>Running PNName:DVNAMIC RONUS IMPORT With PLName:DVNAMICEXCEL IMPORT |                                                 |        |       |           |            |      |   |  |  |  |  |
| Document(s) uploaded                                                                                                    |                                                 |        |       |           |            |      |   |  |  |  |  |
| NO.                                                                                                    | DOCUMENT NAME                                   | PERIOD | CYCLE | ROW COUNT | EMPLOYEE C | OUNT | * |  |  |  |  |
| 1                                                                                                    | DYNAMIC BONUS IMPORT_SUPPORT.xls                | 202412 | E     | 1         | 1          |      |   |  |  |  |  |

#### 7. Click **GO TO PROCESS PAYROLL** and you will see the below.

| DYNAMI                                                                         | MIC BONUS IMPORT Choose File No file chosen |                       |       |       |           |         |         |   |  |  |  |  |
|--------------------------------------------------------------------------------|---------------------------------------------|-----------------------|-------|-------|-----------|---------|---------|---|--|--|--|--|
| START GO TO PROCESS PAYROLL CLEAR IMPORT TABLE                                 |                                             |                       |       |       |           |         |         |   |  |  |  |  |
| Process Complete                                                               |                                             |                       |       |       |           |         |         |   |  |  |  |  |
| INSERTING FOWL SUPPORT, P_FIRA, BUND, S000, 00001, 0, HULL, SUD, DYNAMIC BUNUS |                                             |                       |       |       |           |         |         |   |  |  |  |  |
| Data To Copy:1                                                                 |                                             |                       |       |       |           |         |         |   |  |  |  |  |
| Data Co                                                                        | ollected                                    |                       |       |       |           |         |         | _ |  |  |  |  |
| Data Re                                                                        | etriever                                    |                       |       |       |           |         |         | • |  |  |  |  |
| Running                                                                        | PHName:DYNAMIC BONUS IMPORT With PINam      | e:DYNAMICEXCEL IMPORT |       |       |           |         |         |   |  |  |  |  |
| Document(s) uploaded                                                           |                                             |                       |       |       |           |         |         |   |  |  |  |  |
| NO.                                                                            | DOCUMENT NAME                               | PEF                   | IOD ( | CYCLE | ROW COUNT | EMPLOYE | E COUNT |   |  |  |  |  |
| 1                                                                              | DYNAMIC BONUS IMPORT_SUPPORT.xls            | 202                   | 412   | E     | 1         | 1       |         |   |  |  |  |  |

#### 8. (Optional) you can click **CHECK SUM** to check the data queued for import.

| PROCESS STOP CHECK SUM     | Check Sum       |                |                 |          |
|----------------------------|-----------------|----------------|-----------------|----------|
| Batch Group DEFAULT        | Total Employee( | EXPORT DETAILS |                 |          |
| Period 202412 V Cycle      | PAY CODE        | TOTAL AMOUNT   | TOTAL FREQUENCY |          |
| PROCESS STATUS Query : ALL | BONU            | 3000           |                 | XPORT TO |

#### 9. Select the pay cycle you wish to process and click **PROCESS**. You will receive below if success.

| PROCESS       | STOP           | CHECK SUM                  |     |   |                                |               |
|---------------|----------------|----------------------------|-----|---|--------------------------------|---------------|
| Batch Group   | DEFAULT 💊      | Contribute Community Fund? | YES | ~ | Total Transfer Employee(s) : 0 |               |
| Period        | 202412         | Cycle                      | В   | ~ |                                |               |
| PROCESS STATU | JS Query : ALL |                            |     |   |                                | EXPORT TO PDF |

The information and screenshots in this manual are correct at the time of printing. Times Software reserves the right to change / amend without prior notice given to clients. Page 20 of 131

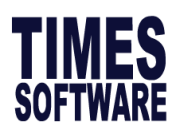

# 1.3 CPF Excess

This section will guide user on how to find out CPF excess, and then do adjustment.

# **FREQUENTLY ASKED QUESTION**

#### Q: Why CPF excess happens?

A: The most common scenario was when a highflyer whose monthly OW was less than 6800 (OW capping) and received a huge bonus, which was over the AW capping and have a salary increment in the following month.

|              | CPF | ТАХ | Jan      | Feb        | Mar      | Apr      | Мау      | Jun      | Jul      | Aug       |
|--------------|-----|-----|----------|------------|----------|----------|----------|----------|----------|-----------|
| BASIC SALARY | 0   | 1   | 4,400.00 | 4,400.00   | 4,400.00 | 4,400.00 | 4,400.00 | 4,400.00 | 4,400.00 | 7,000.00  |
| BONUS *      | Α   | 2   |          | 60,000.00  | 0.00     | 0.00     | 0.00     | 0.00     | 0.00     | 0.00      |
| GROSS WAGES  |     |     | 4,400.00 | 64,400.00  | 4,400.00 | 4,400.00 | 4,400.00 | 4,400.00 | 4,400.00 | 7,000.00  |
| CPF WAGES    |     |     | 4,400.00 | 64,400.00  | 4,400.00 | 4,400.00 | 4,400.00 | 4,400.00 | 4,400.00 | 7,000.00  |
| EMPLOYEE CPF |     |     | -880.00  | -10,720.00 | -880.00  | -880.00  | -880.00  | -880.00  | -880.00  | -1,360.00 |
| NETT WAGES   |     |     | 3,520.00 | 53,680.00  | 3,520.00 | 3,520.00 | 3,520.00 | 3,520.00 | 3,520.00 | 5,640.00  |
|              |     |     |          |            |          |          |          |          |          |           |

#### Q: Why the system cannot auto adjust the CPF Excess?

A: According to the CPF Board, payroll vendors do not have the rights to adjust any CPF Excess automatically from the system. Hence, this can be identified via the CPF Variance report.

**Upon closing the December payroll**, it is important for the payroll officer to view the CPF Variance Report located in Payroll Reports > Internal Reports. Then, submit CPF Adjustment to CPF Board.

To activate the automation, you will need to go under **Company Setup > Global Setup > System Setting Tab**, select **CPF MAX Formula**: **Auto Capping (CPF Excess / Shortfalls), before processing December payroll.** 

CPF Max Formula

AUTO CAPPING (CPF EXCESS / SHORTFAI  $\checkmark$ 

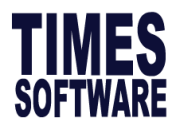

## **Generating CPF Variance report to view CPF Excess**

1. During 202412 payroll processing, if there is any CPF excess detected by the system, you will

receive a prompt.

| TIMES PTE LTD         PAYROLL ENGINE ERROR REPORT         Period:         L'E |           |                                                                              |                       |  |  |  |  |  |  |
|-------------------------------------------------------------------------------|-----------|------------------------------------------------------------------------------|-----------------------|--|--|--|--|--|--|
| TABLE NAME                                                                    | PAGE NAME | DESCRIPTION                                                                  |                       |  |  |  |  |  |  |
|                                                                               | CPF.CS    | Employee#:00001, there is a CPF excess, please verify the CPF contributions. |                       |  |  |  |  |  |  |
|                                                                               |           |                                                                              | Total Errors Found: 1 |  |  |  |  |  |  |

Picture above shows a part of payroll processing error report.

2. If payroll was processed by someone else and you are not aware of it, you may use CPF max

report by going to **Payroll Report**  $\rightarrow$  **CPF Max Report**  $\rightarrow$  **Method**  $\rightarrow$  **CPF Variance** to check.

| CPF MAX CHECKING |                     |                               |
|------------------|---------------------|-------------------------------|
| From/To          |                     |                               |
| Employee From    | 00001 🗸 🖾           | Employee To 00003 🗸           |
| Option           |                     |                               |
| Method           | CPF VARIANCE 🗸      | New page after each Employee? |
| Sort By          | EMP NO EMP NAME     | Print only CPF variance?      |
| EXPORT TO F      | PDF EXPORT TO EXCEL |                               |

3. Ensure the variance is not more than 0. *Picture above shows a part of CPF Max checking report.* 

| CPF Va | ariance Report for Year 2024 |            |               |            |                   |                  |                                      |                           | U                    | ser ID 💠               | SUPPORT              |                      |
|--------|------------------------------|------------|---------------|------------|-------------------|------------------|--------------------------------------|---------------------------|----------------------|------------------------|----------------------|----------------------|
| Emp No | Employee Name                | CPF A/C#   | CPF Capping C | PF Wages   | Ordinary<br>Wages | Additior<br>Wag  | nal Actual<br>es Additional<br>Wages | Contributed<br>CPF Fund   | Approved<br>CPF Fund | Total<br>Variance      | Employee<br>Variance | Employer<br>Variance |
| EMP003 | HONG YI PING (CPF EXCESS)    | S9787654.1 | 102,000.00    | 125,800.00 | 65,800.00         | 60,000.          | 00 49,200.00                         | 42,180.00                 | 37,740.00            | 4,440.00               | 2,400.00             | 2,040.00             |
|        |                              |            |               |            |                   | Tota<br>Variance |                                      | al Employee<br>e Variance |                      | e Employer<br>∀ariance |                      |                      |
|        |                              |            |               |            |                   |                  | 4,440.0                              | 0 2,                      | 400.00               | 2,0                    | 40.00                |                      |

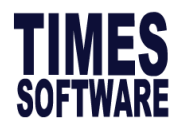

# **?** FREQUENTLY ASKED QUESTION

Q: What does the amount under variance defines?

A: It tells whether this employee has CPF excess/shortfall.

If amount is **positive** – There is an excess in the CPF contribution, you will need to request for a refund. If amount is **negative** – There is a short fall in the CPF contribution, you will need to pay the amount back to CPF.

For more information you can visit CPF website for more details:

https://www.cpf.gov.sg/employer/faq/making-cpf-contributions/cpf-ezpay/can-i-amend-or-delete-my-submission-if-i-havemade-payment#:~:text=You%20can%20login%20to%20CPF,e.g.%20CPF%20Late%20Payment%20Interest.

If you would like the system to automatically adjust the CPF excess from December payroll provided if the employee has enough CPF contributions to deduct from, you can configure the settings as follows:

To activate the automation, you will need to go under **Company Setup > Company Profile**, select **CPF MAX Formula**: **Auto Capping (CPF excess / Shortfalls), before processing** December payroll.

AUTO CAPPING (CPF EXCESS / SHORTFA \* CPF Max Formula

Once that is done, apply for CPF Adjustment:

https://www.cpf.gov.sg/employer/tools-and-services/forms-e-applications/refund-and-adjustmentof-contributions-paid

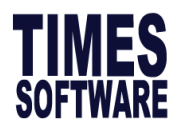

# 1.4 Initialize New Year

Initialize New Year is a **compulsory** step to perform during the year end period. The objective of

this feature is to:

- Changes in CPF OW Ceiling and Contribution rates for older worker from 1 January 2025
- Create employees working calendar for year 2025.
- Update public holiday table for year 2025.
- Bring forward unconsumed leave balance to year 2025.

This section shows users how to initialize New Year for E-Payroll.

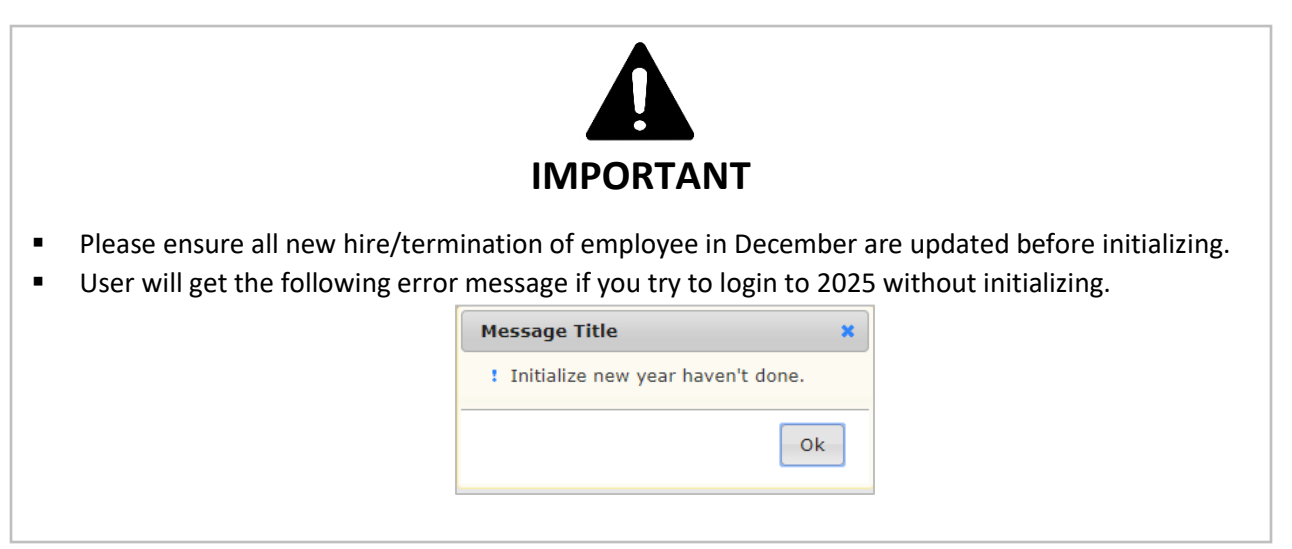

## A) Initialize New Year for E-Payroll

1. Login to E-Payroll and select **202412** period.

| Login to eSolut | ion!             |
|-----------------|------------------|
| User ID         |                  |
| Password        |                  |
| Company         | TSPL             |
| Period          | 2024 V 12 V E V  |
| Login           | Forgot Password? |

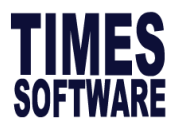

2. Go to **Utility**  $\rightarrow$  **Initialize New Year**, you will see screen below.

| Payroll                                                               |                                   |
|-----------------------------------------------------------------------|-----------------------------------|
| Setup<br>Company Setup<br>Payroll Setup<br>Statutory Setup<br>Utility |                                   |
| INITIALIZE NEW YEAR                                                   |                                   |
| START                                                                 |                                   |
| Year                                                                  |                                   |
| Database Year 2025                                                    | Query: ALL<br>Company Select: ALL |
| Initialize Type<br>Initialize Employee's Cost Centre Allocation Table |                                   |

3. Please ensure that the database year is 2025.

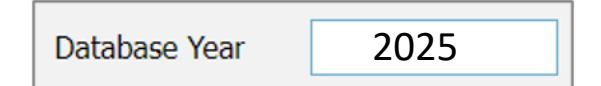

4. (Optional) Initialize Employee's Cost Centre Allocation Table is to copy current year employee

cost center allocation to next year.

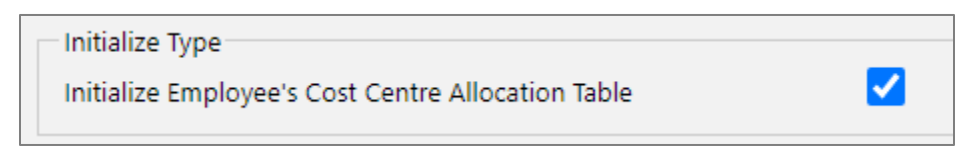

You may remain the tick even if you are not using the **Cost Centre Allocation** feature.

| Cost Cent                                                                                         | tre Allocation |            |                |            |         |  |  |
|---------------------------------------------------------------------------------------------------|----------------|------------|----------------|------------|---------|--|--|
| NEV                                                                                               | vs             | AVE CANCEL | REPORT         |            |         |  |  |
| Employee No.     EMPA     Employee Name     AHMAD RAHIM BIN AHMAD JUMAT       Period     202501 ~ |                |            |                |            |         |  |  |
| EDIT                                                                                              |                | COSTCODE   | COSTCENTERDESC | DEPARTMENT | PERCENT |  |  |
|                                                                                                   | Ē              | COST1      | COST CENTER 1  | ACC        | 50.00   |  |  |
|                                                                                                   | Ē              | COST2      | COST CENTER 2  | ACC        | 50.00   |  |  |

Picture above shows cost center allocation page.

The information and screenshots in this manual are correct at the time of printing. Times Software reserves the right to change / amend without prior notice given to clients. Page 25 of 131

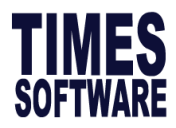

Times Software Pte Ltd | 2024 Edition E-Payroll

5. Click on **START** button to start Initialize New Year.

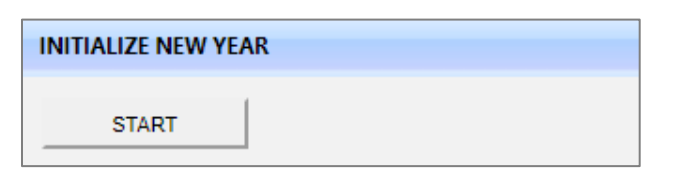

6. Click OK to proceed.

| Initialize New Year |                       |           |  |  |  |  |  |  |
|---------------------|-----------------------|-----------|--|--|--|--|--|--|
| ?                   | Initialize confirmed? |           |  |  |  |  |  |  |
|                     |                       | OK Cancel |  |  |  |  |  |  |

7. The processing time varies depending on the number of employee headcount. **DO NOT close the browser or navigate to another page.** 

| Please Wait                   |                                                                       |
|-------------------------------|-----------------------------------------------------------------------|
|                               | 1396                                                                  |
| Initialize Ne<br>to another p | w Year in progress. Please do not close the browser or navigate page. |
| Paygroup (                    | Senerating                                                            |

8. Once the process is completed, you will receive the message shown below. Click 'OK,' then proceed to logout and re-login to the year 2025-01.

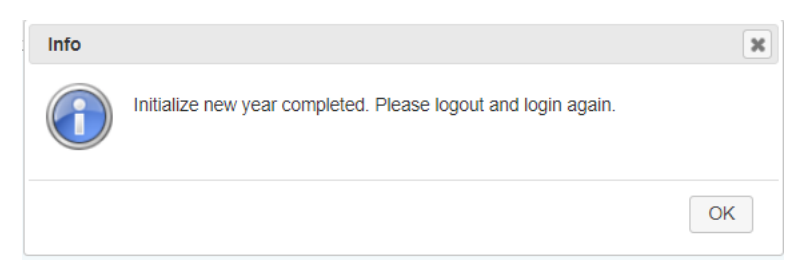

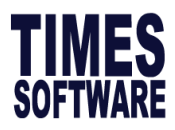

This section shows users how to initialize New Year for E-Leave.

|                                                                    |                                                                                                    | IMPOR                                                                                                    | RTANT                                    |               |            |             |             |                   |                                  |
|--------------------------------------------------------------------|----------------------------------------------------------------------------------------------------|----------------------------------------------------------------------------------------------------|------------------------------------------|---------------|------------|-------------|-------------|-------------------|----------------------------------|
| <ul> <li>Rui</li> <li>For yea</li> <li>Ple</li> <li>202</li> </ul> | n Initialize New Year<br>E-Leave user, Initia<br>ar 2025.<br>ase ensure all pendi<br>25 Public Holidays w | r for E-Payroll first before<br>lization of New Year must<br>ing leave are approved be<br>rill be updated. | E-Leave.<br>t be done b<br>efore initial | efor<br>ize n | e en<br>ew | nplo<br>yea | oye<br>ır.  | es can            | i apply leave on the             |
| Total: 21 B                                                        | /F: 0 Adjust: 0 Forfeit: 0 Entitle: 21                                                                    | Taken: 0 Balance: 21                                                                                       | 0                                        | Janu          | ary 2      | 025         | 1           | 0                 | Leave Details:                   |
| Department                                                         | - ALL -                                                                                                   | • • • •                                                                                                    | Sun Mo                                   | n Tue<br>2 3  | Wed<br>4   | Thu<br>5    | Fri<br>6    | Sat<br>7          | No Record.                       |
| Leave Type                                                         | ANNUAL LEAVE                                                                                              |                                                                                                    | <mark>РН РН</mark><br>8                  | 9 10          | 11         | 12          | 13          | 14                |                                  |
| Date<br>No Of Days                                                 | 03/01.2025 To 03/01.2025<br>0                                                                             |                                                                                                    | 15                                       | 16 17         | 18         | 19          | 20          | 21                |                                  |
| Reference No                                                       |                                                                                                    |                                                                                                    |                                          | 22 24         | 25         | 20          | 27          | 20                |                                  |
| Reason<br>Approvers                                                | Auto Approved                                                                                             |                                                                                                    | PH PH                                    | 23 24<br>PH   | PH 25      | 20          | 27          | 28                |                                  |
|                                                                    | Submit                                                                                                    |                                                                                                    | 29                                       | 30 31         | 1          | 2           | 3           | 4                 |                                  |
|                                                                    |                                                                                                    |                                                                                                    |                                          |               | 8          |             |             |                   |                                  |
| Please<br>applies                                                  | run payroll Initialize<br>for 2025 leave with                                                             | New Year (Refer to page<br>no record shown on Lea                                                          | 24), if nun<br>ve Details,               | nber<br>as ca | of d       | lays<br>dar | s sh<br>has | ow 0 v<br>s not b | when employee<br>been populated. |

## **B)** Initialize New Year for E-Leave

a. Login to E-Payroll and select **202412** period.

| login           |                   |        |       |
|-----------------|-------------------|--------|-------|
| User ID         |                   |        |       |
| Password        |                   |        |       |
| Company         | TSPL              |        |       |
|                 |                   |        |       |
| Period          | 2024 🗸            | 12 🗸 E | ~     |
| Period<br>Login | 2024 ✔<br>Payroll | 12 🗸 E | vord? |
| Period<br>Login | 2024 🗸            | 12 🗸 E | vord? |

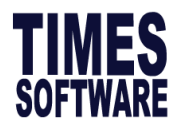

b. Go to Leave  $\rightarrow$  Initialize New Year, and you will see screen below.

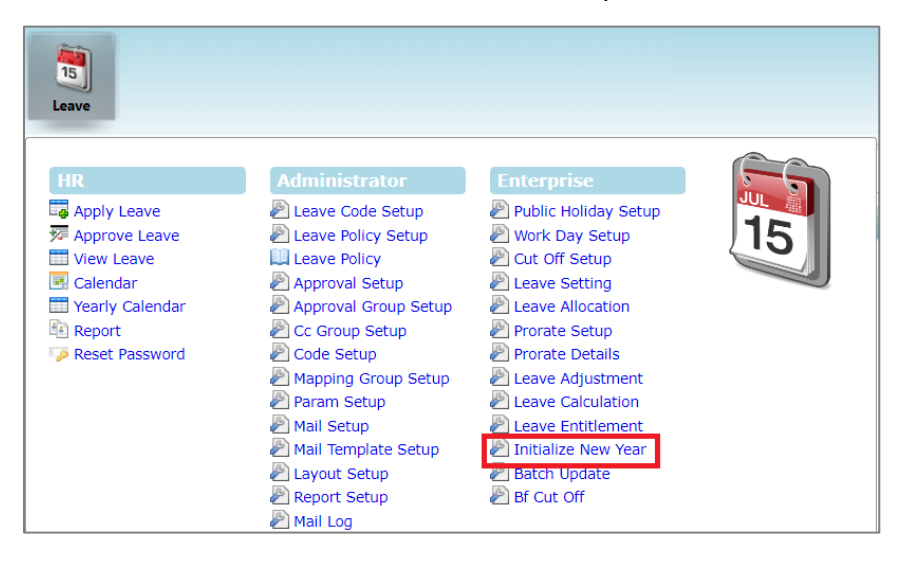

c. Ensure Initialize Year is set to next year.

Initialize Year : 2025 🗸

d. Select the correct **Carry Forward Leave Methods**, explanation as below.

| Carry forward    | leave methods : All (balance leave)                                                 |  |  |  |  |  |  |  |  |
|------------------|-------------------------------------------------------------------------------------|--|--|--|--|--|--|--|--|
| Option           | Description                                                                         |  |  |  |  |  |  |  |  |
| All (balance     | This option carry forward ALL current year YTD leave balance to the following year. |  |  |  |  |  |  |  |  |
| leavey           | Current Year Full 14 BF 3 Forfeit 0 Total 17 Taken 1 Balance 16                     |  |  |  |  |  |  |  |  |
|                  | Next Year Full 14 BF 16 Forfeit 0 Total 30 Taken 0 Balance 30                       |  |  |  |  |  |  |  |  |
| One Year         | This option carry forward current year earned leave. Unutilized BF from previous    |  |  |  |  |  |  |  |  |
| (Without<br>B/F) | year will not be carry forward to the following year.                               |  |  |  |  |  |  |  |  |
|                  | Current Year Full 14 BF 3 Forfeit 0 Total 17 Taken 1 Balance 16                     |  |  |  |  |  |  |  |  |
|                  | Next Year Full 14 BF 14 Forfeit -2 Total 28 Taken 0 Balance 28                      |  |  |  |  |  |  |  |  |
|                  |                                                                                     |  |  |  |  |  |  |  |  |

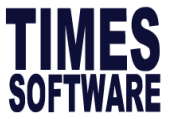

| Maximum<br>Days C/F | This option carry forward balance annual leave as defined by user or the actual annual leave balance, whichever lower. |  |  |  |  |  |  |  |
|---------------------|----------------------------------------------------------------------------------------------------|--|--|--|--|--|--|--|
| (Manual)            |                                                                                                    |  |  |  |  |  |  |  |
|                     | Carry forward leave methods : Maximum days C/F (manual)                                                                |  |  |  |  |  |  |  |
|                     | Max carry forward (0180 5<br>days/hours) :                                                                             |  |  |  |  |  |  |  |
|                     | Current Year Full 14 BF 3 Forfeit 0 Total 17 Taken 1 Balance 16                                                        |  |  |  |  |  |  |  |
|                     | Next Year Full 14 BF 5 Forfeit -11 Total 19 Taken 0 Balance 19                                                         |  |  |  |  |  |  |  |
| Maximum             | This option carry forward leave based on number of days as specified in Leave                                          |  |  |  |  |  |  |  |
| Day C/F             | Setup > Leave Allocation > Current Year Carry Forward column.                                                          |  |  |  |  |  |  |  |
| (Allocation)        | Service Years ( From - To ) Entitlement Days Current Year Carry Forward                                                |  |  |  |  |  |  |  |
|                     | 12 6                                                                                                    |  |  |  |  |  |  |  |
|                     | 🗊 🗊 1-2 13 7                                                                                                    |  |  |  |  |  |  |  |
|                     | 14 8                                                                                                    |  |  |  |  |  |  |  |
|                     | Current Year Full 14 BF 3 Forfeit 0 Total 17 Taken 1 Balance 16                                                        |  |  |  |  |  |  |  |
|                     | Next Year Full 14 BF 6 Forfeit -10 Total 20 Taken 0 Balance 20                                                         |  |  |  |  |  |  |  |
| Maximum             | This option carry forward based on the percentage of days as specified in Leave                                        |  |  |  |  |  |  |  |
| Day C/F (By         | Setup > Leave Allocation > Current Year Carry Forward column. Capped based on                                          |  |  |  |  |  |  |  |
| Percentage)         | entitlement.                                                                                                    |  |  |  |  |  |  |  |
|                     | Service Years ( From - To ) Entitlement Days Current Year Carry Forward                                                |  |  |  |  |  |  |  |
|                     | D - 1 50                                                                                                    |  |  |  |  |  |  |  |
|                     | 1 - 2 13 60                                                                                                    |  |  |  |  |  |  |  |
|                     | 14 70                                                                                                    |  |  |  |  |  |  |  |
|                     | Current Year Full 14 BF 3 Forfeit 0 Total 17 Taken 1 Balance 16                                                        |  |  |  |  |  |  |  |
|                     | Next Year Full 14 BF 6 Forfeit -10 Total 20 Taken 0 Balance 20                                                         |  |  |  |  |  |  |  |

| Balance C/F<br>(By<br>Percentage) | This option carry forward based on the percentage of days as specified in Lea<br>Setup > Leave Allocation > Current Year Carry Forward column. Capped based<br>Balance. |      |              |           |          |       |          | Leave<br>ed on |       |     |             |          |        |    |
|-----------------------------------|----------------------------------------------------------------------------------------------------|------|--------------|-----------|----------|-------|----------|----------------|-------|-----|-------------|----------|--------|----|
|                                   |                                                                                                    |      | Service Year | rs ( Fror | n - To ) |       | Entitlem | nent [         | Days  | Cur | rent Year ( | Carry Fo | rward  |    |
|                                   | 📦 í                                                                                                    | Ì    | 0 - 1        |           |          |       | 12       |                |       | 50  |             |          |        |    |
|                                   | D 🗊                                                                                                    | Ì    | 1 - 2        |           |          |       | 13       |                |       | 60  |             |          |        |    |
|                                   | D 1                                                                                                    | Ì    | 2 - 99       |           |          |       | 14       |                |       | 70  |             |          |        |    |
|                                   | Current                                                                                                    | Year | Full         | 14        | BF       | 3 F   | orfeit   | 0              | Total | 17  | Taken       | 1 Ba     | alance | 16 |
|                                   | Next Yea                                                                                                    | ar   | Full         | 14        | BF       | 8 F   | orfeit   | -8             | Total | 22  | Taken       | 0 Ba     | alance | 22 |
| None                              | This opt                                                                                                    | tion | forfeit al   | l bala    | ince a   | nnual | eave.    |                |       |     |             |          |        |    |

e. Click Copy from prev year to copy all leave administration settings.

| Leave Setting          |                                   |   |
|------------------------|-----------------------------------|---|
| Copy from prev year    |                                   |   |
| Period Entitlement :   | 01/01/2025 To 31/12/2025          |   |
| Prorate Entitlement :  | Calendar Day 🗸                    |   |
| Current Leave :        | None                              | ~ |
| Leave Cut Off Day :    | 15 🗸                              |   |
| Saturday as Full day : | No                                |   |
| Leave B/F Method :     | One Year (Without B/F)            |   |
| Prorate Sick Leave :   | Pro-rate Sick & Hospitalisation 🗸 |   |

f. Tick **Copy All Settings** only during the first initialization.

| Copy All Settings    |                                     |
|----------------------|-------------------------------------|
| Copy Leave Administ  | ration Setting (except the default) |
| Copy Leave Prorate I | Detail Setting                      |
| Copy Leave Prorate S | Setup Setting                       |
|                      |                                     |

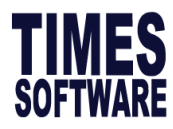

 g. Tick on Recalculation. If you skip recalculation during initialize new year, you will need to run Leave Calculation in 2025. (DO NOT tick this part if you have a headcount greater than 50)

Recalculation: C (This would slow down the processing time)

h. Click Process to initialize.

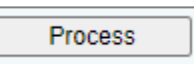

i. During Initialize new year, page will reflect as "Please wait..."

Note: Do not navigate to another page, during initialization.

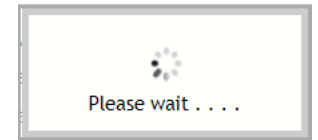

j. System will show **Process Completed** when initialization is done.

| Leave 🕅 Administrator 🕅 Initi                                                                                                    | ialize New Year                                                                                                    |                                                                                                    |
|----------------------------------------------------------------------------------------------------|----------------------------------------------------------------------------------------------------|----------------------------------------------------------------------------------------------------|
| Initialize Year :<br>Carry forward leave methods :<br>Department - ALL -<br>Employee - ALL -<br>Leave Code                                                                                              | 2025 • )<br>All (balance leave) • • • • • • • • • • • • • • • • • • •                                                               | By Query :                                                                                                    |
| Leave Setting<br>Copy from prev year<br>Period Entitlement :<br>Prorate Entitlement :<br>Current Leave :<br>Leave Cut Off Day :<br>Saturday as Full day :<br>Leave B/F Method :<br>Prorate Sick Leave : | 01/01/2025       To       31/12/2025         Service Year - (Entitle in 1st month)          Half (> 0.5:=1 or < 0.5:=0 or 0.5:=0.5) | <ul> <li>Copy All Settings</li> <li>Copy Leave Administration Setting (except the default)</li> <li>Copy Leave Prorate Detail Setting</li> <li>Copy Leave Prorate Setup Setting</li> </ul> The selected year settings will be deleted and it will be replaced with the previous year settings. |
| Recalculation:<br>Process Completed.                                                                                                    | $\blacksquare$ (This would slow down the processing time)                                                                           |                                                                                                    |
| Process C/F Report                                                                                                    |                                                                                                    |                                                                                                    |

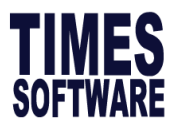

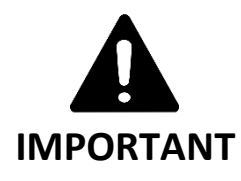

- 1. Kindly note that when you are initializing for the second time onwards, if there are no changes in **leave administration settings, leave prorate setup**, and **leave prorate detail**, please skip and proceed to step 5.
- 2. If Recalculation was skipped earlier, login to period 202501, go to Leave -> Leave Calculation

| 15<br>Leave       |                          |                        |
|-------------------|--------------------------|------------------------|
| HR                | Administrator            | Enterprise             |
| apply Leave       | 🖉 Leave Code Setup       | 🖉 Public Holiday Setup |
| 💯 Approve Leave   | 🔊 Leave Policy Setup     | 🖉 Work Day Setup       |
| Tiew Leave        | 🛄 Leave Policy           | 🔊 Cut Off Setup        |
| 📧 Calendar        | 🔊 Approval Setup         | 🖉 Leave Setting        |
| 📰 Yearly Calendar | 🖉 Approval Group Setup   | 🖉 Leave Allocation     |
| 🗈 Report          | 🖉 Approval Profile Setup | 🖉 Prorate Setup        |
| 🕙 Chart           | 🔊 Cc Group Setup         | 🔊 Prorate Details      |
| 뒏 Reset Password  | 🔊 Code Setup             | 🔊 Leave Adjustment     |
|                   | 🖉 Param Setup            | Leave Calculation      |

Then click Process button and wait for system to reflect Process completed.

| Department                                                   | - ALL -                                                      | \$          |
|--------------------------------------------------------------|--------------------------------------------------------------|-------------|
| Employee                                                     | - ALL -                                                      | \$          |
| Leave:                                                       | - ALL -                                                      | ÷           |
|                                                              | Process                                                      |             |
| 5,                                                           |                                                              |             |
| Please w                                                     | ait<br>ministrator 🔛 Leave Calculation                       |             |
| Please w<br>Leave P Adr<br>Department                        | ait<br>ministrator <b>}} Leave Calculation</b>               | 1           |
| Please w<br>Leave L Adr<br>Department<br>Employee            | ait<br>ministrator 🕨 Leave Calculation<br>- ALL -<br>- ALL - | )<br>¢<br>¢ |
| Please w<br>Leave PP Adu<br>Department<br>Employee<br>Leave: | ait<br>ministrator  Leave Calculation ALL ALL ALL ALL -      | )<br>¢<br>¢ |

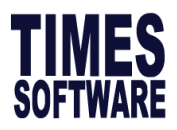

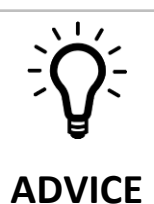

**To allow employees to apply 2025 leave in 2024,** use "**None**" method under leave carry forward. This is to avoid incorrect carry forward balance as 2024 leave is still open for application.

After leave cut off, please ensure that you re-initialize New Year to have the updated leave balance.

To verify public holiday setup for 2025, from Leave -> Public Holiday Setup.

| 15<br>Leave     |                      |                        |     |
|-----------------|----------------------|------------------------|-----|
| HR              | Administrator        | Enterprise             |     |
| Apply Leave     | 🔊 Leave Code Setup   | 🖉 Public Holiday Setup | JUL |
| 💯 Approve Leave | 🖉 Leave Policy Setup | 🖉 Work Day Setup       | 15  |
| 📰 View Leave    | 🛄 Leave Policy       | 🔊 Cut Off Setup        |     |
| 💽 Calendar      | 🖉 Approval Setup     | 🖉 Leave Setting        |     |

You may refer to the link for 2025 Singapore Public Holiday.

https://www.mom.gov.sg/employment-practices/public-holidays#Year-2025

Ensure that all PH are updated, before releasing portal to employees for leave application.

| Leav   | Leave 👫 Administrator 🕅 Public Holiday Setup |            |                  |       |  |  |  |  |
|--------|----------------------------------------------|------------|------------------|-------|--|--|--|--|
| Year:  | 2025 🗸                                       |            |                  |       |  |  |  |  |
| State: | ate: ALL - 🗸                                 |            |                  |       |  |  |  |  |
|        |                                              | Date       | Description      | State |  |  |  |  |
|        | 1                                            | 01/01/2025 | NEW YEAR DAY     |       |  |  |  |  |
|        | 1                                            | 29/01/2025 | CHINESE NEW YEAR |       |  |  |  |  |
|        | Î                                            | 30/01/2025 | CHINESE NEW YEAR |       |  |  |  |  |
|        | Î                                            | 31/03/2025 | HARI RAYA PUASA  |       |  |  |  |  |
|        | Î                                            | 18/04/2025 | GOOD FRIDAY      |       |  |  |  |  |

To Add a PH, select blank **State,** click on 🔽 Add button

| Leave 🕪 Administrator 🙌 Public Holiday Setup |             |       |  |  |  |  |
|----------------------------------------------|-------------|-------|--|--|--|--|
| Year: 2025 🗸                                 |             |       |  |  |  |  |
| State: 🗸                                     |             |       |  |  |  |  |
| Date                                         | Description | State |  |  |  |  |

The information and screenshots in this manual are correct at the time of printing. Times Software reserves the right to change / amend without prior notice given to clients. Page 33 of 131

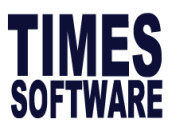

# ?

## Paternity Leave Changes from 1<sup>st</sup> April 2025

Procedures to configure 4 weeks paternity leave with effective 1<sup>st</sup> April 2025.

- 1. Login to Period 202501.
- 2. Go to Leave > Enterprise > Prorate Details.
- 3. Select Leave Code: PATERNITY LEAVE [PATE].
- 4. Click to add new records on Govt Paid Paternity Leave to 4 Weeks.

| Leave 💱 Administrator 💱 Prorate Details |                                                                 |                        |                                           |         |            |            |            |  |  |
|-----------------------------------------|-----------------------------------------------------------------|------------------------|-------------------------------------------|---------|------------|------------|------------|--|--|
| Leave<br>Scheme:                        | - DEFAULT -                                                     | Year :<br>Leave Code : | 2025 V<br>Code : PATERNITY LEAVE [ PATE ] |         |            |            |            |  |  |
| <b>1</b>                                | Prorate On No. of Months of service completed Leave Entitlement | Apply To               | Nationality                               | Formula | Condition1 | Condition2 | Condition3 |  |  |

5. Update Effective Date of Govt Paid Paternity Leave via Condition3 column in this date format 2025-04-01.

If your company has started to implement 4 weeks before 1<sup>st</sup> April 2025 on voluntary basis, you can indicate an earlier date here, such as 2024-01-01 if applicable.

|              |             |                                    | Leave 🕅 Administrator 🕅 Prorate Details       |          |                      |                    |            |            |            |  |  |  |  |  |  |
|--------------|-------------|------------------------------------|-----------------------------------------------|----------|----------------------|--------------------|------------|------------|------------|--|--|--|--|--|--|
| Leave Scheme | e: - DEFAU  | JLT -                              | Year :     20       ▶     Leave Code :     PA | 25 V     | [ PATE ] 🗸           |                    |            |            |            |  |  |  |  |  |  |
| E. Pro       | orate On    | No. of Months of service completed | Leave Entitlement                             | Apply To | Nationality          | Formula            | Condition1 | Condition2 | Condition3 |  |  |  |  |  |  |
| 📑 🗊 Hire     | ired 3      | 3                                  | 4 * Paygroup                                  | Child    | SINGAPOREAN [ SING ] | Youngest child age | 0          | 1          | 2025-04-01 |  |  |  |  |  |  |
| 🗊 🗊 Terr     | rmination 0 | )                                  | 4 * Paygroup                                  | Child    | SINGAPOREAN [ SING ] | Youngest child age | 0          | 1          | 2025-04-01 |  |  |  |  |  |  |

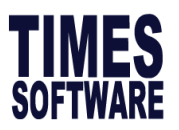

# ?

### Shared Parental Leave Changes from 1<sup>st</sup> April 2025

From 1 April 2025, the current shared parental leave scheme will cease and be replaced with a <u>new scheme</u>. The new scheme comprises 10 weeks of paid parental leave, shared between both parents. It will be implemented in two phases:

- From 1 April 2025: 6 weeks of shared parental leave
- From 1 April 2026: 10 weeks of shared parental leave

The 10 weeks of leave is provided on top of GPML and GPPL entitlements.

Procedures to configure shared parental leave with effective 1st April 2025.

- 1. Login to Period **202501**.
- 2. Go to Leave > Administrator: Leave Code Setup.
- 3. A new leave code **Shared Parental Leave (SPL)** will be created.

| Leave                     | Leave 🕅 Administrator 🕅 Leave Code Setup |                      |                           |            |                    |                 |                     |                    |                             |                      |  |  |
|---------------------------|------------------------------------------|----------------------|---------------------------|------------|--------------------|-----------------|---------------------|--------------------|-----------------------------|----------------------|--|--|
| Leave Scheme: DEFAULT - 🗸 |                                          |                      | Leave Code / Description: |            |                    |                 |                     | - DEFAULT SCHEME - |                             |                      |  |  |
| Category: - ALL - 🗸       |                                          |                      |                           |            |                    | Add             | New                 | Сору               | (Copy the below selected co | de TO above setting) |  |  |
|                           |                                          |                      |                           | S          | ave                | Export          |                     |                    |                             |                      |  |  |
|                           | Leave Cod                                | Leave Description    | Leave Alias               | Applicable | Reference Required | Reason Required | Attachment Required | Digi MC            | Message Prompt              | Upon Confirmed       |  |  |
| ΟÛ                        | SPL                                      | SHARED PARENTAL LEAV |                           |            |                    |                 |                     |                    |                             |                      |  |  |

Note: If your company is using E-Leave module, the new leave code created is visible to HR/Administrator only and you must tick the **"Applicable"** checkbox of this new leave code as well as update the rest of relevant settings on the same page before making it visible to all employees.

Procedures to grant shared parental leave to eligible employee:

- 1. Proceed under Leave > Enterprise: Leave Adjustment.
- 2. Select Leave Code: SHARED PARENTAL LEAVE (SPL) [SPL].
- 3. Click **to** add new records.
- 4. Indicated the effective date, number of days and remarks and save your record.

| Leave 🕅 Administrator 🕅 Leave Adjustment                                                                       |                         |              |                                        |                |               |     |      |       |         |         |            |                       |  |  |
|----------------------------------------------------------------------------------------------------|-------------------------|--------------|----------------------------------------|----------------|---------------|-----|------|-------|---------|---------|------------|-----------------------|--|--|
| Departm                                                                                                    | ent                     | - ALL -      | - ALL -                                |                |               | . 🛈 |      |       |         |         |            |                       |  |  |
| Employe                                                                                                    | MAY LIM MEI LING [A002] |              |                                        |                | • (+)         |     |      |       |         |         |            |                       |  |  |
| Leave Code: SHARED PARENTAL LEAVE (SPL) [ SPL ] ¥                                                              |                         |              |                                        |                |               |     |      |       |         |         |            |                       |  |  |
| Year: 2025 v                                                                                                   |                         |              |                                        |                |               |     |      |       |         |         |            |                       |  |  |
|                                                                                                    |                         | Туре         | Leave                                  | Effective Date | Expired Date^ | Day | Hour | Taken | Balance | Forfeit | Status     | Remarks               |  |  |
|                                                                                                    | Û                       | Adjustment 💊 | SHARED PARENTAL<br>LEAVE (SPL) [ SPL ] | 01/04/2025     |               | 15  |      |       |         |         | Approved 🗸 | Shared Parental Leave |  |  |
|                                                                                                    | Total 0 0 0 0 0         |              |                                        |                |               |     |      |       |         |         |            |                       |  |  |
| ^ Expired date is needed only for Off In Lieu leave type. Otherwise, it affects the whole effective date year. |                         |              |                                        |                |               |     |      |       |         |         |            |                       |  |  |

The information and screenshots in this manual are correct at the time of printing. Times Software reserves the right to change / amend without prior notice given to clients. Page 35 of 131
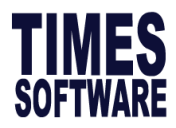

# C) Initialize New Year for Timesheet (Applicable to those with Timesheet Module only)

If you are using Times Timesheet module, follow the steps on next page to initialize Shift Schedule for 2025, skip this if this is not applicable to your company.

### REMINDER: This step should be done after Initialize New Year in ePayroll

### Login to period 2025-01

- 1) Click **Timesheet** module.
- 2) From Administrator menu, select Shift Schedule.

| (B)                 |                       |       |
|---------------------|-----------------------|-------|
| These Shares        |                       |       |
| limesneet           |                       |       |
|                     |                       |       |
| HR                  | Administrator         | 12 12 |
| 🙆 Time Sheet        | 🔊 Shift Setup         |       |
| 📋 Duty Roster       | Shift Pattern         |       |
| 📋 Duty Upload       | 🖉 Shift Schedule      |       |
| Report              | 🖉 Individual Calendar |       |
| View OT Requisition | 🖉 Approval Setup      |       |

3) Click **Work Group** drop-down to select all codes. Select **all employee with the** checkbox, click **Save** follow by clicking **Process**. *Other settings not mentioned herein remain status quo*.

4) **Do not navigate to another page when the process is in progress.** Once the process is done, system will reflect **Process Completed** message.

| TimeSheet 🕸          | Administrator 🖡 | Shift Schedule      |         |     |
|----------------------|-----------------|---------------------|---------|-----|
| Work Group           | 9 selected      |                     | ¢       | ۲   |
| Department           | - ALL -         |                     | ¢       | •   |
| Employee             | - ALL -         |                     | 0       | (j) |
| Date Range           | 01/01/2025 To   | 31/12/2025          |         |     |
|                      | Query           | Save                | Process |     |
| Options<br>Show Blan | k Work Group    | Show Blank Shift Pa | attern  |     |
| Process Completed.   |                 |                     |         |     |
| Emp                  | No              | Emp Na              | ame     |     |

5) Once done, please verify the working calendars are populated accordingly under **Timesheet -> Individual Calendar**.

| Work Group | - ALL -  |                   | ٥ | •         |       |
|------------|----------|-------------------|---|-----------|-------|
| Department | - ALL -  |                   | 0 | Ð         |       |
| Employee   | AG       |                   | ٥ | ۲         |       |
| Date Range | 01/01/20 | 025 To 31/12/2025 |   |           |       |
| Query      | Sa       | ave               |   |           |       |
| Date       | Day      | Work Grou         | P |           | Shift |
| 01/01/2025 | Sun      | 5DAYS             |   | REST DAY  |       |
| 02/01/2025 | Mon      | 5DAYS             |   | 0900-1800 |       |
| 03/01/2025 | Tue      | 5DAYS             |   | 0845-1715 |       |
|            |          | [50 m/o           |   | 0000 4000 |       |

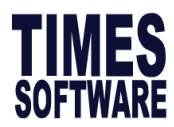

# 1.5 Process Previous Year Bonus

This section equips users with knowledge on how previous year bonus are processed.

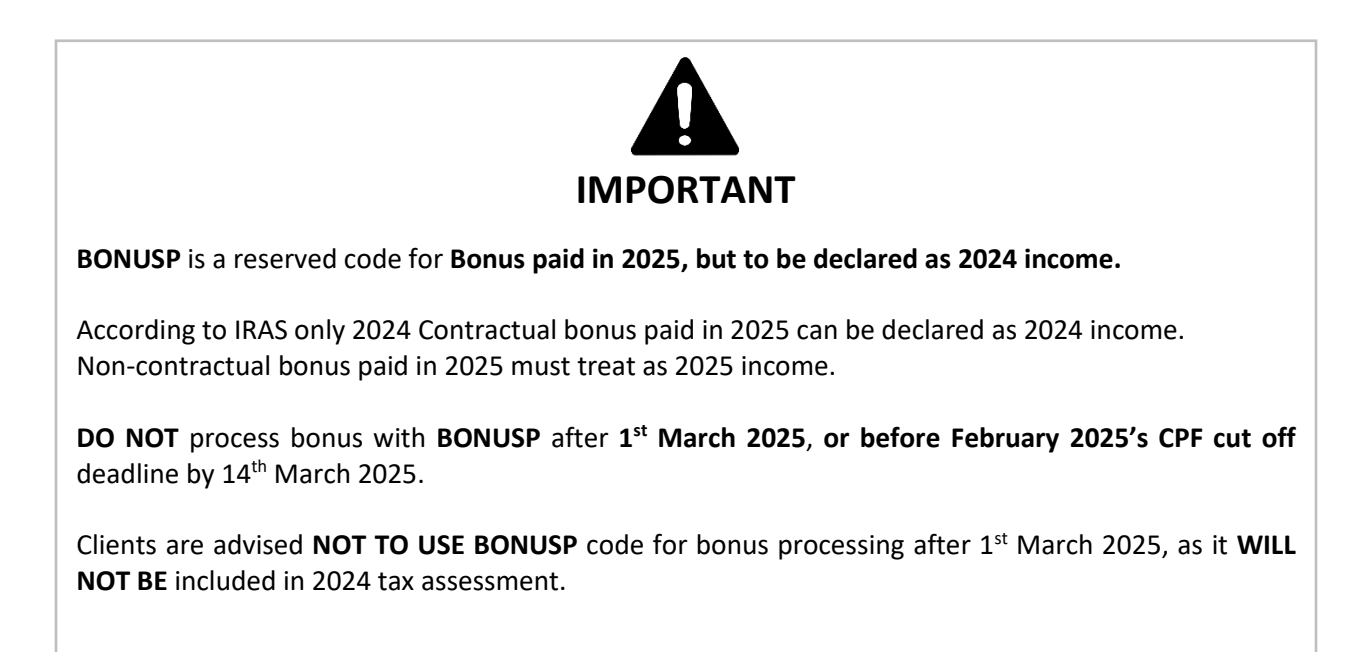

# A) Steps to Process Previous Year Bonus

1. Login to the period where bonus is paid in 2025, eg. Jan 2025. Ensure period is 2025 01

| Login to eSoluti | ion!             |
|------------------|------------------|
| User ID          |                  |
| Password         |                  |
| Company          | TSPL             |
| Period           | 2025 V 01 V E V  |
| Login            | Forgot Password? |

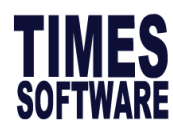

2. To process bonus, go to **Process Payroll** → **Bonus Record**, and you will see screen below.

| Bonus Parameter Group         | Individual | Update Bonus Factor                                                     |
|-------------------------------|------------|-------------------------------------------------------------------------|
| Bonus Code:                   |            | BONU Bonus Report Order By                                              |
| Bonus Method                  |            | By Calendar COMPANY+DEPARTMENT+NAME                                     |
| Cut Off Bonus (Mth/Period)    |            | 01 2025                                                                 |
| Bonus Factor                  |            | 1 default Bonus Factor From Update Employee if '0' bonus factor entered |
| Bonus Payment by              |            | New Base Salary Union Setting                                           |
| Bonus Amount                  |            | Contribute UNION?                                                       |
| Include NPVP/Svc Pt Paid      |            | NOT APPLICABLE                                                          |
| Pay Cycle                     |            | Bonus Period  Rounding Formula                                          |
| Bonus Calculation By          |            | Service Month                                                           |
| Service Month Cut Off Day     |            | 15 '0' No Cut off day apply. '31' must work for full complete month     |
| Contribute Community Funds?   |            | Yes                                                                     |
| Process Batch Group:          |            | DEFAULT                                                                 |
| Leave Exclusion               |            | Exclude Bonus Condition                                                 |
|                               | Day        | IS Exclude unconfirmed staff ?                                          |
| Exclude NPL                   | >=         | L Exclude Employee Hired After                                          |
| Exclude Sick Leave            | >=         | Exclude Employee Resigned After                                         |
| Exclude Annual Leave          | >=         | Exclude Zero Bonus Amount                                               |
| Exclude Absent Leave          | >=         |                                                                         |
| Exclude Hospitalization Leave | >=         |                                                                         |
|                               |            | STOP CLEAR RECORD TRIAL RUN PROCESS                                     |

### 3. Make sure bonus code is set to BONUSP.

| Bonus Code: | BONUSP | - |
|-------------|--------|---|
|             |        |   |

### 4. For Cut Off Bonus, make sure set to 12/2024

| Cut Off Bonus (Mth/Period) | 12 | 2024 |
|----------------------------|----|------|
|----------------------------|----|------|

5. The rest of the steps follows Section 1.1 Process Bonus in Year 2024 from page 4

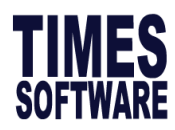

# 2. IRAS Submission

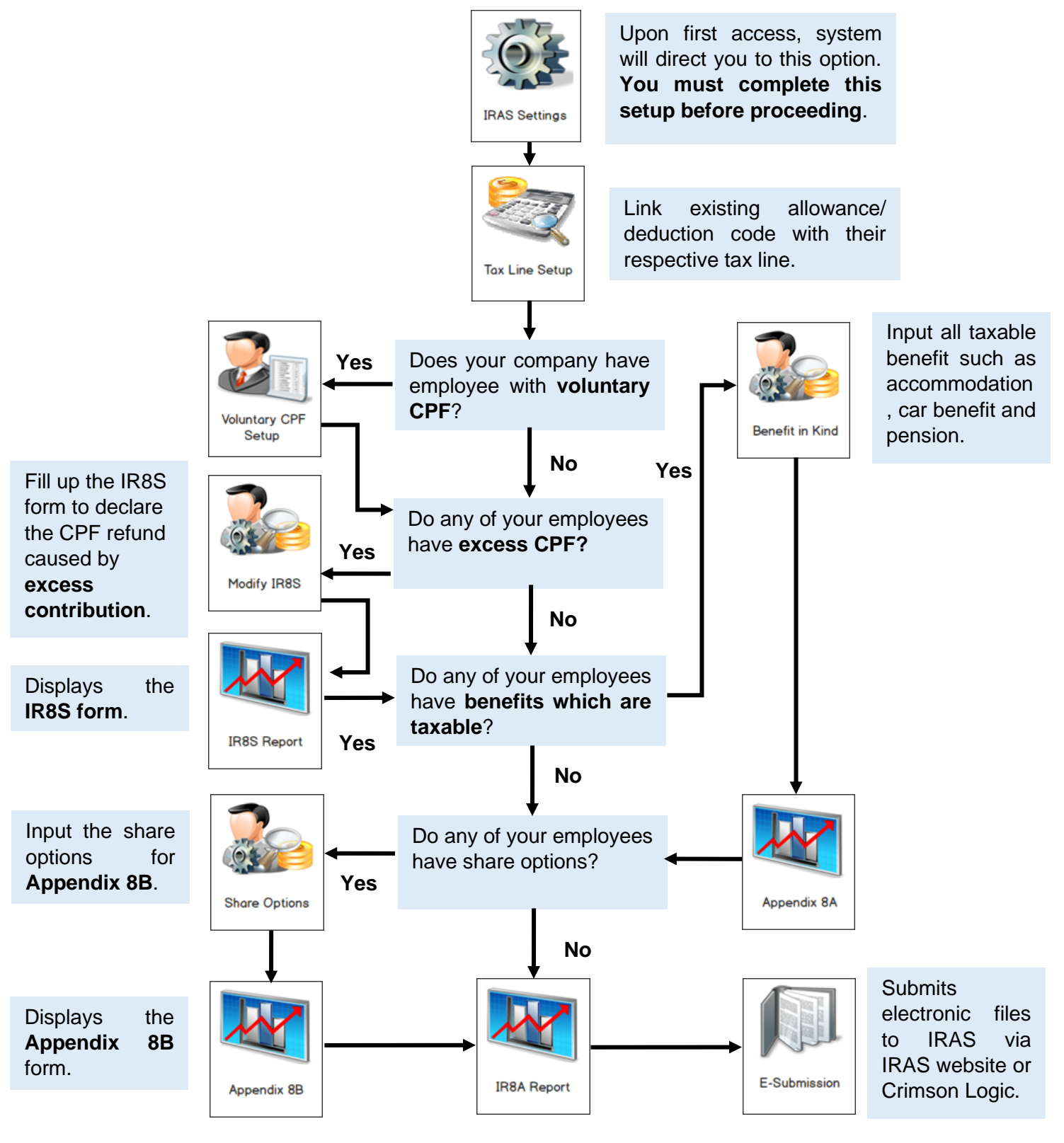

The information and screenshots in this manual are correct at the time of printing. Times Software reserves the right to change / amend without prior notice given to clients. Page **39** of **131** 

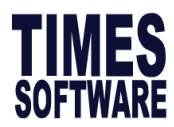

# 2.1 IRAS Settings

This section guide user on how to setup IRAS's settings for IRAS's submission.

| ?                                                                                                    |
|----------------------------------------------------------------------------------------------------|
| FREQUENTLY ASKED QUESTION                                                                                                    |
| Q : How do I exclude employee from IRAS submission?                                                                                                    |
| A : If you wish to exclude a certain group of employee(s) from IRAS submission (i.e. Not required for submission), step as below.                                                                                                    |
| <ol> <li>Go to Employee Management System -&gt; Pay Items -&gt; Statutory Requirement tab.</li> <li>Under the Exclude from IRAS? Indicator field, click on the drop down button and select Yes.</li> <li>Once it is selected, the employee will be excluded from the IRAS submission.</li> </ol> |
| E-Payroll Statutory Requirement Allowances/Deductions Stop Payment                                                                                                    |
|                                                                                                    |
| Employee ID / Name ABC016 [KWAY TIN]                                                                                                    |
| Statutory Information                                                                                                    |
| CPF/Levy* SERVICE UNSKILLED WORKER 25% to 40%                                                                                                    |
| PR Approved Date *                                                                                                    |
| FWL to PR Date                                                                                                    |
| Income Tax / Fin No G2600501P App8A - Benefit In Kind                                                                                                    |
| CPF A/C # App8B - Share Options                                                                                                    |
| Employer CPF A/C #     T16ZZ0099JPTE01 [ABC]     Exclude From IRAS     YES                                                                                                    |
|                                                                                                    |
|                                                                                                    |
|                                                                                                    |

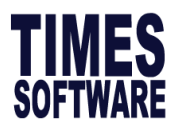

# A) Steps to setup IRAS Settings

I. In E-Payroll, go to Income Tax  $\rightarrow$  IRAS

The following box will be prompted:

- A. Select Assessment Year as 2025
- B. Select Company and click OK

| GELECTION                |            |     | × |
|--------------------------|------------|-----|---|
| Assessment Year          | ► A        |     |   |
| Company Selection        |            | ▼ B |   |
| Query Selection          | ALL        | ~   |   |
| Please select the Assess | ment Year. | ок  | 1 |

For Multi Company Version,

- A. Select Assessment Year as 2025
- B. Under UEN/RCB Number& Company, select the company you wish to setup.

| Company Registration Number | × |
|-----------------------------|---|
| Assessment Year             |   |
| UEN/RCB Number & Company    |   |
| 180011032С V В ОК           |   |

To reselect company or reselect year select Settings: Assessment year Selection

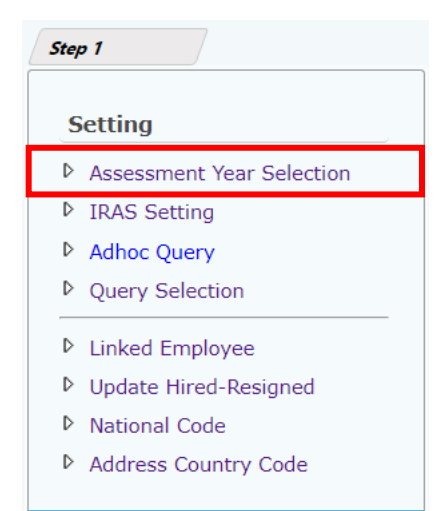

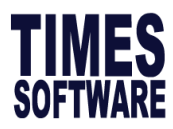

II. Go to Income Tax  $\rightarrow$  IRAS  $\rightarrow$  IRAS Settings and you will see screen as below:

| Step 1                                                                                                    |                              |                                                                                                   |
|----------------------------------------------------------------------------------------------------|------------------------------|---------------------------------------------------------------------------------------------------|
| Setting                                                                                                    |                              |                                                                                                   |
| Assessment Year Se                                                                                                    | lection                      |                                                                                                   |
| IRAS Setting                                                                                                    |                              |                                                                                                   |
| Adhoc Query                                                                                                    |                              |                                                                                                   |
| Query Selection                                                                                                    |                              |                                                                                                   |
| SAVE CANCEL                                                                                                    |                              | COMPANY REGISTRATION NO - 180011032C                                                              |
| Company Information<br>Type of Organisation                                                                                              | PRIVATE SECTOR               | Payer's ID Type UEN-LOCAL COMPANY (ROC)                                                           |
| <ol> <li>Gross Commission Payment By<br/>Director fee approval Date</li> </ol>                                                           | MONTHLY ~                    |                                                                                                   |
| IR8A Supplementary Form (if applicable)<br>3. Do you have 2023 Bonus that are paid in 2024 (Y/N)? (<br>For 2023 Bonus paid in 2024 up to | Exclude BONUSP)              | BONUSP Setting Parameter 4. Do you have 2024 Bonus that are paid in 2025 (Y/N)? (For BONUSP Only) |
| Other Parameter                                                                                                    |                              |                                                                                                   |
| Please tick if your Database was converted from other p                                                                                  | ayroll software in year 2024 |                                                                                                   |
| NSP Code NSP  NATIONAL                                                                                                    | SERVICE PAY DEDUCTION V      | Auto Compute Peridence Value (For Annendix RA)                                                    |
| Overwrite Benefits In Kind - Cost of Home Leave Passag<br>Is calculate Length of service year from Original Hired D                      | e (from Payroll)             | Use company address for blank employee address                                                    |
| Authorised                                                                                                    |                              |                                                                                                   |
| 5. Authorised Person making the declaration *                                                                                            | BITHA LOH                    | Designation * HR DIRECTOR                                                                         |
| Email address of contact person *                                                                                                    | NTHA.LOH@timesoftsg.com.sg   | Telephone number of contact person * 62951998                                                     |

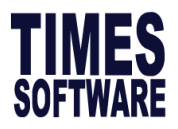

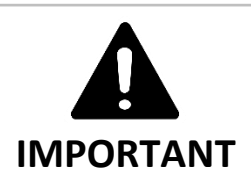

• For first time access to Income Tax, user must complete IRAS settings. You must complete the settings above to proceed.

| Warning |                                   | ×  |
|---------|-----------------------------------|----|
|         | Please complete the IRAS Setting. |    |
|         |                                   | ОК |

## III. Field explanation as below.

| Field                | Description                                                      |  |  |  |
|----------------------|------------------------------------------------------------------|--|--|--|
| Type of Organization | Private Sector (For-profit organizations)                        |  |  |  |
|                      | Statutory Board (HDB, PUB, CPF, IRAS)                            |  |  |  |
|                      | MINDEF (Ministry of Defence)                                     |  |  |  |
|                      | Govt Department (MOE, MOF)                                       |  |  |  |
|                      | Others (Non-profit organizations)                                |  |  |  |
| Payer's ID Type      | UEN-LOCAL COMPANY (ROC)                                          |  |  |  |
|                      | Company registration ID with the following format yyyynnnnX. E.g |  |  |  |
| (Format yyyy = year, | 200312345A.                                                      |  |  |  |
| n = numbers,         |                                                                  |  |  |  |
| P, Q, X = alphabet)  | UEN-BUSINESS (ROB)                                               |  |  |  |
|                      | Company registration ID with the following format nnnnnnnX. E.g  |  |  |  |
|                      | 52912345A                                                        |  |  |  |
|                      |                                                                  |  |  |  |
|                      | ASGD - Tax Reference number assigned by IRAS                     |  |  |  |
|                      | ITR - Income Tax Reference number assigned by IRAS               |  |  |  |
|                      |                                                                  |  |  |  |
|                      |                                                                  |  |  |  |

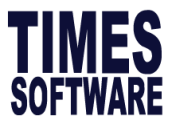

|                        | UEN-OTHERS                                                                            |
|------------------------|---------------------------------------------------------------------------------------|
|                        | Company registration ID with the following format TyyPOnnnnX.                         |
|                        | F σ <b>T08FC1234Δ</b>                                                                 |
|                        |                                                                                       |
| Gross commission       | Indicate if company pays out commission by:                                           |
| Bross commission       | Monthly                                                                               |
| payment by .           |                                                                                       |
|                        | • Others                                                                              |
|                        | - NA                                                                                  |
| Director fee approval  | It is default to 31 <sup>st</sup> Dec 2024. Indicate the date of the company's annual |
| date                   | general meeting or when the director's fee is approved by the board of the            |
|                        | company.                                                                              |
|                        |                                                                                       |
| Bonus declaration      | Default to 31 <sup>st</sup> December 2024                                             |
| date                   |                                                                                       |
|                        |                                                                                       |
|                        |                                                                                       |
| 3. Do you have 2023    | This is the contractual bonus payable in 2023 based on employment                     |
| bonus that are paid in | contract but paid in 2024.                                                            |
| 2024 (Y/N)? (Excluding | $\checkmark$ to enable this option.                                                   |
| BONUSP)                | Important Note: The bonus amount will appear in a separate IR8A form                  |
|                        | (Supplementary Form).                                                                 |
|                        | • For 2023 Bonus paid in 2024 up to?                                                  |
|                        | Select the cut off period where this bonus will apply.                                |
| 4. Do vou have 2024    | Define bonus that are declared in 2024 service year and paid in the following         |
| bonus that are paid in | vear (2025).                                                                          |
| 2025 (Y/N): (For       | $\checkmark$ to enable this option.                                                   |
| BONUSP Only)           | Important Note: When paying out this bonus in 2025, use the code:                     |
|                        | BONUSP before 1 <sup>st</sup> March 2025                                              |
|                        |                                                                                       |
| Please tick if your    | $\checkmark$ if database is converted from other software with data migration.        |
| Database was           | Important Note: OT figures may not be captured into the form IR8A if this             |
| converted from other   | ontion is not indicated                                                               |
| navroll software in    | NSP Code 1 / Code 2                                                                   |
| voar 2024              | Select the relevant National Service Pay code used in your existing database          |
| year 2024              | The default code is NSD                                                               |
|                        |                                                                                       |
|                        |                                                                                       |

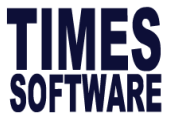

| ERIS START-Ups Date<br>(Share Option only)                                                                      | Stock options or shares granted from 16 Feb 2008 to 15 Feb 2013 (both dates inclusive). The grant date must be within the first three years of the company's incorporation.                                                                                                    |  |  |  |
|----------------------------------------------------------------------------------------------------|----------------------------------------------------------------------------------------------------|--|--|--|
| Auto Compute<br>Residence Value (For<br>Appendix 8A)                                                            | When the option is ✓, system will auto calculate the Residence Value when the IR8A report is generated.                                                                                                    |  |  |  |
| Overwrite Benefit in<br>Kind- Cost of Home<br>Leave Passage based<br>on computation from<br>Payroll – Allowance | <ul> <li>When the option is ✓, system will capture amount from allowance code assigned to Home Leave Passage.</li> <li>The screenshot below shows a sample of how the allowance code is linked to home leave passage from Tax Line Setup. Once the code is done, users are not required to enter Home Leave Passage Amount under Benefits in Kind.</li> </ul> |  |  |  |
|                                                                                                    | Allowance / Deduction   SAVE & VIEW LIST   Code   12HOME   Description   HOME LEAVE PASSAGE   Tax   BENEFITS IN KIND [12]   GL Default Identifer   Payslip Group Code   Unit                                                                                                    |  |  |  |
|                                                                                                    | COMMONLY MADE MISTAKES!<br>After activating the option "Overwrite Benefit in Kind- Cost of Home<br>Leave Passage based on computation from Payroll – Allowance" and<br>linking allowance code to Home Leave Passage.<br>User also enter airfare amount under Benefit in Kind tab, in such cases it<br>will result in double taxation.                         |  |  |  |
| Use company address<br>for blank employee<br>address                                                            | When the option is $\checkmark$ , system will auto set the company's address as employee's address for employees with blank address.                                                                                                    |  |  |  |

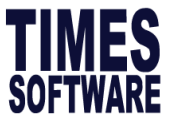

| Is calculate Length of<br>service year from<br>Original Hired Date? | ✓ to show Length of service based on original hired date for Lump sum<br>payment.                                   |
|---------------------------------------------------------------------|----------------------------------------------------------------------------------------------------|
| 5. Authorized person<br>making the<br>declaration*                  | Enter the name of the person who has the authority to confirm the information.                                      |
| Designation*                                                        | Designation of the Authorized Person making the declaration.                                                        |
| Email address of<br>contact person                                  | Email Address of the Authorized Person making the declaration.<br>Important if you are using auto-inclusion scheme. |

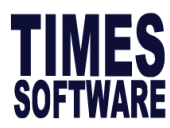

# 2.2 Tax Line Setup

This section guide users on how to setup IRAS tax line in Allowance/ Deduction table.

# A) Steps to setup Tax Line

1. Go to **Payroll Setup**  $\rightarrow$  **Allowance/Deduction**, and you will see screen below.

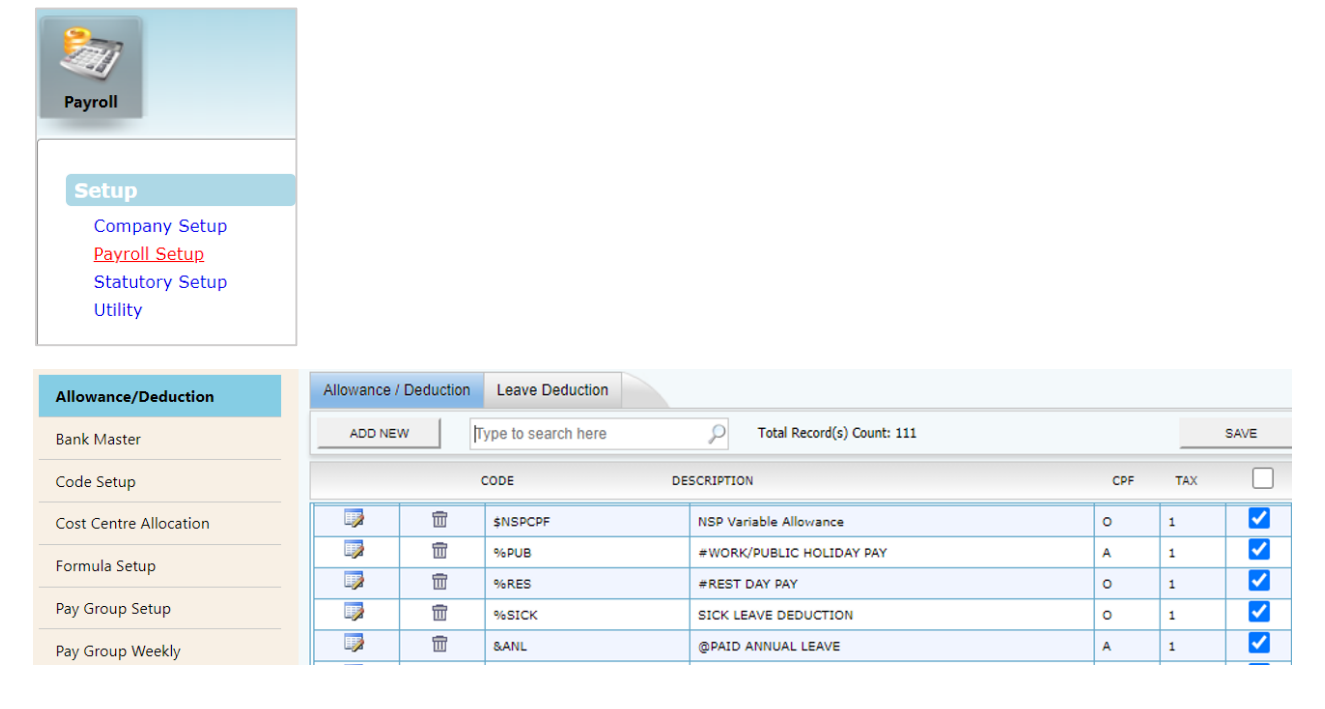

2. Ensure all codes are linked to their respective tax line. To edit, click **EDIT** icon and assign the correct tax line then click **SAVE & VIEW LIST** button to save the changes.

| Allowance / Deduction | Leave Deduction         |                    |                                   |
|-----------------------|-------------------------|--------------------|-----------------------------------|
| SAVE & VIEW LIST      | CANCEL                  |                    |                                   |
| Code                  | ATTN                    | CPF                | OW-SUBJECT TO CPF MAX             |
| Description           | ATTENDANCE ALLOWANCE    | Benefits In Kind   | ~                                 |
| Tax                   | ALLOWANCES(OTHERS) [63] | GRP Formula        | ¥                                 |
| GL Default Identifer  |                         | Grosswage          | STD - GROSS WAGE NOT AFFECTED B 💙 |
| Payslip Group Code    |                         | Back Pay Allowance | ~                                 |
| Unit                  | NONE                    |                    |                                   |
| SDF OT                | NSP NON-PAYROLL ITEM    | NSP ALLOW RECO     | DVERABLE NPL                      |
| GRP MSO               |                         |                    |                                   |

### 3. For more information, please refer to the sample IR8A Form on the next page

The information and screenshots in this manual are correct at the time of printing. Times Software reserves the right to change / amend without prior notice given to clients. Page 47 of 131

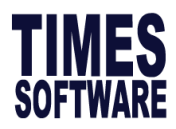

# FORM IR8A

| _                                       | ome. Please read th                                                                                                    | out 10 minutes to<br>e explanatory note                                                                                                    | complete. Please get<br>s when completing th                                                                                                    | ready the e<br>is form.                                                                                                    | employee's pers                                                                                                    | sonal particula                                                                                                    | ars and de             | tails of his/her emp | loyment         |
|-----------------------------------------|----------------------------------------------------------------------------------------------------|----------------------------------------------------------------------------------------------------|----------------------------------------------------------------------------------------------------|----------------------------------------------------------------------------------------------------|----------------------------------------------------------------------------------------------------|----------------------------------------------------------------------------------------------------|------------------------|----------------------|-----------------|
| m                                       | nployer's Tax Ref. No                                                                                                    | . / UEN                                                                                                    |                                                                                                    | Employee                                                                                                    | e's Tax Ref. No.:                                                                                                    | *NRIC / FIN (F                                                                                                    | oreign Ider            | tification No.)      |                 |
| Full Name of Employee as per NRIC / FIN |                                                                                                    | Date of B                                                                                                    | irth                                                                                                    | Sex                                                                                                    |                                                                                                    | Citizenship                                                                                                    |                        |                      |                 |
| Residential Address                     |                                                                                                    |                                                                                                    | Designati                                                                                                    | on                                                                                                    | Name                                                                                                    | of Bank to                                                                                                    | which salary is credit | ed                   |                 |
| fe                                      | employment comment                                                                                                    | ced and/or ceased o                                                                                                    | luring the year, state:                                                                                                    | Date of C                                                                                                    | ommencement                                                                                                    | Date o                                                                                                    | of Cessatio            | n                    |                 |
| Se                                      | ee Explanatory Note<br>INCOME (See Expl                                                                                                    | 5)<br>anatory Note 9 unless                                                                                                    | otherwise specified)                                                                                                    |                                                                                                    |                                                                                                    |                                                                                                    |                        | \$                   |                 |
| a)                                      | Gross Salary, Fe                                                                                                    | es, Leave Pay, Wa                                                                                                    | ges and Overtime Pay                                                                                                    | ,                                                                                                    |                                                                                                    |                                                                                                    |                        | 1. Gross Salar       | y               |
| <b>)</b> )                              | Bonus (non-contr                                                                                                    | actual bonus paid ir                                                                                                    | 2024 and/or contractu                                                                                                    | al bonus)                                                                                                    |                                                                                                    |                                                                                                    |                        | 2. Bonus             | -               |
| -)                                      | Director's fees (a                                                                                                    | approved at the com                                                                                                    | nany's AGM/EGM on                                                                                                    | / / )                                                                                                    | 61. Allowar                                                                                                    | nce – Transp                                                                                                    | ort                    | 3 Director's F       | 20              |
| -)<br>4)                                | Others:                                                                                                    | approved at the com                                                                                                    |                                                                                                    | , ' 'J                                                                                                    | 62. Allowar                                                                                                    | nce – Enterta                                                                                                    | ainment                |                      |                 |
| .,                                      | 1. Allowances: (i)                                                                                                    | Transport \$                                                                                                    | (ii) Entertainment \$                                                                                                    | (ii                                                                                                    | 63. Allowar                                                                                                    | ice – Others                                                                                                    | ;                      | 4. Commission        |                 |
|                                         | 2Gross Commiss                                                                                                    | sion for the period                                                                                                    | /to/                                                                                                    | /                                                                                                    | Monthly and/or o                                                                                                    | ther adhoc pay                                                                                                    | ment                   | 5 Pension            |                 |
|                                         | 3. Pension                                                                                                    |                                                                                                    |                                                                                                    |                                                                                                    |                                                                                                    |                                                                                                    |                        |                      |                 |
|                                         | 4. Lump sum payr<br>(i) Gratuity \$                                                                                                    | nent<br>71. Gratuity                                                                                                    | (ii) Notice Pay \$                                                                                                    | 73. Notic                                                                                                    | e Pay Fx-or                                                                                                    | atia payment \$                                                                                                    | 74 =                   | x-gratia Paymon      |                 |
|                                         | (iv) Others (please                                                                                                    | se state nature) \$                                                                                                    | 75 Cret::tr Oth                                                                                                    |                                                                                                    | - LA gi                                                                                                    |                                                                                                    |                        | a grada i dymem      | •               |
|                                         | (v) Compensatio                                                                                                    | n for loss of office                                                                                                    | 75. Gratuity - Oth                                                                                                    | ier ec                                                                                                    | d from IRAS: *Ye                                                                                                    | s/No Date o                                                                                                    | f Approval:            |                      |                 |
|                                         | Reason for pay                                                                                                    | ment:                                                                                                    | 72. Loss of Office                                                                                                    | e                                                                                                    | Length of se                                                                                                    | rvice within th                                                                                                    | ie compan              | y/group:             |                 |
|                                         | Basis of arrivin                                                                                                    | g at the payment:                                                                                                    | (Give details sepa                                                                                                    | arately if spa                                                                                                    | ace is insufficient                                                                                                    | )                                                                                                    |                        |                      |                 |
|                                         | (Amount accrued u<br>6. Contributions made                                                                                                    | p to 31 Dec 1992 \$_<br>by employer to any                                                                                                    | )<br>Pension/Provident Fund (                                                                                                    | constituted o                                                                                                    | Amount ac<br>outside Singapore                                                                                                    | crued from 1993                                                                                                    | k:                     |                      |                 |
|                                         | [See Explanatory I<br>7. Excess/Voluntary c<br>[Complete the For<br>8. Gains or profits fror<br>[Complete the Ap]<br>9. Value of Benefits-in                                                                                                    | iontribution to CPF by<br>m IR8S]<br>m Employee Stock Op<br>pendix 8B]<br>i-kind [See Explanat                                                                                                    | employer (less amount i<br>ption (ESOP)/other forms<br>ory Note 12 and comple                                                                                                    | refunded/to k<br>s of Employe                                                                                                    | oe refunded):<br>e Share Ownershi<br>x 8A]                                                                                                    | p (ESOW) Plans                                                                                                    | S:                     | Key fro<br>Benefi    | om<br>its In Ki |
|                                         | [See Explanatory I<br>7. Excess/Voluntary c<br>[Complete the For<br>8. Gains or profits fror<br>[Complete the Ap]<br>9. Value of Benefits-in                                                                                                    | ontribution to CPF by<br>m IR8S]<br>m Employee Stock Op<br>pendix 8B]<br>I-kind [See Explanat                                                                                                    | r employer (less amount i<br>otion (ESOP)/other forms<br>ory Note 12 and comple                                                                                                    | refunded/to k<br>of Employe<br>ete Appendi                                                                                                    | oe refunded):<br>e Share Ownershi<br>x 8A]<br>TOTAL (items                                                                                                    | p (ESOW) Plans<br>d1 to d9)                                                                                                    | s:                     | Key fro              | om<br>its In Ki |
|                                         | [See Explanatory I<br>7. Excess/Voluntary of<br>[Complete the For<br>8. Gains or profits fror<br>[Complete the Ap]<br>9. Value of Benefits-in<br>1. Remission: Amoun<br>2. Overseas Posting:                                                                                                    | nortribution to CPF by<br>m IR85]<br>m Employee Stock Op<br>pendix 8B]<br>n-kind [See Explanat<br>t of Income \$                                                                                                    | r employer (less amount i<br>ption (ESOP)/other forms<br>ory Note 12 and comple<br><br>Year (See Explanatory                                                                                                    | refunded/to b<br>of Employe<br>ete Appendi<br>Note 8a)                                                                                                    | ee refunded):<br>e Share Ownershi<br>x 8A]<br>TOTAL (items                                                                                                    | p (ESOW) Plans<br>d1 to d9)                                                                                                    | s:                     | Key fro              | om<br>Its In Ki |
| ſ                                       | [See Explanatory I<br>7. Excess/Voluntary c<br>[Complete the For<br>8. Gains or profits from<br>[Complete the App<br>9. Value of Benefits-in<br>1. Remission: Amoun<br>2. Overseas Posting:<br>3. Exempt Income: \$                                                                                                    | n Employee Stock Op<br>m IR8S]<br>n Employee Stock Op<br>pendix 8B]<br>-kind [See Explanat<br>t of Income S                                                                                                    | r employer (less amount i<br>ption (ESOP)/other forms<br>ory Note 12 and comple<br><br>Year (See Explanatory<br>anatory Note 8b)                                                                                                    | refunded/to b<br>s of Employe<br>ete Appendi<br>Note 8a)                                                                                                    | e refunded):<br>e Share Ownershi<br>x 8A]<br>TOTAL (items                                                                                                    | p (ESOW) Plans<br>d1 to d9)                                                                                                    | s:                     | Key fro<br>Benefi    | om<br>its In Ki |
|                                         | [See Explanatory I<br>7. Excess/Voluntary of<br>[Complete the For<br>8. Gains or profits fror<br>[Complete the Ap]<br>9. Value of Benefits-in<br>1. Remission: Amoun<br>2. Overseas Posting:<br>3. Exempt Income: \$ .<br>Employee's income<br>tax borne by                                                                                                    | Notes an (o)]<br>ontribution to CPF by<br>m IR8S]<br>m Employee Stock Op<br>pendix 8B]<br>h-kind [See Explanat<br>t of Income \$                                                                                                    | employer (less amount i<br>otion (ESOP)/other forms<br>ory Note 12 and comple<br><br>Year (See Explanatory<br>anatory Note 8b)<br>by employer, DO NOT en<br>porce by employer, state                                                                                                    | refunded/to b<br>s of Employe<br>ete Appendi<br>Note 8a)<br>tter any amount                                                                                                    | e refunded):<br>e Share Ownershi<br>x 8A]<br>TOTAL (items<br>unt in (i) and (ii)                                                                                                    | p (ESOW) Plans<br>d1 to d9)                                                                                                    |                        | Key fra<br>Benefi    | om<br>its In Ki |
|                                         | [See Explanatory I<br>7. Excess/Voluntary of<br>[Complete the For<br>8. Gains or profits from<br>[Complete the Ap]<br>9. Value of Benefits-In<br>1. Remission: Amoun<br>2. Overseas Posting:<br>3. Exempt Income: \$<br>Employee's income<br>tax borne by<br>employer?                                                                                                    | <pre>introduct to CPF by m IR8S] m Employee Stock Op pendix 8B] n-kind [See Explanat t of Income \$ "Full Year/Part of the</pre>                                                                                                    | employer (less amount i<br>ption (ESOP)/other forms<br>ory Note 12 and comple<br><br>Year (See Explanatory<br>anatory Note 8b)<br>by employer, DO NOT en<br>boorne by employer, state                                                                                                    | refunded/to b<br>s of Employed<br>ete Appendi<br>Note 8a)<br>tter any amou<br>the amount of                                                                                                    | e refunded):<br>e Share Ownershi<br>x 8A]<br>TOTAL (items<br>unt in (i) and (ii)<br>of income for whic                                                                                                    | p (ESOW) Plans<br>d1 to d9)<br>h tax is borne by                                                                                    | y employer             | Key fra<br>Benefi    | om<br>its In Ki |
|                                         | [See Explanatory I<br>7. Excess/Voluntary of<br>[Complete the For<br>8. Gains or profits from<br>[Complete the App<br>9. Value of Benefits-in<br>1. Remission: Amoun<br>2. Overseas Posting:<br>3. Exempt Income: \$<br>Employee's income<br>tax borne by<br>employer?<br>* YES / NO                                                                                                    | In the second second se | r employer (less amount i<br>ption (ESOP)/other forms<br>ory Note 12 and comple<br><br>Year (See Explanatory<br>anatory Note 8b)<br>by employer, DO NOT en<br>porne by employer, state<br>t of tax is borne by emplo                                                                                                    | refunded/to b<br>s of Employed<br>ete Appendi<br>Note 8a)<br>Iter any amou<br>the amount o<br>byee, state th                                                                                          | e refunded):<br>e Share Ownershi<br>x 8A]<br>TOTAL (items<br>unt in (i) and (ii)<br>of income for whic<br>he amount of tax to                                                                                                    | p (ESOW) Plans<br>d1 to d9)<br>h tax is borne by<br>b be paid by emp                                                                | y employer             | Key fra<br>Benefi    | om<br>ts In Ki  |
|                                         | [See Explanatory I<br>7. Excess/Voluntary c<br>[Complete the For<br>8. Gains or profits from<br>[Complete the App<br>9. Value of Benefits-in<br>1. Remission: Amoun<br>2. Overseas Posting:<br>3. Exempt Income: \$<br>Employee's income<br>tax borne by<br>employer?<br>* YES / NO<br>DEDUCTIONS (See E<br>EMPLOYEE'S COMPUL<br>refunded) Name of F<br>(Apply the appropriate<br>contributions to CPF,<br>Scheme, SRS contrib<br>Donations deducted<br>"Yayasan Mendaki Fu                                                                                                    | All states and (o)]     More states and (o)]     m Employee Stock Opendix 8B]     m-kind [See Explanate     t of Income \$                                                                                                    | r employer (less amount i<br>ption (ESOP)/other forms<br>ory Note 12 and comple<br><br>Year (See Explanatory<br>anatory Note 8b)<br>oy employer, DO NOT en<br>porne by employer, state<br>t of tax is borne by emplo<br>CPF/Designated Pension<br>y CPF Board on its website<br>to Medisave Account, volu<br>is to Overseas Pension or f<br>of Singapore/SINDA/CDAC                                                                                                    | refunded/to b<br>s of Employed<br>ete Appendi<br>Note 8a)<br>Iter any amou<br>the amount of<br>byee, state th<br>or Provident fun<br>Provident Fun<br>C/ECF/Other t                                   | e refunded):<br>e Share Ownershi<br>x 8A]<br>TOTAL (items<br>unt in (i) and (ii)<br>of income for whic<br>le amount of tax to<br>Fund (less amoun<br>/.sg'. Do not include<br>utions to Retirement<br>id in this item)<br>ax exempt donation        | p (ESOW) Plans<br>d1 to d9)<br>h tax is borne by<br>b be paid by emp<br>t refunded/to be<br>excess/voluntary<br>t Sum Topping-up    | y employer<br>bloyee   | Key fra<br>Benefi    | om<br>ts In Ki  |
|                                         | [See Explanatory I<br>7. Excess/Voluntary of<br>[Complete the For<br>8. Gains or profits fror<br>[Complete the Apj<br>9. Value of Benefits-In<br>1. Remission: Amoun<br>2. Overseas Posting:<br>3. Exempt Income: \$<br>Employee's income<br>tax borne by<br>employer?<br>* YES / NO<br>DEDUCTIONS (See E<br>EMPLOYEE'S COMPUL<br>refunded) Name of F<br>(Apply the appropriate<br>contributions to CPF,<br>Scheme, SRS contrib<br>Donations deducted<br>*Yayasan Mendaki Fu<br>Contributions deduct                                                                                                    | It is so (o)]<br>m Employee Stock Opendix 8B]<br>m Employee Stock Opendix 8B]<br>n-kind [See Explanat<br>t of Income \$                                                                                                    | employer (less amount i<br>ption (ESOP)/other forms<br>ory Note 12 and complet<br>year (See Explanatory<br>anatory Note 8b)<br>by employer, DO NOT en<br>borne by employer, state<br>t of tax is borne by employer<br>t of tax is borne by employer<br>(OF/Designated Pension<br>y CPF Board on its website<br>to Medisave Account, volu<br>is to Overseas Pension or f<br>of Singapore/SINDA/CDAC<br>usque Building Fund:<br>alaries:                                                                                                    | refunded/to b<br>s of Employed<br>ete Appendii<br>Note 8a)<br>Iter any amount<br>the amount of<br>poyee, state the<br>or Provident Fun<br>Provident Fun<br>C/ECF/Other t                              | e refunded):<br>e Share Ownershi<br>x 8A]<br>TOTAL (items<br>unt in (i) and (ii)<br>of income for whic<br>ie amount of tax to<br>Fund (less amoun<br>x.sg'. Do not include<br>utions to Retirement<br>id in this item)<br>ax exempt donation        | p (ESOW) Plans<br>d1 to d9)<br>h tax is borne by<br>b be paid by emp<br>it refunded/to be<br>e excess/voluntary<br>t Sum Topping-up | y employer<br>oloyee   | Key fra<br>Benefi    | om<br>ts In Ki  |
|                                         | [See Explanatory I<br>7. Excess/Voluntary of<br>[Complete the For<br>8. Gains or profits fror<br>[Complete the Ap]<br>9. Value of Benefits-in<br>1. Remission: Amoun<br>2. Overseas Posting:<br>3. Exempt Income: \$<br>Employee's income<br>tax borne by<br>employer?<br>* YES / NO<br>DEDUCTIONS (See E<br>EMPLOYEE'S COMPUL<br>refunded) Name of F<br>(Apply the appropriate<br>contributions to CPF,<br>Scheme, SRS contrib<br>Donations deducted<br>"Yayasan Mendaki Fu<br>Contributions deducted<br>"Yayasan Mendaki Fu<br>Contributions deducted<br>EMPLOYEE'S Contributions deducted<br>"Yayasan Mendaki Fu | All solution to CPF by     m IR85]     m Employee Stock Op     pendix 8B]     n-kind [See Explanat     t of Income \$         "Full Year/Part of the                                                                                                    | employer (less amount i<br>potion (ESOP)/other forms<br>ory Note 12 and complet<br><br>Year (See Explanatory<br>anatory Note 8b)<br>by employer, DO NOT en<br>porne by employer, state<br>t of tax is borne by employer, state<br>t of tax is borne by employ | refunded/to b<br>s of Employed<br>ete Appendi<br>Note 8a)<br>tter any amount<br>the amount of<br>byee, state the<br>or Provident<br>"www.cpf.gov<br>untary contribu<br>Provident Fun<br>c/ECF/Other t | e refunded):<br>e Share Ownershi<br>x 8A]<br>TOTAL (items<br>unt in (i) and (ii)<br>of income for whic<br>ie amount of tax to<br>Fund (less amoun<br><i>r.sg'.</i> Do not include<br>utions to Retirement<br>id in this item)<br>ax exempt donation | p (ESOW) Plans<br>d1 to d9)<br>h tax is borne by<br>b be paid by emp<br>t refunded/to be<br>e excess/voluntary<br>t Sum Topping-up  | y employer<br>ployee   | Key fra<br>Benefi    | om<br>ts In Ki  |
| Na                                      | [See Explanatory I<br>7. Excess/Voluntary of<br>[Complete the For<br>8. Gains or profits from<br>[Complete the Ap]<br>9. Value of Benefits-in<br>1. Remission: Amoun<br>2. Overseas Posting:<br>3. Exempt Income: \$<br>Employee's income<br>tax borne by<br>employer?<br>* YES / NO<br>DEDUCTIONS (See E<br>EMPLOYEE'S COMPUL<br>refunded) Name of F<br>(Apply the appropriate<br>contributions to CPF,<br>Scheme, SRS contrib<br>Donations deducted<br>"Yayasan Mendaki FL<br>Contributions deduc<br>Life Insurance prem<br>DECLARATION (See<br>ame of Employer:                                                  | Alter state (o)     Alter state (o)     A      | r employer (less amount i<br>ption (ESOP)/other forms<br>ory Note 12 and comple<br><br>Year (See Explanatory<br>anatory Note 8b)<br>oy employer, DO NOT en<br>porne by employer, state<br>t of tax is borne by emplo<br>(uctions)<br>CPF/Designated Pension<br>y CPF Board on its website<br>to Medisave Account, volu<br>is to Overseas Pension or f<br>of Singapore/SINDA/CDAC<br>seque Building Fund:<br>alaries:                                                                                                    | refunded/to b<br>s of Employed<br>ete Appendi<br>Note 8a)<br>Iter any amou<br>the amount of<br>oyee, state th<br>or Provident fun<br>Provident Fun<br>C/ECF/Other t                                   | e refunded):<br>e Share Ownershi<br>x 8A]<br>TOTAL (items<br>unt in (i) and (ii)<br>of income for whic<br>le amount of tax to<br>Fund (less amoun<br>/.sg'. Do not include<br>utions to Retirement<br>id in this item)<br>ax exempt donation        | p (ESOW) Plans<br>d1 to d9)<br>h tax is borne by<br>b be paid by emp<br>it refunded/to be<br>excess/voluntary<br>is                 | y employer<br>bloyee   |                      | om<br>ts In Ki  |

The information and screenshots in this manual are correct at the time of printing. Times Software reserves the right to change / amend without prior notice given to clients. Page 48 of 131

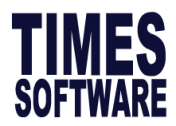

| ltem                                    | Explanation                                                                                                    | Taxable?   |
|-----------------------------------------|----------------------------------------------------------------------------------------------------|------------|
|                                         | <ol> <li>Recurring fixed transport allowance</li> <li>Reimbursement between employee's home and office.</li> </ol>                                                                                                    | Yes        |
| Transport<br>Allowance<br>(Tax Line 61) | <ol> <li>Transport allowance for employee performing OT</li> <li>Reimbursement between employee's home and office if<br/>it is for Work/OT purposes.</li> <li>Shuttle bus service between convenient meeting points<br/>and the employment location</li> </ol>                       | No         |
| Entertainment                           | 1. Recurring fixed entertainment allowance                                                                                                    | Yes        |
| (Tax Line 62)                           | 2. Reimbursement of entertainment allowance for work purposes.                                                                                                    | No         |
| Laundry                                 | 1. Recurring fixed laundry allowance                                                                                                    | Yes        |
| (Tax Line 63)                           | 2. Laundry allowance made for washing special clothing, e.g. protective clothing                                                                                                    | No         |
|                                         | 1. Recurring fixed meal allowance                                                                                                    | Yes        |
| Meal<br>Allowance<br>(Tax Line 63)      | <ol> <li>Meal reimbursement for OT purposes.</li> <li>Food and drinks (free or subsidised), e.g. food and drinks<br/>provided in pantry and during meetings, festive occasions<br/>like "lo-hei" during Chinese New Year, Christmas parties<br/>and company celebrations.</li> </ol> | No         |
|                                         | Amount in excess of IRAS acceptable rates are taxable.                                                                                                    | Depends on |
|                                         | IRAS Rates Per Day for China = \$ 88                                                                                                    | Rates      |
| Per Diem<br>Allowance                   | If company gives \$100/day only \$100-\$88 = <b>\$12 is taxable</b>                                                                                                    |            |
| (Tax Line 63)                           | If company gives \$50/day which is lower than the rates given by IRAS, it is <b>not taxable</b> .                                                                                                    |            |

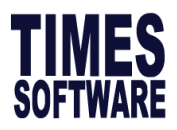

# Source taken from IRAS Website on Acceptable Rates for Per Diem Allowances:

https://www.iras.gov.sg/docs/default-source/individual-income-tax/employers/2024-acceptable-ratesfor-per-diem-allowances.pdf?sfvrsn=190558fb\_0

### **IRAS Acceptable Rates for Per Diem Allowances – 2024**

The rates for per diem allowances applicable to Singapore-based employees on business trips overseas in year 2024 have been updated and are shown in the table below.

For overseas employees on business assignments travelling into Singapore in year 2024, the applicable rate for per diem allowances is the rate indicated against Singapore in the table.

If an employee is paid a per diem allowance rate that is more than the IRAS acceptable rate for a particular country/region, the amount in excess of the acceptable rate is to be included as part of the taxable income of the employee in the Year of Assessment 2025.

|                                                                 | Allowance < Acceptable Rate | Allowance > Acceptable Rate                                                       |
|-----------------------------------------------------------------|-----------------------------|-----------------------------------------------------------------------------------|
| Employer's obligation to report the per diem allowances in IR8A | No need to be reported      | Yes, it is to be reported based<br>on the amount in excess of<br>acceptable rate. |
| Tax impact on employee                                          | Not taxable income          | The amount in excess of acceptable rate is taxable income.                        |

The acceptable rates determined by IRAS are strictly for income tax purpose. The rates do not determine the amount of per diem allowance that employers wish to pay their employees.

# For information on per diem allowance, please see the Frequently Asked Questions on Per Diem

#### Rate Per Day (S\$) **Country/ Region** Country/ Region Rate Per Day (S\$) Afghanistan 101 Canada 144 Albania 87 Cape Verde 77 123 Cayman Islands 144 Algeria Central African Angola 143 97 Rep Anguilla 181 Chad 87 Antigua 162 Chile 129 Argentina 98 China 90 Armenia 98 Colombia 44 Aruba 135 Comoros 94 Australia 126 Congo, Republic 155 Austria 116 Congo, 151 Democratic Rep Azerbaijan 85 Cook Islands 122 158 Costa Rica 116 Bahamas Cote d'Ivoire 128 Bahrain 156 Croatia Bangladesh 112 131 Barbados Cuba 189 98 Belarus 95 Cyprus 77 137 Czech Republic 82 Belgium Denmark 134 Belize 90 Benin 109 Djibouti 144 Bermuda 183 Dominica 144 Bhutan 123 Dominican 93 Republic Bolivia 66 Ecuador 90 Bosnia & 68 Egypt 106 Herzegovina 72 Botswana El Salvador 87 Brazil 40 Equatorial Guinea 175 British Virgin Islands 129 Eritrea 60 Brunei 70 Estonia 90 Bulgaria 93 Eswatini 61 (Lilangeni) Burkina Faso 132 Ethiopia 153 Burundi 93 Fiji 132 Cambodia 136 Finland 113 Cameroon 113 France 143

## Acceptable Rates for Per Diem Allowances – 2024: A to F

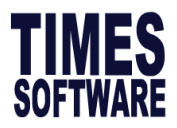

| Country/ Region | Rate Per Day (S\$) | Country/ Region  | Rate Per Day (S\$) |
|-----------------|--------------------|------------------|--------------------|
| Gabon           | 162                | Lesotho          | 56                 |
| Gambia          | 92                 | Liberia          | 96                 |
| Georgia         | 100                | Libya            | 114                |
| Germany         | 118                | Lithuania        | 83                 |
| Ghana           | 157                | Luxembourg       | 162                |
| Greece          | 103                | Macao            | 67                 |
| Grenada         | 108                | Madagascar       | 103                |
| Guam            | 101                | Malawi           | 76                 |
| Guatemala       | 98                 | Malaysia         | 73                 |
| Guinea          | 112                | Maldives         | 155                |
| Guinea-Bissau   | 78                 | Mali             | 112                |
| Guyana          | 144                | Malta            | 105                |
| Haiti           | 120                | Marshall Islands | 84                 |
| Honduras        | 67                 | Mauritania       | 71                 |
| Hong Kong       | 96                 | Mauritius        | 90                 |
| Hungary         | 102                | Mexico           | 137                |
| Iceland         | 112                | Micronesia       | 84                 |
| India           | 100                | Moldova, Rep of  | 76                 |
| Indonesia       | 130                | Monaco           | 130                |
| Iran            | 39                 | Mongolia         | 79                 |
| Iraq            | 119                | Montenegro       | 67                 |
| Ireland         | 119                | Montserrat       | 80                 |
| Israel          | 155                | Morocco          | 113                |
| Italy           | 111                | Mozambique       | 105                |
| Jamaica         | 112                | Myanmar          | 101                |
| Japan           | 162                | Namibia          | 70                 |
| Jordan          | 91                 | Nauru            | 73                 |
| Kazakhstan      | 96                 | Nepal            | 101                |
| Kenya           | 128                | Netherlands      | 111                |
| Kiribati        | 43                 | New Zealand      | 121                |
| Korea, North    | 92                 | Nicaragua        | 68                 |
| Korea, South    | 122                | Niger            | 93                 |
| Kuwait          | 198                | Nigeria          | 96                 |
| Kyrgyzstan      | 94                 | Niue             | 107                |
| Lao People's    | 80                 | Norway           | 133                |
|                 | 07                 | Oman             | 105                |
|                 | 0/                 | Unian            | 100                |
| Leballoll       | 4                  |                  |                    |

# Acceptable Rates for Per Diem Allowances – 2024: G to O

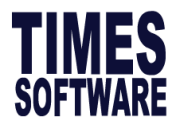

| Country/ Region        | Rate Per Day (S\$) | Country/ Region                    | Rate Per Day (S\$) |
|------------------------|--------------------|------------------------------------|--------------------|
|                        |                    |                                    |                    |
| Pakistan               | 122                | Sweden                             | 137                |
| Palau                  | 112                | Switzerland                        | 146                |
| Panama                 | 86                 | Syrian Arab Rep                    | 146                |
| Papua New<br>Guinea    | 121                | Taiwan                             | 64                 |
| Paraguay               | 75                 | Tajikistan                         | 65                 |
| Peru                   | 108                | Tanzania                           | 109                |
| Philippines            | 96                 | Thailand                           | 87                 |
| Poland                 | 88                 | The Republic of<br>North Macedonia | 70                 |
| Portugal               | 116                | Timor-Leste                        | 76                 |
| Qatar                  | 128                | Тодо                               | 115                |
| Romania                | 92                 | Tokelau Islands                    | 42                 |
| Russian<br>Federation  | 130                | Tonga                              | 84                 |
| Rwanda                 | 103                | Trinidad &Tobago                   | 130                |
| Samoa                  | 116                | Tunisia                            | 79                 |
| Sao Tome &<br>Principe | 119                | Türkiye                            | 64                 |
| Saudi Arabia           | 141                | Turkmenistan                       | 108                |
| Senegal                | 121                | Turks & Caicos<br>Island           | 145                |
| Serbia                 | 76                 | Tuvalu                             | 73                 |
| Seychelles             | 114                | Uganda                             | 162                |
| Sierra Leone           | 104                | Ukraine                            | 114                |
| Singapore              | 150                | United Arab<br>Emirates            | 140                |
| Slovakia               | 88                 | United Kingdom                     | 156                |
| Slovenia               | 106                | United States                      | 150                |
| Solomon Islands        | 148                | Uruguay                            | 73                 |
| Somalia                | 78                 | Uzbekistan                         | 83                 |
| South Africa           | 56                 | Vanuatu                            | 126                |
| Spain                  | 116                | Venezuela                          | 63                 |
| Sri Lanka              | 80                 | Vietnam                            | 65                 |
| St Kitts & Nevis       | 152                | Virgin Island (US)                 | 173                |
| St Lucia               | 159                | West Bank & Gaza<br>Strip          | 66                 |
| St Vincent             | 103                | Yemen, Rep of                      | 103                |
| Sudan                  | 90                 | Zambia                             | 123                |
| Suriname               | 74                 | Zimbabwe                           | 89                 |

## Acceptable Rates for Per Diem Allowances – 2024: P to Z

Note: The rates in **bold** indicate that there is no change from the previous year (i.e., 2023 rates).

The information and screenshots in this manual are correct at the time of printing. Times Software reserves the right to change / amend without prior notice given to clients. Page 53 of 131

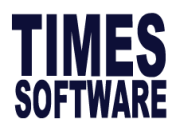

# 2.3 Voluntary CPF Setup

This section guide user on how to set up voluntary CPF.

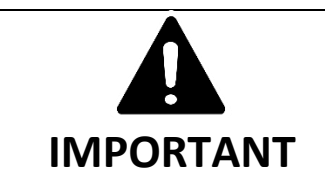

For Permanent Residents, only contributions that are **not approved by the CPF Board are** considered as Voluntary Contribution.

Contributions that are **approved by CPF board are not** considered as Voluntary Contribution.

# A) Steps to setup Voluntary CPF

1. Go to IRAS  $\rightarrow$  CPF Voluntary  $\rightarrow$  Ee Vol Contribution Setup, and you will see screen below.

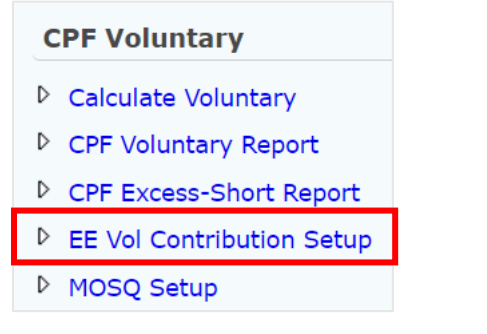

| Employee Volunta  | iry Contribut | ion Setup                         | ×               |
|-------------------|---------------|-----------------------------------|-----------------|
| SAVE              | DELETE        | GENERATE                          | [€ € ⊃ €]       |
| Emp No/Name       | EMPCPF1 [EM   | PCPF1]<br>ployees who contributed | voluntary Fund? |
| PERIOD            |               | VOL'EE                            | VOL'ER          |
| Record not found. |               |                                   | ^               |
|                   |               |                                   | ~               |

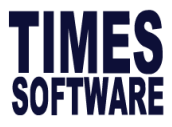

 Under Emp No/ Name, you see a full list of all your employee. Tick Show employee who contributed voluntary Fund, Emp No/ Name will filter out those who do not have voluntary CPF contribution. Click GENERATE and you will see the voluntary contribution rate, then save by clicking SAVE.

| Employee Voluntary Contribution Setup |                                                |                      |  |
|---------------------------------------|------------------------------------------------|----------------------|--|
| SAVE D                                | ELETE GENERATE                                 | [€ € ∋ ∋]            |  |
| Emp No/Name                           | PCPF1 [EMPCPF1]<br>Show employees who contribu | uted voluntary Fund? |  |
| PERIOD                                | VOL'EE                                         | VOL'ER               |  |
| 01                                    | 7.00                                           | 4.00                 |  |
| .02                                   | 7.00                                           | 4.00                 |  |
| 03                                    | 7.00                                           | 4.00                 |  |
| 04                                    | 7.00                                           | 4.00                 |  |

Picture shows employees who contributed voluntary Fund is ticked and GENERATE button is clicked.

3. Go to CPF Voluntary: Calculate Voluntary, click on Process button.

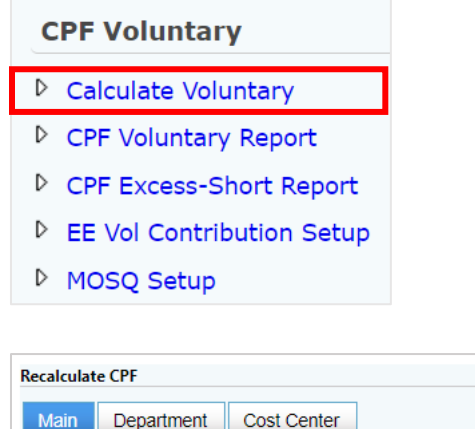

| Main Department      | Cost Center           |
|----------------------|-----------------------|
|                      |                       |
| Employee From        | ABC001 [ALVIN CHIN]   |
| Employee To          | ABC777 [ANG MIKOI]    |
| Clear Voluntary Reco | rds?                  |
|                      | Print Date 31/12/2024 |
| PROCESS              | Total Employee: 2     |

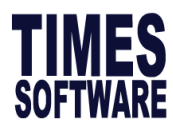

# 2.4 Modify IR8S (CPF Excess Refund)

This section will guide you on how to modify the IR8S record for individual employee. The IR8S Form is part of the return of an employee's remuneration made by an employer under section 68(2) of the Income Tax Act (Cap. 134).

# **FREQUENTLY ASKED QUESTION**

## Q: What is IR8S?

A: Form IR8S shows details of employer's and employee's CPF contributions. This form is required if:

- a) The **CPF contributions exceeded** the statutory contributions required under the CPF Act.
- b) The employer voluntarily **contributed to CPF** which is **not compulsory** under the **CPF Act**.

Foreigners are not required to make CPF contribution. The CPF contributions made by employer for foreign employees or on director's fees are considered as voluntary contributions.

However, this is **not applicable** if the **employee is posted overseas** as the employee's contribution is not deductible and the employer's contribution is not taxable.

## Q: When do I need to file IR8S?

A: IR8S form must be filed with CPF refund information when there is **CPF excess after** submitting December's CPF.

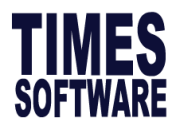

# A) Steps to modify IR8S

1. Go to Income Tax → CPF Voluntary: CPF Excess-Short Report to verify for CPF Excess. Below

is an example of an employee with CPF Excess.

| CPF Voluntary             |
|---------------------------|
| Calculate Voluntary       |
| CPF Voluntary Report      |
| CPF Excess-Short Report   |
| EE Vol Contribution Setup |
| MOSQ Setup                |
|                           |
| TIMES PTE LTD             |

| TIMES  | PTE LTD                 |            |                       |                   |                     |                               |                         | Pr                   | int Date :        |                      |                      |
|--------|-------------------------|------------|-----------------------|-------------------|---------------------|-------------------------------|-------------------------|----------------------|-------------------|----------------------|----------------------|
| CPF V  | ariance Report for Year |            |                       |                   |                     |                               |                         | U                    | ser ID :          | SUPPORT              |                      |
| Emp No | Employee Name           | CPF A/C#   | CPF Capping CPF Wages | Ordinary<br>Wages | Additional<br>Wages | Actual<br>Additional<br>Wages | Contributed<br>CPF Fund | Approved<br>CPF Fund | Total<br>Variance | Employee<br>Variance | Employer<br>Variance |
| 009    | Hong Yi Ping            | S7412392.3 | 102,000.00 104,120.00 | 64,140.00         | 40,000.00           | 40,000.00                     | 8,480.00                | 37,740.00            | 740.00            | 400.00               | 340.00               |

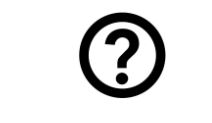

# **FREQUENTLY ASKED QUESTION**

### Q: What does the amount under variance defines?

A: It tells whether the employee has a CPF excess/shortfall.

If amount is **positive** – There is an excess in the CPF contribution, user will need to request for a refund. If amount is **negative** – There is a short fall in the CPF contribution, user will need to pay the amount back to CPF.

2. To submit an IR8S record, go to **Income Tax**  $\rightarrow$  **IRAS**  $\rightarrow$  **IR8S: Original**.

| IR8S                                                                |                                                                    |
|---------------------------------------------------------------------|--------------------------------------------------------------------|
| ▷ Original                                                          |                                                                    |
| Amendment                                                           |                                                                    |
| Madić, 95                                                           |                                                                    |
| ADD DELETE DELETE DELETE Company TIMES SOFTWARE PTE LTD TEST [TSPL] | Image     ✓     Of     >>     Search by Employee name     SEARCH   |
| EDIT EMP NO EMP NAME                                                | DEPARTMENT PAY GROUP HIRED DATE TERMINATION DATE LAST PAYMENT DATE |

The information and screenshots in this manual are correct at the time of printing. Times Software reserves the right to change / amend without prior notice given to clients. Page 57 of 131

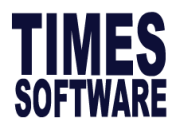

- 3. To create a record, click **ADD** and select the employee affected.
- 4. Select **REFUND INFO** then click New.

| Modify IR8S                                  |                                  |      |        |   |                |             |                               |                    |
|----------------------------------------------|----------------------------------|------|--------|---|----------------|-------------|-------------------------------|--------------------|
|                                              | NEW<br>Company Code - <b>TSP</b> | SAVE | CANCEL |   | POPULATE FRO   | DM CPF MAX  | Record Type - Original Record | 8                  |
| Emp No/Name<br>ABC111 [ALI]                  |                                  |      |        | v | O IR8S DETAILS | REFUND INFO |                               | Total Employee: 84 |
| Record not found.<br>Please click new to cre | eate record.                     |      |        |   |                |             | -                             |                    |

5. Click on "POPULATE FROM CPF MAX", system will automatically populate the "OW or AW

Wages", "OW or AW Wages From Date", "OW or AW Wages To Date" and "OW or AW

Wages Paid Date", "Employee's Refund" and "Employer's Refund:

|                                                                                                | NEW                         | SAVE CANC             | EL                          | POPULATE FROM                 | CPF MAX           | ecord Type - Original Re | cord Company      | Code - TSPL          | ٢                    |  |
|------------------------------------------------------------------------------------------------|-----------------------------|-----------------------|-----------------------------|-------------------------------|-------------------|--------------------------|-------------------|----------------------|----------------------|--|
| Emp No/Name EMP003 (HONG YI PING (CPF EXCESS)] * O IRBS DETAILS  REFUND INFO Total Employee: 1 |                             |                       |                             |                               |                   |                          |                   |                      |                      |  |
| OW or AW WAGES                                                                                 | OW or AW WAGES FROM<br>DATE | OW or AW WAGE TO DATE | OW or AW WAGES PAID<br>DATE | EMPLOYEE'S INTEREST<br>REFUND | EMPLOYEE'S REFUND | EMPLOYER'S INTEREST      | EMPLOYER'S REFUND | EMPLOYEE REFUND DATE | EMPLOYER REFUND DATE |  |
| 12,000.00                                                                                      | 01/02/2024                  | 29/02/2024            | 29/02/2024                  | 0.00                          | 2,400.00          | 0.00                     | 2,040.00          |                      |                      |  |
| 0.00                                                                                           |                             |                       |                             | 0.00                          | 0.00              | 0.00                     | 0.00              |                      |                      |  |
| 0.00                                                                                           |                             |                       |                             | 0.00                          | 0.00              | 0.00                     | 0.00              |                      |                      |  |

Once refund info is filled, Form IR8A item (7) will reflect as NA.

### Refer to screenshot below.

| d) | Others :                              |           |                     |                      |             |         |                  |             |          |
|----|---------------------------------------|-----------|---------------------|----------------------|-------------|---------|------------------|-------------|----------|
|    | 1. Allowances : (i) Transport \$      | 12        | 00.00 (ii) E        | Entertainment \$     | NA          | (       | (iii) Others \$  | NA          | 1,200.00 |
|    |                                       |           |                     |                      |             | 1       | [See Explanato   | ry Note 12d | (I)]     |
|    | 2. Gross Comission for the period     | t         | D                   | *Monthly             | other than  | month   | nly payment      |             | NA       |
|    | 3. Pension :                          |           |                     |                      |             |         |                  |             | NA       |
|    | 4. Lump sum payment                   |           |                     |                      |             |         |                  |             | NA       |
|    | Gratuity \$                           | NA        | Notice Pay \$       |                      | NA          | Ex-     | gratia payment   | 6           | NA       |
|    | Others (please state nature) \$       |           | N                   | ٩                    |             |         |                  |             |          |
|    | Compensation for loss of office \$    |           | N                   | A Approval obtai     | ned from IF | RAS: (  | ) Date of appro- | /al:        |          |
|    | Reason for payment : NA               |           |                     |                      |             |         | Length of serv   | vice : NA   |          |
|    | Basis of arriving at the payment :    |           | NA                  |                      |             |         |                  |             |          |
|    | 5. Retirement benefits including grat | uities/pe | nsion/commutation   | of pension/lump su   | m payment   | ts, etc | from             |             |          |
|    | Pension/Provident Fund : Name of      | f Fund    |                     |                      |             |         |                  |             |          |
|    | (Amount accrued up to 31 Dec 19       | 92 \$     |                     | NA ) Amount          | accrued fro | om 19   | 93 :             |             | NA       |
|    | 6. Contributions made by employer t   | o any Pe  | nsion/Provident Fu  | ind constituted outs | ide Singapo | ore wit | thout tax conces | sion:       | NA       |
|    | Contributions made by employer        | o any Pe  | ension/Provident Fi | und constituted outs | ide Singap  | ore wi  | th tax concessio | n :         |          |
|    | Name of the overseas pension/         | orovider  | nt fund:            |                      |             |         |                  |             |          |
|    | Full Amount of the contributions      | :         | N                   | A Are contrib        | utions mar  | ndator  | y?               |             |          |
| _  | Were contributions charged / de       | duction   | s claimed by a Sir  | gapore permanen      | t establish | ment    | ?                |             |          |
|    | 7. Excess/Voluntary contribution to C | PF by e   | mployer (less amo   | unt refunded/to be r | efunded)    |         |                  |             | NA       |
| L  | Complete the Form IR8S                |           |                     |                      |             |         |                  |             |          |
|    | 8. Gains and profits from Employee    | Stock Op  | tion (ESOP)/Other   | forms of Employee    | Share Ow    | nershi  | p (ESOW) Plans   | :           | NA       |
|    | Complete the Appendix 8B              |           | 1.8.1 % N S         |                      |             |         |                  |             | 3.3750   |
|    | 9. Value of Benefits-in-kind [See Exp | lanator   | y Note 14 and con   | nplete Appendix 8    | A]          |         |                  |             | NA       |
|    |                                       |           |                     |                      | ΤΟΤΑ        | L (Ite  | ms d1 to d9)     |             | 1,200.00 |

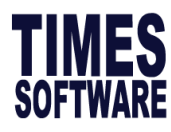

6. This is what it will look like in the IR8S Report Section C:

2025

# FORM IR8S

| DET | ILS OF EMPLOYER'S / EMPLOYEE'S CONTRIBUTION TO CPF FOR THE YEAR ENDED 31 DEC 2024 |  |
|-----|-----------------------------------------------------------------------------------|--|
|     | Fill in this form, if applicable and give it to your employee by 1 Mar 2025       |  |

This Form will take about 10 minutes to complete. Please get ready the employee's personal particulars, details of his/her employment income and CPF contributions in respect of Singapore employment. Please read the explanatory notes when completing this form.

| FULL NAME OF EMPLOYEE AS PER NRIC/FIN<br>Alvin Chin |                                                                                                    |                                                               |                  |                     | OF BIRTH<br>1/2000              | TAX REF. NO. *NRIC / FIN (Foreign Identification no.)<br>S0012232G |                                |                           |            |
|-----------------------------------------------------|----------------------------------------------------------------------------------------------------|---------------------------------------------------------------|------------------|---------------------|---------------------------------|--------------------------------------------------------------------|--------------------------------|---------------------------|------------|
| EMPLOYER'S TAX REF. NO. / UEN                       |                                                                                                    | If employment commenced and/or ceased during the year, state: |                  |                     |                                 |                                                                    | OF S'PORE PR                   | DATE OF<br>ENUNCIATION OF |            |
| 1800110                                             | 32C                                                                                                    | DATE OF COMMENCEME                                            | OVERS            | OF *CES:<br>SEAS PO | OF *CESSATION /<br>SEAS POSTING |                                                                    | NTED ON / AFTER<br>1 Jan 2022) |                           | S'PORE PR  |
| SECTION                                             | IA: Details of mon                                                                                                   | thly wages and actual co                                      | ontributions (Se | e Explar            | natory Note 4)                  |                                                                    |                                |                           |            |
| MTH                                                 | ORDINARY WAGES                                                                                                    | CPF CONT                                                      | RIBUTION         |                     | ADDITIONAL W                    | AGES                                                               | CPF CC                         | ONTR                      | RIBUTION   |
|                                                     | (011)                                                                                                    | EMPLOYER                                                      | EMPLOYE          | EE                  | ( ,                             |                                                                    | EMPLOYER                       |                           | EMPLOYEE   |
| JAN                                                 | 5,635.00                                                                                                    | 958.00                                                        | 1,1              | 27.00               | (                               | 0.00                                                               | 0.00                           |                           | 0.00       |
| FEB                                                 | 5,635.00                                                                                                    | 958.00                                                        | 1,1              | 27.00               | (                               | 0.00                                                               | 0.00                           |                           | 0.00       |
| MAR                                                 | 5,635.00                                                                                                    | 958.00                                                        | 1,1              | 27.00               | (                               | 0.00                                                               | 0.00                           |                           | 0.00       |
| APR                                                 | 5,635.00                                                                                                    | 958.00                                                        | 1,1              | 27.00               | (                               | 0.00                                                               | 0.00                           |                           | 0.00       |
| MAY                                                 | 5,635.00                                                                                                    | 958.00                                                        | 1,1              | 27.00               | (                               | 0.00                                                               | 0.00                           |                           | 0.00       |
| JUN                                                 | 5,635.00                                                                                                    | 958.00                                                        | 1,1              | 27.00               | (                               | 0.00                                                               | 0.00                           |                           | 0.00       |
| JUL                                                 | 5,635.00                                                                                                    | 958.00                                                        | 1,1              | 27.00               | (                               | 0.00                                                               |                                |                           | 0.00       |
| AUG                                                 | 5,635.00                                                                                                    | 958.00                                                        | 1,1              | 27.00               | (                               | 0.00                                                               |                                |                           | 0.00       |
| SEP                                                 | 5,635.00                                                                                                    | 958.00                                                        | 1,1              | 27.00               | (                               | .00 0.0                                                            |                                |                           | 0.00       |
| OCT                                                 | 5,635.00                                                                                                    | 958.00                                                        | 1,1              | 27.00               | (                               | 0.00                                                               | 0.00                           |                           | 0.00       |
| NOV                                                 | 5,635.00                                                                                                    | 958.00                                                        | 1,1              | 27.00               | (                               | 0.00                                                               | 0.00                           |                           | 0.00       |
| DEC                                                 | 5,635.00                                                                                                    | 6,803.00                                                      | 8,00             | 03.00               | 88,888                          | .00                                                                | 5,845.00                       |                           | 6,876.00   |
| TOTAL                                               | 67,620.00                                                                                                    | 17,341.00                                                     | 20,40            | 00.00               | 88,888                          | .00                                                                | 5,845.00                       | 1                         | 6,876.00   |
| Has appr                                            | oval been given by Cl                                                                                                | PF Board to make full cont                                    | tributions ( for | SPR stat            | us granted on / af              | ter 1 Ja                                                           | n 2022 ):                      |                           | Yes 🗋 No 📋 |
| SECTION                                             | B: Excess/Volunt                                                                                                    | ary contribution to CPF (S                                    | ee Explanatory   | Note 4)             |                                 |                                                                    |                                |                           |            |
|                                                     | Emplo                                                                                                    | yer's Contribution :                                          | \$ 340           | 0.00                |                                 |                                                                    |                                |                           |            |
|                                                     | Emplo                                                                                                    | yee's Contribution :                                          | \$ 400           | 0.00                |                                 |                                                                    |                                |                           |            |
| Please of                                           | complete Section C if y                                                                                              | you or your employee has                                      | s claimed / will | claim a re          | efund of the exce               | ss CPF                                                             | contribution from the          | CPF                       | Board      |
| SECTIO                                              | SECTION C : Details of Refund claimed/to be claimed on excess CPF contributions made in 2024(See Explanatory Note 4) |                                                               |                  |                     |                                 |                                                                    |                                |                           |            |

| * ORDINARY | / ADDITIONAL WAGES       |            |              | AMOUNT OF REFUND |        |              |           |        |  |  |
|------------|--------------------------|------------|--------------|------------------|--------|--------------|-----------|--------|--|--|
| AMOUNT     | PERIOD                   | DATE PAID  |              | EMPLOYER         |        | EMPLOYEE     |           |        |  |  |
|            |                          |            | CONTRIBUTION | INTEREST         | @ DATE | CONTRIBUTION | ^INTEREST | @ DATE |  |  |
| S          |                          |            | S            | S                |        | S            | S         |        |  |  |
| 2,000.00   | 01/01/2024 to 31/01/2024 | 31/01/2024 | 400.00       | 0.00             |        | 340.00       | 0.00      |        |  |  |
| 0.00       |                          |            | 0.00         | 0.00             |        | 0.00         | 0.00      |        |  |  |
| 0.00       |                          |            | 0.00         | 0.00             |        | 0.00         | 0.00      |        |  |  |
|            |                          |            |              |                  |        |              |           |        |  |  |

**JANICE** 

| JANICE                                           |              | SENIOR QC ANALYST |
|--------------------------------------------------|--------------|-------------------|
| Name of authorised person making the declaration | Signature    | Designation       |
| ABC PTE LTD                                      | 98989898     | 31/12/2024        |
| Name of Employer                                 | Tel No/Email | Date              |

\* Delete where applicable.

Please cross box if applicable

Please indicate the date refund was received. If the refund has not been received, please indicate the date the claim was made or expected to be made as at the date of completion of this form.

 Interest from the refund of employee's contribution is assessable under S10(1)(d) of the Income Tax Act(for example, if the date of refund is in the year 2024,interest will be taxable in the Year of Assessment 2025). Employees are required to declare the interest amount in their income tax return.
 IR88(1/2025) There are penalties for failing to give a return or furnishing an incorrect or late return

The information and screenshots in this manual are correct at the time of printing. Times Software reserves the right to change / amend without prior notice given to clients. Page 59 of 131

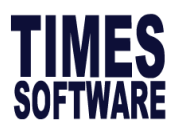

# 2.5 IR8S Report

This section will guide you how to print IR8S report.

# A) Steps to generate IR8S Report

1. Go to Income Tax  $\rightarrow$  IRAS  $\rightarrow$  PDF Report: IR8S and you will see screen below.

| PDF Report          |  |  |  |  |  |  |
|---------------------|--|--|--|--|--|--|
| ▷ IR8A              |  |  |  |  |  |  |
| A8A-Benefit In Kind |  |  |  |  |  |  |
| ▷ IR8S              |  |  |  |  |  |  |
| A8B - Share Option  |  |  |  |  |  |  |
| Pay History         |  |  |  |  |  |  |

| Main               | Department                        | Cost Center                         |                |                   |            |            |   |
|--------------------|-----------------------------------|-------------------------------------|----------------|-------------------|------------|------------|---|
| Sorted             | Ву                                | EMP NO 🔽                            |                |                   |            |            |   |
| Employ             | yee From                          | 009 [HONG YI PIN                    | G}             |                   |            | Ψ          |   |
| Employ             | yee To                            | 009 [HONG YI PIN                    | G}             |                   |            |            |   |
| Print o            | only IR8S for er                  | nployees with S                     | ection B       | and/or Section C. |            |            |   |
| Print o<br>Print E | only IR8S for er<br>imployee Numb | nployees with S<br>per on IR8S Forr | ection B<br>n? | and/or Section C. |            |            |   |
| Print o<br>Print E | nly IR8S for er                   | nployees with S<br>per on IR8S Forr | ection B<br>n? | and/or Section C. | Print Date | 31/12/2024 |   |
| Print o<br>Print E | nly IR8S for er                   | nployees with S<br>per on IR8S Forr | ection B<br>n? | and/or Section C. | Print Date | 31/12/2024 |   |
| Print o<br>Print E | nly IR8S for er                   | nployees with S<br>per on IR8S Forr | ection B<br>n? | and/or Section C. | Print Date | 31/12/2024 | ] |

 (Optional) Tick Print only IR8S for employees with Section B and/or Section C to generate IR8S for employee who have excess/voluntary CPF.

| Pr | Print only IR8S for employees with Section B and/or Section C. |                       |  |  |  |
|----|----------------------------------------------------------------|-----------------------|--|--|--|
| 3. | Date to reflect on IR8S Form.                                  | Print Date 31/12/2024 |  |  |  |
| 4. | Click <b>GENERATE PDF</b> to genera                            | ate IR8S report.      |  |  |  |
| 5. | Refer to sample of IR8S form b                                 | elow:                 |  |  |  |

The information and screenshots in this manual are correct at the time of printing. Times Software reserves the right to change / amend without prior notice given to clients. Page 60 of 131

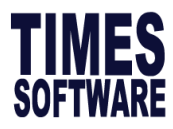

## 2025

## FORM IR8S

DETAILS OF EMPLOYER'S / EMPLOYEE'S CONTRIBUTION TO CPF FOR THE YEAR ENDED 31 DEC 2024 Fill in this form, if app able and give it to your employee by 1 Mai

This Form will take about 10 minutes to complete. Please get ready the employee's personal particulars, details of his/her employment income and CPF contributions in respect of Singapore employment. Please read the explanatory notes when completing this form.

| FULL NAME OF EMPLOYEE AS PER NRIC/FIN<br>Alvin Chin |                    |                             |                 |              | DATE OF BIRTH<br>17/03/2000                                   |      | TAX REF. NO. *NRIC / FIN (Foreign Identification no.)<br>S0012232G |      |           |
|-----------------------------------------------------|--------------------|-----------------------------|-----------------|--------------|---------------------------------------------------------------|------|--------------------------------------------------------------------|------|-----------|
| EMPLOY<br>/ UEN                                     | ER'S TAX REF. NO.  | If employment commenc       | sed durin       | DATE<br>STAT | DATE OF S'PORE PR DATE OF<br>STATUS GRANTED(IF RENUNCIATION C |      |                                                                    |      |           |
| 180011032C                                          |                    | DATE OF COMMENCEMENT DATE O |                 |              | OF *CESSATION /<br>GEAS POSTING                               |      | GRANTED ON / AFTER<br>1 Jan 2022)                                  |      | S'PORE PR |
| SECTION                                             | IA: Details of mon | thly wages and actual co    | ntributions (Se | e Explar     | natory Note 4)                                                |      |                                                                    |      |           |
| МТН                                                 | ORDINARY WAGES     | CPF CONT                    | RIBUTION        |              | ADDITIONAL W                                                  | AGES | CPF CO                                                             | ONTR | RIBUTION  |
|                                                     | (OW)               |                             | EMPL OVE        | F            | (AW)                                                          |      |                                                                    |      |           |
|                                                     |                    | EMPEOTER                    | EMPLOTE         |              |                                                               |      | EMPEOTER                                                           |      | EMPEOTEE  |
| JAN                                                 | 5,635.00           | 958.00                      | 1,1             | 27.00        |                                                               | 0.00 | 0.00                                                               | )    | 0.00      |
| FEB                                                 | 5,635.00           | 958.00                      | 1,1             | 27.00        | (                                                             | 0.00 |                                                                    | )    | 0.00      |
| MAR                                                 | 5,635.00           | 958.00                      | 1,13            | 27.00        | 0.00                                                          |      | 0.00                                                               | )    | 0.00      |
| APR                                                 | 5,635.00           | 958.00                      | 1,13            | 27.00        | 0.00                                                          |      | 0.00                                                               | )    | 0.00      |
| MAY                                                 | 5,635.00           | 958.00                      | 1,13            | 27.00        | (                                                             | 0.00 | 0.00                                                               | )    | 0.00      |
| JUN                                                 | 5,635.00           | 958.00                      | 1,1             | 27.00        | (                                                             | 0.00 | 0.00                                                               | )    | 0.00      |
| JUL                                                 | 5,635.00           | 958.00                      | 1,13            | 27.00        | (                                                             | 0.00 | 0.00                                                               | )    | 0.00      |
| AUG                                                 | 5,635.00           | 958.00                      | 1,13            | 27.00        | (                                                             | 0.00 | 0.00                                                               | )    | 0.00      |
| SEP                                                 | 5,635.00           | 958.00                      | 1,13            | 27.00        | (                                                             | 0.00 | 0.00                                                               | )    | 0.00      |
| OCT                                                 | 5,635.00           | 958.00                      | 1,1             | 27.00        | (                                                             | 0.00 | 0.00                                                               | )    | 0.00      |
| NOV                                                 | 5,635.00           | 958.00                      | 1,1             | 27.00        | (                                                             | 0.00 | 0.00                                                               | )    | 0.00      |
|                                                     |                    |                             |                 |              |                                                               |      |                                                                    |      |           |
| DEC                                                 | 5,635.00           | 6,803.00                    | 8,0             | 03.00        | 88,888                                                        | 3.00 | 5,845.00                                                           |      | 6,876.00  |
| TOTAL                                               | 67,620.00          | 17,341.00                   | 20,4            | 00.00        | 88,888                                                        | 3.00 | 5,845.00                                                           |      | 6,876.00  |

Has approval been given by CPF Board to make full contributions ( for SPR status granted on / after 1 Jan 2022 ):

Yes 🗌 No 🔲

SECTION B: Excess/Voluntary contribution to CPF (See Explanatory Note 4)

Employer's Contribution : Employee's Contribution : \$ 340.00 \$ 400.00

#### Please complete Section C if you or your employee has claimed / will claim a refund of the excess CPF contribution from the CPF Board

| SECTION C : Details of Refund claimed/to be claimed on excess CPF contributions made in 2024(See Explanatory Note 4) |                          |            |                  |          |        |              |           |        |
|----------------------------------------------------------------------------------------------------|--------------------------|------------|------------------|----------|--------|--------------|-----------|--------|
| * ORDINARY / ADDITIONAL WAGES                                                                                        |                          |            | AMOUNT OF REFUND |          |        |              |           |        |
| AMOUNT                                                                                                    | PERIOD                   | DATE PAID  |                  | EMPLOYER |        |              | EMPLOYEE  |        |
|                                                                                                    |                          |            | CONTRIBUTION     | INTEREST | @ DATE | CONTRIBUTION | ^INTEREST | @ DATE |
| S                                                                                                    |                          |            | S                | S        |        | S            | S         |        |
| 2,000.00                                                                                                    | 01/01/2024 to 31/01/2024 | 31/01/2024 | 400.00           | 0.00     |        | 340.00       | 0.00      |        |
| 0.00                                                                                                    |                          |            | 0.00             | 0.00     |        | 0.00         | 0.00      |        |
| 0.00                                                                                                    |                          |            | 0.00             | 0.00     |        | 0.00         | 0.00      |        |

Remarks: NA

| JANICE                                           |              | SENIOR QC ANALYST |  |  |
|--------------------------------------------------|--------------|-------------------|--|--|
| Name of authorised person making the declaration | Signature    | Designation       |  |  |
| ABC PTE LTD                                      | 98989898     | 31/12/2024        |  |  |
| Name of Employer                                 | Tel No/Email | Date              |  |  |

\* Delete where applicable.

Please cross box if applicable

Please indicate the date refund was received. If the refund has not been received, please indicate the date the claim was made or expected to be made as at the date of completion of this form

\* Interest from the refund of employee's contribution is assessable under S10(1)(d) of the Income Tax Act(for example, if the date of refund is in the year 2024, interest will be taxable in the Year of Assessment 2025). Employees are required to declare the interest amount in their income tax return. There are penalties for failing to give a return or furnishing an incorrect or late return

IR8S(1/2025)

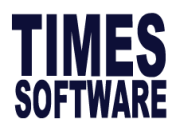

# 2.6 Benefit In Kind

This section will guide you on how to input any taxable benefits which are not paid through the payroll system to reflect in the Appendix 8A.

# **PREQUENTLY ASKED QUESTION**

## Q: What is Benefit in Kind?

A: Benefits in Kind are non-wage compensations provided to employees in addition to their normal wages or salaries. If do not have any employee that have Benefits in Kind, you may skip this section.

Which groups of employees are required to declare their benefits in the Appendix 8A?

- Full Time Resident Employee
- Part Time Resident Employee
- Non Resident Employee
- Company Director (Including non-resident director)
- Pensioner

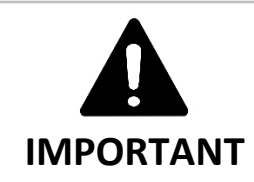

### Taxable vs. Non-Taxable Reimbursements

If an employee seeks reimbursement for an item that has been granted concession or exempt from tax, the reimbursement is not taxable. Reimbursement for an item that has not been granted concession or exempt from tax is taxable. For example, reimbursement to an employee for expenses incurred for medical treatment sought by the employee remains not taxable even if the reimbursement is claimed under the flexible benefits scheme. On the other hand, holiday reimbursement remains taxable even if it is one of the items which an employee can claim under the scheme.

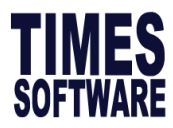

# A) Steps to key in Benefit in Kind Report

1. Go to Income Tax  $\rightarrow$  IRAS  $\rightarrow$  Step 2: A8A-Benefit in Kind and you will see screen below.

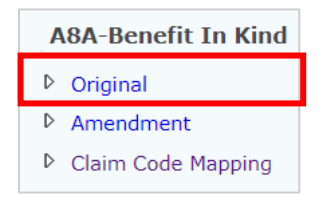

If there are entries made earlier, you may tick to delete/edit, otherwise, click ADD to proceed.

| Value In Kind - Appendix 8A |          |  |            |              |            |                     |                      |
|-----------------------------|----------|--|------------|--------------|------------|---------------------|----------------------|
| ADD                         | DELETE   |  |            |              | Type t     | o search here 🔎     | ۲                    |
| EDIT EMP NO                 | EMP NAME |  | DEPARTMENT | PAY<br>GROUP | HIRED DATE | TERMINATION<br>DATE | LAST PAYMENT<br>DATE |

2. In page below, select the employee you wish to make entry, and click NEW.

| IR8A Additional re | ecord Housing     | Hotel/Travel | Others | Remarks | Misc |                               |                       |                   |
|--------------------|-------------------|--------------|--------|---------|------|-------------------------------|-----------------------|-------------------|
|                    | NEW               | SAVE         |        | CANCEL  |      | Record Type - Original Record | Company Code - TIMES2 | ۲                 |
| Emp No/Name        | 00001 [EMPLOYEE 0 | 0001 NA NA]  |        | v       |      |                               |                       | Total Employee: 8 |

3. There are a total of 6 tabs in this page, the follow is the screenshot and highlights extracted from YA2025 explanatory notes. As all fields are not compulsory, please fill up only those applicable.

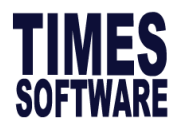

### I. IR8A Additional Record

| IR8A                                                                                                    |                        |                          |      |
|----------------------------------------------------------------------------------------------------|------------------------|--------------------------|------|
| Director's fees approved at the company's AGM Amount                                                                          | 0.00                   | Bonus Declaration Date   |      |
| Retirement benefits including gratuities/pension/commutation of pension/lump sum<br>payment .etc from Pension/Provident fund: |                        |                          |      |
| Amount accured up to 31-12-1992                                                                                               | 0.00                   | Amount accured from 1993 | 0.00 |
| Contribution made by employer to any Pension/Provident Fund constituted outside Singapore                                     | 0.00                   |                          |      |
| Pension/Provident Fund:                                                                                                    |                        |                          |      |
| Are contributions Mandatory? Were contributions charged/deductions by a                                                       | Singapore Permanent Es | tablishment?             |      |

| Item                                                                                                    | Description                                                                                                    |  |  |  |  |  |
|----------------------------------------------------------------------------------------------------|----------------------------------------------------------------------------------------------------|--|--|--|--|--|
| Director's fees approved at the company's AGM                                                                                             | <ul> <li>Indicate date when company's annual general meeting /Extraordinary General Meeting (AGM/EGM) is held or approval date of the director's fee by the board of the company.</li> <li>For public listed company, if more than one meeting during the calendar year to approve payments of director's fees for the same accounting year, enter the date of approval of the last held meeting;</li> <li>By default, it is dated to 31<sup>st</sup> Dec 2024.</li> </ul> |  |  |  |  |  |
| Retirement benefits including<br>gratuities/ pension<br>/commutation of pension<br>/lump sum payment .etc from<br>Pension/ Provident fund | All retirement benefits including gratuities and pensions are taxable<br>unless they are specifically exempted under the Income Tax Act.                                                                                                    |  |  |  |  |  |
| Amount accrued up to 31-12-<br>1992\$                                                                                                    | The retirement benefits accrued from existing approved pension and provident funds up to 31 Dec 1992 will remain tax-exempt.                                                                                                    |  |  |  |  |  |
| Amount accrued from 1993                                                                                                    | Amount are taxable only on funds accrued from 1 Jan 1993 to date of retirement. The funds will be taxed at the time the benefits are received.                                                                                                    |  |  |  |  |  |
| Contribution made by<br>employer to any<br>Pension/Provident Fund<br>constituted outside Singapore                                        | Any contribution made by employer to any Pension/Provident Fund<br>outside Singapore is taxable.<br>Declare the amount and name of the fund.                                                                                                    |  |  |  |  |  |
| Are contributions Mandatory?                                                                                                    | If contribution made above by employer to any Pension/Provident Fund constituted outside Singapore is/are mandatory, tick on the option. Default grey tick is unticked.                                                                                                    |  |  |  |  |  |

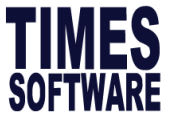

| IR8S Overseas Posting                                                                                                    |  |
|----------------------------------------------------------------------------------------------------|--|
| Whether approval has been obtained from CPF board to make full contributions (for SPR status granted on / after 31 Dec 2002): |  |
| Renouncement of SPR                                                                                                    |  |
| Other Info                                                                                                    |  |
| Adjust Voluntary Contribution?                                                                                                |  |
| Adjust Employer Variance?                                                                                                    |  |
| Whether Voluntary CPF contribution are obligatory by contract of employment?                                                  |  |

| ltem                                                                                                    | Description                                                                                                    |  |  |  |  |
|----------------------------------------------------------------------------------------------------|----------------------------------------------------------------------------------------------------|--|--|--|--|
| Whether approval has been<br>obtained from CPF board to<br>make full contributions (for<br>SPR granted on/after 31 Dec<br>2002) | Applicable for PR 1 <sup>st</sup> year or 2 <sup>nd</sup> year contributing full CPF rate or full employer rate & graduated employee rate.                                                                                                    |  |  |  |  |
| Renouncement of SPR                                                                                                    | Indicate the date of cancellation for permanent residence status.                                                                                                    |  |  |  |  |
| Adjust Voluntary<br>Contribution?                                                                                               | To Adjust voluntary CPF or employer variance (employer CPF excess) directly.         Tick Adjust Voluntary CPF Contribution, then you will see 2 fields appear as shown below. Key in the voluntary CPF amount, this will override the computed amount in IR8S.         Image: Contribution in the imployee's Contribution in the imployee's Contribution is the imployee's Contribution in the imployee's Contribution is the imployee's Contribution in the imployee's Contribution is the imployee's Contribution is th |  |  |  |  |
|                                                                                                    | Employer's Contribution :     \$     200.00       Employee's Contribution :     \$     100.00                                                                                                    |  |  |  |  |
| Adjust Employer Variance?                                                                                                    | Tick Adjust employer variance and key the employer variance, this will<br>override the computed amount<br>Adjust Employer Variance?<br>Variance Amount<br>Indicate if voluntary CRE contributions are obligatory by contract of                                                                                                    |  |  |  |  |
| Contribution are obligatory<br>by contract of employment?                                                                       | employment.                                                                                                    |  |  |  |  |

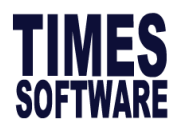

| Approval obtained from IRAS for Compensation/Retrenchement benefits | Date of Approval   |
|---------------------------------------------------------------------|--------------------|
| Employee's Income Tax Borne by Employer?                            | Not Applicable [N] |
| Gains from exercise of stock option?                                | V                  |

| ltem                                 | Description                                                                                                    |
|--------------------------------------|----------------------------------------------------------------------------------------------------|
| Approval obtained from IRAS for      | Indicate approval if there are pay out item(s) with tax line 72,                                                                       |
| Compensation/ Retrenchment benefits  | remember to obtain IRAS approval for tax relief.                                                                                       |
| Date of Approval                     | Kindly fill in the indicator and approval date.                                                                                        |
| Employee's Income Tax Borne by       | If employee's income tax is borne by employer, select from                                                                             |
| Employer?                            | "Tax fully borne by employer" or "Tax partially borne by                                                                               |
|                                      | Employer" or "A fixed amount of income Tax borne by<br>Employee".                                                                      |
|                                      | If "Tax partially borne by Employer" or "A fixed amount of                                                                             |
|                                      | appear for user to enter the amount.                                                                                                   |
| Gains from exercise of stock option? | Indicate if ESOP/ESOW plan granted while an individual is exercising employment in Singapore / NOT exercising employment in Singapore. |

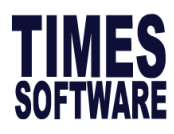

## II. Housing

| Emp No/Name PR001                            |      | ¥                      | ADDRESS 1                                                          | Total Employee: 43 |
|----------------------------------------------|------|------------------------|--------------------------------------------------------------------|--------------------|
| Value of Place of Residence                  |      |                        |                                                                    |                    |
| Period of Occupation Fre                     | om 📃 | То                     | Number of employee sharing the Quarter                             | 0                  |
| No of Days                                   | 0    |                        | Annual value                                                       | 0.00               |
| Address                                      |      |                        | (2a) AV of Premises for the period provided                        | 0.00               |
|                                              |      |                        | (2b) Total Value of Furniture/ Fitting                             | 0.00               |
|                                              |      |                        | (2c) Rent paid to landlord including rental of Furniture/ Fittings | 0.00               |
| Postal Code                                  |      | Copy EMS-Address?      | (2d) Taxable Value of Place of Residence (2a+2b) or 2c             | 0.00               |
| Type of Furnished                            | /A 🗸 |                        | (2e) Rent paid by Employee                                         | 0.00               |
|                                              |      | CLEAR CALCULATE Overwr | ite? (2f) Total Taxable Value of Place of Residence (2d-2e)        | 0.00               |
| Value of Furniture & fitting/Driver/Gardener |      |                        |                                                                    |                    |
| Public Utilities                             |      | 0.00                   | Telephone                                                          | 0.00               |
| Pager                                        |      | 0.00                   | Suitcase                                                           | 0.00               |
| Golf Bag/Accessories                         |      | 0.00                   | Camera                                                             | 0.00               |
| Servant / Gardener / Upkeep of Comp          | ound | 0.00                   | Driver                                                             | 0.00               |

| Item                           | Description                                                                                                    |
|--------------------------------|----------------------------------------------------------------------------------------------------|
| Address 1<br>Address 2         | In the event if there is a change in accommodation within the year, enter 2nd address under Address2 tab.                                                                                                    |
| Value of Place<br>of Residence | Housing benefit details, key in <b>Period of Occupation</b> , and <b>Address</b> if housing benefit<br>provided. Tick Copy EMS-Address will capture employee address from EMS.<br>Period of<br>Occupation<br>No of Days<br>address<br>10 JALAN BESAR<br>#14-01<br>SIM LIM TOWERS<br>Postal Code<br>208787<br>Copy EMS-Address?<br>Please take note of the <b>Number of employee sharing the Quarter</b> does not include<br>spouse or children of employee, include employee only.<br>Number of employee sharing the Quarter<br>0<br>There are 2 ways to declare housing benefit, which is by annual value or by rent<br>paid. Steps to declare as follow.<br><b>A) By Annual Value (AV)</b><br>1. Set Type of Furnished to either <b>PARTIALLY FURNISHED</b> or <b>FULLY FURNISHED</b> .<br>Type of Furnished |

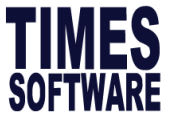

| Annual value                                                                                                    | 56,000                                                             |
|----------------------------------------------------------------------------------------------------|--------------------------------------------------------------------|
| (2a) AV of Premises for the period provided                                                                                                    | 56,000                                                             |
| (2b) Total Value of Furniture/ Fitting                                                                                                    | 22,400                                                             |
| (2c) Rent paid to landlord including rental of Furniture/ Fitting                                                                                                    | gs O                                                               |
| (2d) Taxable Value of Place of Residence (2a+2b) or 2c                                                                                                    | 78,400                                                             |
| (2e) Rent paid by Employee                                                                                                    | 0                                                                  |
| (2f) Total Taxable Value of Place of Residence (2d-2e)                                                                                                    | 78,400                                                             |
| <ul> <li>By Rent Paid</li> <li>Set furnished type to NA</li> <li>Type of Furnished N/A</li> <li>Key in rent paid to landlord including rental of by Employee if any. Click calculate and total tax</li> </ul>                                                                                                    | ]<br>furniture/ Fittings and Rent<br>kable value will be calculate |
| <ul> <li>B) By Rent Paid</li> <li>Set furnished type to NA</li> <li>Type of Furnished N/A</li> <li>Xey in rent paid to landlord including rental of by Employee if any. Click calculate and total tax</li> <li>Number of employee sharing the Quarter</li> </ul>                                                                                                    | furniture/ Fittings and Rent<br>xable value will be calculate      |
| <ul> <li>B) By Rent Paid</li> <li>1. Set furnished type to NA</li> <li>Type of Furnished N/A</li> <li>2. Key in rent paid to landlord including rental of by Employee if any. Click calculate and total tax</li> <li>Number of employee sharing the Quarter</li> <li>Annual value</li> </ul>                                                                                                    | furniture/ Fittings and Rent<br>xable value will be calculate      |
| <ul> <li>B) By Rent Paid</li> <li>1. Set furnished type to NA</li> <li>Type of Furnished N/A</li> <li>2. Key in rent paid to landlord including rental of by Employee if any. Click calculate and total tax</li> <li>Number of employee sharing the Quarter</li> <li>Annual value</li> <li>(2a) AV of Premises for the period provided</li> <li>(2b) Tetel/clue of Euroityme (Fitting)</li> </ul>                                                                                                    | furniture/ Fittings and Rent<br>kable value will be calculate      |
| <ul> <li>B) By Rent Paid</li> <li>1. Set furnished type to NA</li> <li>Type of Furnished N/A</li> <li>2. Key in rent paid to landlord including rental of by Employee if any. Click calculate and total tax</li> <li>Number of employee sharing the Quarter</li> <li>Annual value</li> <li>(2a) AV of Premises for the period provided</li> <li>(2b) Total Value of Furniture/ Fitting</li> </ul>                                                                                                    | furniture/ Fittings and Rent<br>kable value will be calculate      |
| <ul> <li>B) By Rent Paid</li> <li>1. Set furnished type to NA</li> <li>Type of Furnished N/A</li> <li>2. Key in rent paid to landlord including rental of by Employee if any. Click calculate and total tax</li> <li>Number of employee sharing the Quarter</li> <li>Annual value</li> <li>(2a) AV of Premises for the period provided</li> <li>(2b) Total Value of Furniture/ Fitting</li> <li>(2c) Rent paid to landlord including rental of Furniture/ Fittings</li> <li>(2d) Taxable Value of Place of Residence (2a+2b) or 2c</li> </ul>                            | furniture/ Fittings and Rent<br>kable value will be calculate      |
| <ul> <li>B) By Rent Paid</li> <li>Set furnished type to NA</li> <li>Type of Furnished N/A</li> <li>Constant Paid to landlord including rental of by Employee if any. Click calculate and total tax</li> <li>Number of employee sharing the Quarter</li> <li>Annual value</li> <li>(2a) AV of Premises for the period provided</li> <li>(2b) Total Value of Furniture/ Fitting</li> <li>(2c) Rent paid to landlord including rental of Furniture/ Fittings</li> <li>(2d) Taxable Value of Place of Residence (2a+2b) or 2c</li> <li>(2e) Rent paid by Employee</li> </ul> | furniture/ Fittings and Rent<br>kable value will be calculate      |

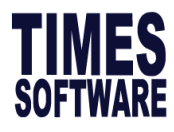

Value of Furniture & fitting/Driver/Gardener

| Public Utilities                        | 0.00 | Telephone | 0.00 |
|-----------------------------------------|------|-----------|------|
| Pager                                   | 0.00 | Suitcase  | 0.00 |
| Golf Bag/Accessories                    | 0.00 | Camera    | 0.00 |
| Servant / Gardener / Upkeep of Compound | 0.00 | Driver    | 0.00 |

| Item                                     | Description                                                                                                    |
|------------------------------------------|----------------------------------------------------------------------------------------------------|
| Public Utilities                         | Utilities bills will be taxed based on the actual amount paid by employer.                                                                    |
| Telephone                                | For private usage, the employer can either:                                                                                                   |
|                                          | report the amount attributable to private usage in the Form IR8A; or report the full subscription amount.                                     |
| Servant/ Gardener/ Upkeep of<br>Compound | Gardening/Upkeep of compound and housekeeping costs will be taxed based on actual wages paid by employer to the gardener and domestic helper. |
| Driver                                   | Amount Taxable = [Annual cost of driver x (private mileage / total mileage)]                                                                  |

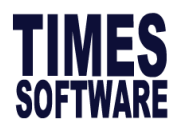

# III. Hotel/Travel

| Value | of He | otel Accommodation                                                                                                    |      |                                      |
|-------|-------|----------------------------------------------------------------------------------------------------|------|--------------------------------------|
| 1.    |       | Actual cost of Hotel accommodation / Serviced Apartment within hotel building                                                                                                    | 0.00 |                                      |
| 2.    |       | Amount paid by the employee                                                                                                    | 0.00 |                                      |
| 3     | а     | Cost of home leave passages and incidental benefits provided to employee and his family                                                                                                    | 0.00 | 0.00                                 |
|       | b     | Interest payment made by the employer to the third party on behalf of an employee and/or loans provided by employer interest free or at a rate below market rate to the employee who has substantial shareholding or control or influence over the company. | 0.00 | 0.00                                 |
|       | с     | Free or subsidised holidays including air passage, etc.                                                                                                    | 0.00 | 0.00                                 |
|       |       |                                                                                                    |      | Amount populated from Payroll system |

| Item                                                                                                    | Description                                                                                                    |
|----------------------------------------------------------------------------------------------------|----------------------------------------------------------------------------------------------------|
| 1. Actual cost of Hotel accommodation/<br>Service Apartment within hotel building                                                                                                    | According to IRAS, if the employee stays in a service<br>apartment and is situated in a hotel premises, you are<br>required to declare under this portion.                                                   |
|                                                                                                    | Starting from YA2015, you are required to declare the full amount for hotel accommodation/service apartment paid by employer.                                                                                |
| 2. Amount paid by employee                                                                                                    | Enter if there is copayment by employee                                                                                                    |
| 3.a. Cost of home leave passages and                                                                                                    | Tax Treatment of Home Leave Passage From YA 2018                                                                                                    |
| incidental benefits provided to employee and his family                                                                                                    | The home leave passages provided to expatriates, their spouses and children are taxable in full.                                                                                                    |
| b. Interest payment made by the                                                                                                    | Loans to Company Directors                                                                                                    |
| employer to third party on behalf of an<br>employee and/or loans provided by the<br>employer interest free or at a rate below<br>market rate to the employee who has<br>substantial shareholding or control or | Benefits directors derive from loans are taxable. The Income<br>Tax Act regards company directors as employees, the<br>benefits from interest-free / subsidised loans are taxable as<br>employment benefits. |
| influence over the company                                                                                                    | Information on prime lending rates is available on the MAS website.                                                                                                    |
| c. Free or subsidised holidays including air passage,etc.                                                                                                    | Overseas holiday trip and Holiday reimbursement is taxable                                                                                                    |

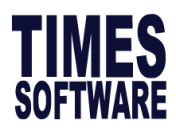

## IV. Others

| Education expenses including tutor provided                                                                 | 0.00 | 0.00                                 |
|----------------------------------------------------------------------------------------------------|------|--------------------------------------|
| Other non-monetary awards / benefits which do not fall within the above items                               | 0.00 | 0.00                                 |
| Entrance/Transfer fees and annual subscription to social or recreational clubs                              | 0.00 | 0.00                                 |
| Gains from assets, e.g. vehicles, properties etc. sold to employees at a price lower than open market value | 0.00 | 0.00                                 |
| Full cost of motor vehicle given to employee                                                                | 0.00 | 0.00                                 |
| Car benefit. Please refer to IRAS website for more detailed information.                                    | 0.00 | 0.00                                 |
| Insurance premiums paid by the employer                                                                     | 0.00 | 111.00                               |
|                                                                                                    |      | Amount populated from Payroll system |

| ltem                                                                                       | Description                                                                                                    |
|--------------------------------------------------------------------------------------------|----------------------------------------------------------------------------------------------------|
| Education<br>expenses<br>including tutor<br>provided                                       | Taxable situation includes subsidy of course fees or scholarship given as reward for services rendered and remuneration paid during the period of study / scholarship leave.                                                     |
| Other Non-<br>monetary                                                                     | Tax treatment of awards given to employees for passing examinations, innovation, long-service, service excellence, referrals, work performance, etc.                                                                             |
| awards/benefits<br>which do not fall                                                       | a) Retirement award (non-cash)                                                                                                    |
| within the above                                                                           | b) Long service award (non-cash)                                                                                                    |
| items:                                                                                     | For (a) and (b), the award is not taxable if it is symbolic and a token of little or no commercial value.                                                                                                    |
|                                                                                            | As a guide, an award not exceeding \$200 is considered to be not substantial in value.<br>If the award exceeds the exemption threshold, the whole value is taxable.                                                              |
| Entrance/transfer<br>fees and annual<br>subscription to<br>social or<br>recreational clubs | Tax treatment of subscriptions paid by the employer for employees including gym subscriptions and subscription fees for professional networks.                                                                                   |
| Gains from assets,e.g.                                                                     | Tax treatment of staff discounts on products and services given to employees, employees' family members, relatives and friends.                                                                                                  |
| vehicles,<br>property,etc sold                                                             | Taxable Staff Discount = Market Value - Amount Paid by Employee                                                                                                    |
| to employees at<br>a price lower<br>than open                                              | If the market value of goods or services offered to the employee exceeds \$500, the full amount of the staff discount, i.e. the difference between the market value of the item and the amount paid by the employee, is taxable. |
| market value                                                                               | For example, if the market value of a handphone is \$600 and the employee is able to purchase the handphone at \$550 from his employer, the taxable amount is \$50 (\$600 - \$550).                                              |
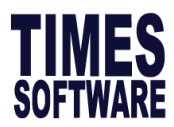

|                                                    | The benchmark of \$500 is applicable to market value inclusive of GST where applicable.                                                                                                    |  |  |  |  |  |  |
|----------------------------------------------------|----------------------------------------------------------------------------------------------------|--|--|--|--|--|--|
| Full cost of motor<br>vehicle given to             | Car-related benefits given to an employee are taxable based on the value of benefit derived from the employee's private usage of the car or car-related items.                                                                                                    |  |  |  |  |  |  |
| employee                                           | Taxable conditions includes                                                                                                    |  |  |  |  |  |  |
|                                                    | <ol> <li>Car park charges reimbursed or provided by employer when an employee drives<br/>from home to work and parks his own car in the office car park or a nearby car<br/>park (season parking or daily car park charges)</li> </ol>                                                                          |  |  |  |  |  |  |
|                                                    | 2. Taxes, repairs and maintenance expenses of employee's own vehicle                                                                                                    |  |  |  |  |  |  |
|                                                    | 3. Allowance on ERP Charges                                                                                                    |  |  |  |  |  |  |
| Car benefit.<br>(Please refer to                   | (a) New Car provided by employer<br>Value of Benefit:                                                                                                    |  |  |  |  |  |  |
| IRAS website for<br>more detailed<br>information.) | 3/7 x [(car cost – PARF rebate)/10 + actual running and maintenance costs incurred by the employer]                                                                                                    |  |  |  |  |  |  |
|                                                    | i) "3/7" refers to the use of the car outside office hours for private matters, which is estimated at 3 out of 7 days in a week.                                                                                                    |  |  |  |  |  |  |
|                                                    | ii) "Car cost" refers to the acquisition cost of a car (inclusive of COE) paid or payable<br>on the date of purchase. If the car is not provided to the employee for the full year,<br>the cost of the car can be apportioned based on the number of days that the car was<br>provided to employee in the year. |  |  |  |  |  |  |
|                                                    | iii) "PARF rebate" refers to the Preferential Additional Registration Fee rebate to be granted when the car is de-registered at the age of above 9 but not exceeding 10 years.                                                                                                    |  |  |  |  |  |  |
|                                                    | iv) Actual running and maintenance costs incurred by the employer (including<br>reimbursements made to the employee by the employer) refer to costs such as road<br>tax, petrol, car park charge, ERP charge, car insurance, repairs and maintenance, if<br>any.                                                |  |  |  |  |  |  |
|                                                    |                                                                                                    |  |  |  |  |  |  |

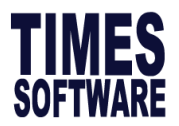

Т

|                                               | (b) Leased car provided by employer<br>Value of Benefit:<br>3/7 x (rental cost incurred by the employer + actual running and maintenance costs incurred by<br>the employer)                                                                                                    |
|-----------------------------------------------|----------------------------------------------------------------------------------------------------|
|                                               | i) "3/7" refers to the use of the car outside office hours for private matters, which is estimated at 3 out of 7 days in a week.                                                                                                    |
|                                               | ii) If you have rented a car for your employee's use, the rental cost of the car should be used instead of the car cost.                                                                                                    |
|                                               | iii) Actual running and maintenance costs incurred by the employer (including reimbursements made to the employee by the employer) refer to costs not borne by the car hiring company, such as petrol, car park charge, ERP charge, if any.                                                          |
|                                               | For more information on how to compute the taxable value of a second-hand car,<br>refer to www.iras.gov.sg [Taxes > Individual Income Tax > Employers ><br>Understanding the Tax Treatment > Car and Car-related Benefits]. 4j. Non-monetary<br>awards/benefits Non-cash awards/benefits are taxable |
| Insurance<br>premiums paid<br>by the employer | Tax treatment of insurance premiums paid by employers including personal insurance policies, group insurance policies, travel insurance policies and workman compensation.                                                                                                    |
|                                               | Taxable Condition includes:                                                                                                    |
|                                               | 1. Personal Insurance policy where employee is the policyholder.                                                                                                    |
|                                               | 2. Group Insurance policy (e.g. group insurance policies covering life, personal accident or critical illness) where employees are entitled to the payout contractually                                                                                                    |
|                                               | If the employer subsequently disburses the insurance payout to its employees, the payout is taxable as additional remuneration, unless it is received by way of death gratuity or as compensation for death or injuries (which is tax-exempt under the law).                                         |

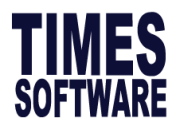

### V. Remarks

Remark tab is to add in additional information for IRAS reference.

| Detailed<br>Gratuity, | ed Information for Gratuity/Compensation : (Please fill in if<br>ty/Compensation is not 0) |  |
|-----------------------|--------------------------------------------------------------------------------------------|--|
| Reason f<br>payment   | n for payment for the lump sum payment : (Please fill in if lump sum<br>ent is not 0)      |  |
| Basis of              | of arriving at the payment : (Please fill in if basis of arriving is not 0)                |  |

# 4.Lump sum payment (i) Gratuity \$ (ii) Notice Pay \$ (iii) Ex-gratia payment \$ (iv) Others (please state nature) \$ (iv) Others (please state nature) \$ Date of approval ...... (v) Compensation for loss of office \$ NA Approval obtained from IRAS : Yes/No Date of approval ...... Reason for payment: Length of service within the company/group : Basis of arriving at the payment: (Give details separately if space is insufficient) Image: Company instruction in the company/group instruction in the company/group instruction instruction in the company/group instruction instruction instructi

#### VI. Misc

This section contains other miscellaneous items for tax reporting.

| CPF<br>Supplementary Employee CPF<br>Supplementary Vol EE CPF |             | 0.00 | Adjusted Employee CPF<br>Supplementary Vol ER CPF | 0.00 |
|---------------------------------------------------------------|-------------|------|---------------------------------------------------|------|
| ltem                                                          | Description |      |                                                   |      |

**CPF** To manually adjust excess or voluntary contributions in **IR8A SUPPLEMENTARY Form.** 

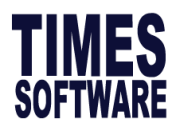

| For IRAS eSubmission Only                                                                                                    |      |
|----------------------------------------------------------------------------------------------------|------|
| Remission / Overseas Posting / Exempt Indicator                                                                                          | NA   |
| Overseas Posting                                                                                                    |      |
| Exempt Income/Income subject to Tax Remission/ Income from Overseas Employment/<br>Income from Overseas Pension Fund with Tax Concession | 0.00 |
| Cessation Provisions                                                                                                    |      |

| Item                            | Description                                                                                                    |                                                                                                    |                                                                                                    |  |  |  |  |
|---------------------------------|----------------------------------------------------------------------------------------------------|----------------------------------------------------------------------------------------------------|----------------------------------------------------------------------------------------------------|--|--|--|--|
| For IRAS<br>eSubmission<br>Only | I. Overseas p<br>You are required to<br>whole year.<br>II. Overseas p<br>Period of<br>overseas<br>Posting                                                                                                    | I. Overseas posting incidental to Singapore employment         You are required to report the employee's income and CPF contribution for the whole year.         II. Overseas posting not incidental to Singapore employment         Period of or overseas         Deductions                                              |                                                                                                    |  |  |  |  |
|                                 | Whole year                                                                                                    | <ul> <li>Not required to report<br/>the employment income<br/>in items a) to d).</li> <li>Select "Full Year" in item<br/>"e) 2. Overseas Posting".</li> <li>Employers participating in<br/>AIS, select 'Income from<br/>Overseas Employment'<br/>under Remission /<br/>Overseas Posting /<br/>Exempt Indicator.</li> </ul> | <ul> <li>Not required to report<br/>employee's CPF<br/>contributions.</li> <li>Report donations,<br/>contributions to<br/>Mosque Building Fund,<br/>life insurance<br/>premiums for the whole<br/>year</li> </ul> |  |  |  |  |
|                                 | Select "Income from Overseas Employment" under Remission / Overseas Post         Exempt Indicator and Select "Full Year" under Overseas Posting.         For IRAS eSubmission Only         Remission / Overseas Posting / Exempt Indicator         Overseas Posting         Exempt Income from Overseas Employment [6]         Full Year         Overseas Posting         Exempt Income/Income subject to Tax Remission/ Income from Overseas Employment/         Income from Overseas Pension Fund with Tax Concession         Cessation Provisions         Period of       Income         overseas Posting |                                                                                                    |                                                                                                    |  |  |  |  |

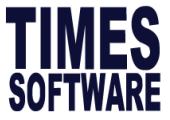

|                                                                                                    | <ul> <li>Only report the employment<br/>income for the Singapore<br/>employment in items a) to d).</li> <li>Report<br/>CPF co<br/>Singap</li> </ul>                                                                                                    | the employee's<br>ntribution for the<br>ore employment.                                      |
|----------------------------------------------------------------------------------------------------|----------------------------------------------------------------------------------------------------|----------------------------------------------------------------------------------------------|
|                                                                                                    | <ul> <li>Select "Part of the Year" in<br/>item "e) 2. Overseas Posting".</li> <li>Employers participating in AIS,</li> </ul>                                                                                                    | t donations,<br>outions to<br>ie Building Fund,<br>urance premiums                           |
|                                                                                                    | select <b>'Income from Overseas</b> for the<br><b>Employment'</b> under Remission /<br>Overseas Posting / Exempt<br>Indicator.                                                                                                    | whole year.                                                                                  |
| 1. Select "In                                                                                                    | ncome from Overseas Employment" under Remission /                                                                                                    | Overseas Posting                                                                             |
| Exempt Ir                                                                                                    | ndicator and Select "Part of the Year" under Overseas I                                                                                                    | Posting.                                                                                     |
| For IRAS eSubmission O                                                                                                    | Only                                                                                                    | Warroos Employment [6]                                                                       |
| Oversees Desting                                                                                                    | Part of the Yes                                                                                                    | r 🗸                                                                                          |
| UVERSEAS POSITION                                                                                                    |                                                                                                    |                                                                                              |
| Exempt Income/Income                                                                                                    | e subject to Tax Remission/ Income from Overseas Employment/                                                                                                    | 0.00                                                                                         |
| Exempt Income/Income<br>Income from Overseas                                                                                                    | e subject to Tax Remission/ Income from Overseas Employment/<br>Pension Fund with Tax Concession                                                                                                    | 0.00                                                                                         |
| Exempt Income/Income<br>Income from Overseas I<br>Cessation Provisions<br>2. Go under                                                                                                    | e subject to Tax Remission/ Income from Overseas Employment/<br>Pension Fund with Tax Concession                                                                                                    | 0.00                                                                                         |
| Exempt Income/Income<br>Income from Overseas I<br>Cessation Provisions<br>2. Go under<br>IR8A Additional record                                                                                                    | e subject to Tax Remission/ Income from Overseas Employment/<br>Pension Fund with Tax Concession                                                                                                    | 0.00                                                                                         |
| Exempt Income/Income<br>Income from Overseas I<br>Cessation Provisions  2. Go under IR8A Additional record  IR8A Additional record  IR8A Additional record                                                                                                    | e subject to Tax Remission/ Income from Overseas Employment/<br>Pension Fund with Tax Concession             • Others Tab, indicate insurance premium if applicable.          Housing       Hotel/Travel         Others       Remarks         Mew       SAVE         CANCEL       Record Type - Original                                                                                                    | 0.00<br>nal Record                                                                           |
| Exempt Income/Income<br>Income from Overseas I<br>Cessation Provisions<br>2. Go under<br>IR8A Additional record<br>IR8A Additional record                                                                                                    | e subject to Tax Remission/ Income from Overseas Employment/<br>Pension Fund with Tax Concession                                                                                                    | 0.00<br>nal Record                                                                           |
| Exempt Income/Income<br>Income from Overseas I<br>Cessation Provisions<br>2. Go under<br>IR8A Additional record<br>IR8A Additional record<br>IR8A Additional record<br>IR8A Additional record<br>IR8A Additional record<br>IR8A Additional record                                                                                                    | e subject to Tax Remission/ Income from Overseas Employment/<br>Pension Fund with Tax Concession <b>Others Tab</b> , indicate insurance premium if applicable. <b>Housing Hotel/Travel NEW SAVE CANCEL Record Type - Origi Company Code - TIMES2 TIMES2</b>                                                                                                    | 0.00<br>nal Record<br>Total Employee                                                         |
| Exempt Income/Income<br>Income from Overseas I<br>Cessation Provisions<br>2. Go under<br>IR8A Additional record<br>IR8A Additional record                                                                                                    | e subject to Tax Remission/ Income from Overseas Employment/<br>Pension Fund with Tax Concession <b>Others Tab</b> , indicate insurance premium if applicable. <b>Housing Hotel/Travel NEW SAVE CANCEL Record Type - Origi Company Code - TIMES2</b>                                                                                                    | 0.00 nal Record Total Employee 0.00                                                          |
| Exempt Income/Income<br>Income from Overseas I<br>Cessation Provisions<br>2. Go under<br>IR8A Additional record<br>IR8A Additional record<br>IR8A Additional record<br>IR8A Additional record<br>IR8A Additional record<br>Emp No/Name<br>00001 [EMPLOYEE 00003<br>Education expenses in<br>Other non-monetary a                                                                                                    | e subject to Tax Remission/ Income from Overseas Employment/<br>Pension Fund with Tax Concession             • Others Tab, indicate insurance premium if applicable.             • Housing Hotel/Travel Others Remarks Misc            • NEW SAVE CANCEL Record Type - Origit<br>Company Code - TIMES2             1 ]             • neluding tutor provided             awards / benefits which do not fall within the above items                                                                                                    | 0.00 nal Record Total Employee 0.00 0.00                                                     |
| Exempt Income/Income<br>Income from Overseas I<br>Cessation Provisions<br>2. Go under<br>IR8A Additional record<br>IR8A Additional record<br>IR8A Additiona | e subject to Tax Remission/ Income from Overseas Employment/<br>Pension Fund with Tax Concession <b>Others Tab, indicate insurance premium if applicable. Housing Hotel/Travel Housing Hotel/Travel NEW SAVE CANCEL Record Type - Origi Company Code - TIMES2 I I I I I New SAVE Cancel Record Type - Origi Company Code - TIMES2 I n I I SAVE Cancel Record Type - Origi I Model</b>                                                                                                    | 0.00<br>nal Record<br>Total Employee<br>0.00<br>0.00<br>0.00                                 |
| Exempt Income/Income<br>Income from Overseas I<br>Cessation Provisions<br>2. Go under<br>IR8A Additional record<br>IR8A Additional record<br>IR8A Additiona | e subject to Tax Remission/ Income from Overseas Employment/<br>Pension Fund with Tax Concession          Image: Concession Fund with Tax Concession         Image: Concession Fund with Tax Concession         Image: Concession Fund with Tax Concession         Image: Concession Fund with Tax Concession         Image: Concession Fund with Tax Concession         Image: Concession Fund with Tax Concession         Image: Concession Fund with Tax Concession         Image: Concession Fund with Tax Concession         Image: Concession Fund with Concession         Image: Concession Fund with Concession | 0.00<br>nal Record<br>Total Employee<br>0.00<br>0.00<br>0.00<br>0.00                         |
| Exempt Income/Income<br>Income from Overseas I<br>Cessation Provisions<br>2. Go under<br>IR8A Additional record<br>IR8A Additional record<br>IR8A Additiona | e subject to Tax Remission/ Income from Overseas Employment/<br>Pension Fund with Tax Concession                                                                                                    | 0.00<br>nal Record<br>Total Employee<br>0.00<br>0.00<br>0.00<br>0.00<br>0.00<br>0.00<br>0.00 |
| Exempt Income/Income<br>Income from Overseas I<br>Cessation Provisions  Cessation Provisions  Cessation Provision  Cessation Provision  Cessation Provision  Ce                                                                                                    | e subject to Tax Remission/ Income from Overseas Employment/<br>Pension Fund with Tax Concession <b>Others Tab, indicate insurance premium if applicable. Housing Hotel/Travel NEW SAVE CANCEL Record Type - Origi Company</b> Code - <b>TIMES2 I I I ncluding tutor provided and annual subscription to social or recreational clubs u u</b>                                                                                                    | 0.00<br>nal Record<br>Total Employee<br>0.00<br>0.00<br>0.00<br>0.00<br>0.00<br>0.00<br>0.00 |
| Exempt Income/Income<br>Income from Overseas I<br>Cessation Provisions<br>2. Go under<br>IR8A Additional record<br>IR8A Additional record<br>IR8A Addition  | e subject to Tax Remission/ Income from Overseas Employment/<br>Pension Fund with Tax Concession                                                                                                    | 0.00 nal Record Total Employee 0.00 0.00 0.00 0.00 0.00 0.00 0.00 0                          |

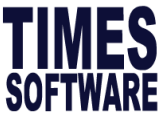

| <ol> <li>Go under IR8A Report &gt; IR8A Adjustment.</li> <li>Indicate batch indicator to "Original", enter CPF contributi<br/>contributions to Mosque Building Fund for the whole year accordin<br/>click on "Save" button to save the entry.</li> </ol>                                                                                                    | ions, donati<br>ngly. When c | ions,<br>Jone |
|----------------------------------------------------------------------------------------------------|------------------------------|---------------|
| IR8A Adjustment                                                                                                    |                              |               |
| Image: Second state     Image: Second state     Image: Second st |                              | 8             |
| Emp No/Name<br>0001 [EMPLOYEE 00001 ]                                                                                                    | Total Emplo                  | yee: <b>8</b> |
| g) Excess/Voluntary contribution to CPF by employer (less amount refunded/to be refunded)<br>h) Gains and profits from Employee Stock Option (ESOP)/Other forms of Employee Share                                                                                                    | 0.00                         | ^             |
| e option profit for S(10) G 0.00<br>e option profit for S(10) B 0.00                                                                                                    |                              |               |
| ) Value of Benefits-in-kind                                                                                                    | 200.00                       | -             |
| PLOYEE's COMPULSORY contribution to * CPF/Designated Pension/Provident Fund                                                                                                    | 0.00                         |               |
| b) Donations deducted through salaries for Yayasan Mendaki Fund / Community Chest of Singapore / SINDA / CDAC / ECF / Other tax exempt donations                                                                                                    | 24.00                        |               |
| ) Contributions deducted through salaries for Mosque Building Fund                                                                                                    | 0.00                         |               |
| d) DEDUCTIONS - Life insurance premiums deducted from salaries                                                                                                    | 0.00                         |               |
| (I                                                                                                    |                              |               |

# B) Steps to do Appendix 8A Amendment (Benefit in Kind)

1. Go to Income Tax > IRAS > Step 2: A8A-Benefit in kind and you will see the following.

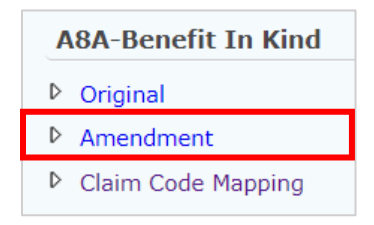

 Select Benefit In Kind Amendment, and the rest will be exactly same as item A) Steps to key in Benefit In Kind (Appendix 8A) in this section, except the amount insert must be only the difference amount (amount to offset the original form submitted).

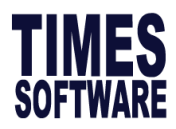

# 2.7 Appendix 8A Report

This section will guide you how to print Appendix 8A form and checking report.

### A) Steps to generate Appendix 8A Report

1. Go to Income Tax  $\rightarrow$  IRAS  $\rightarrow$  PDF Report: A8A-Benefit In Kind Report

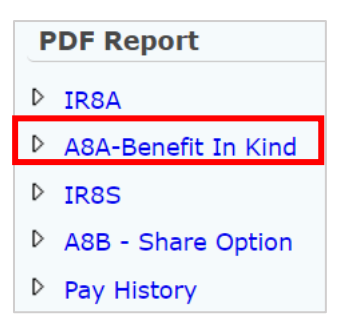

| opendix 8 | BA Form Print D | ialog           |                  |                       |
|-----------|-----------------|-----------------|------------------|-----------------------|
| Main      | Department      | Cost Center     |                  |                       |
| Sorted I  | Ву              | EMP NO 🔽        |                  |                       |
| Employ    | ee From         | EMPF [ABDUL RAH | HMAN BIN ALI]    |                       |
| Employ    | ee To           | EMPM [RICHARD 1 | TAN LEONG KAI]   | <b>T</b>              |
| Staff ex  | cluded from II  | R8A Submission  | Run              |                       |
| Batch I   | ndicator        | ORIGINAL        | $\checkmark$     | Print Date 31/12/2024 |
|           |                 |                 |                  |                       |
| GEN       | IERATE PDF      | E-IRAS          | GENERATE PDF ZIF | P Total Employee: 8   |

- 2. Click **GENERATE PDF** to generate report in pdf format.
- 3. Form Appendix 8A shown in the following page.

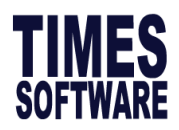

### **APPENDIX 8A**

|      | Value of Benef<br>(Fill in this form if appl                                                                                                    | its-in-Kind for the<br>icable and give it     | e Year Ended 31 Dec<br>to your employee by 1 I                   | Mar )                                       |      |
|------|----------------------------------------------------------------------------------------------------|-----------------------------------------------|------------------------------------------------------------------|---------------------------------------------|------|
| Full | Name of Employee as per NRIC / FIN                                                                                                    |                                               | Tax Ref No:                                                      |                                             |      |
|      |                                                                                                    |                                               |                                                                  |                                             | \$   |
| 1. F | Place of Residence provided by Employer (See Explan                                                                                                    | atory Note 12)                                |                                                                  |                                             |      |
| Ad   | dress:                                                                                                    |                                               | Period of occupation:                                            | No. of days:                                |      |
| Nu   | mber of employee(s) sharing the premises (exclude family                                                                                                    | members who are r                             | ot employees):                                                   | -                                           |      |
| 2. / | Accommodation and related benefits provided by Emp                                                                                                    | loyer (See Explana                            | tory Note 12):                                                   |                                             |      |
| a.   | Annual Value (AV) of Premises for the period provided (s                                                                                                    | tate apportioned am                           | ount, if applicable)                                             |                                             |      |
| b.   | Value of Furniture & Fitting (Mandatory if 2a is completed<br>(i) 40% of AV if premises is partially furnished or<br>(ii) 50% of AV if premises is fully furnished            | ):                                            |                                                                  |                                             |      |
| C.   | Rent paid by employer including rental of Furniture & Fitti<br>(Mandatory if the rent is paid by the employer)                                                                | ngs (state apportion                          | ed amount, if applicable):                                       |                                             |      |
| d.   | Taxable Value of Place of Residence: (2a + 2b) or 2c                                                                                                    |                                               |                                                                  |                                             |      |
| e.   | Total Rent paid by employee for Place of Residence                                                                                                    |                                               |                                                                  |                                             |      |
| f.   | Total Taxable Value of Place of Residence (2d - 2e)                                                                                                    |                                               |                                                                  |                                             |      |
| g. L | Itilities/Telephone/Pager/Suitcase/Golf Bag & Accessories/C                                                                                                    | Camera/Electronic Ga                          | dgets (e.g. Tablet, Laptop,                                      |                                             |      |
| h.   | Driver [ Annual Wages X (Private / Total Mileage)]                                                                                                    |                                               |                                                                  |                                             |      |
| i.   | Servant / Gardener / Upkeep of Compound                                                                                                    | any to parform these                          |                                                                  |                                             |      |
| i. ' | Taxable value of utilities and housekeeping costs (2g +2                                                                                                    | pany to perform these<br>2h + 2i)             | services                                                         |                                             |      |
|      |                                                                                                    |                                               |                                                                  |                                             |      |
| в. н | otel Accommodation Provided (See Explanatory Note 12                                                                                                    | 2)                                            |                                                                  |                                             |      |
| a. A | ctual cost of hotel accommodation/Serviced Apartment with                                                                                                    | in hotel building                             |                                                                  |                                             |      |
| b. A | mount paid by the employee                                                                                                    |                                               |                                                                  |                                             |      |
| с. Т | axable Value of Hotel Accommodation (3a - 3b)                                                                                                    |                                               |                                                                  |                                             |      |
| 4 0  | there                                                                                                    |                                               |                                                                  |                                             |      |
| a.   | Cost of home leave passages and incidental benefits prov<br>(See Explanatory Note 12)                                                                                         | vided to employee an                          | d his family:                                                    |                                             |      |
| b.   | Interest payment made by the employer to a third party<br>provided by employer interest free or at a rate below mari<br>influence over the company (See Explanatory Note 12): | on behalf of an emp<br>ket rate to the employ | oloyee and/or interest benefits<br>ee who has substantial shareh | arising from loans<br>holding or control or |      |
| c.   | Insurance premiums paid by the employer (See Explanat                                                                                                    | tory Note 12):                                |                                                                  |                                             |      |
| d.   | Free or subsidised holidays including air passage, etc.:                                                                                                    |                                               |                                                                  |                                             |      |
| e.   | Educational expenses including tutor provided (See Expl                                                                                                    | anatory Note 12):                             |                                                                  |                                             |      |
| f.   | Entrance/transfer fees and annual subscription to social o                                                                                                    | r recreational clubs:                         |                                                                  |                                             |      |
| g.   | Gains from assets, e.g. vehicles, property, etc. sold to em                                                                                                    | ployees at a price lov                        | ver than open market value:                                      |                                             |      |
| h.   | Full cost of motor vehicles given to employee:                                                                                                    |                                               |                                                                  |                                             |      |
| i.   | Car benefits (See Explanatory Note 12):                                                                                                    |                                               |                                                                  |                                             |      |
| j.   | Other non-monetary awards/benefits which do not fall with                                                                                                    | hin the above items (                         | See Explanatory Note 12):                                        |                                             |      |
| I    | Name of Employer:                                                                                                    |                                               |                                                                  |                                             |      |
| ,    | Address of Employer:                                                                                                    |                                               |                                                                  |                                             |      |
| ī    | Name of authorised person making the declaration                                                                                                    | Designation                                   | Tel No /Fmail                                                    | Signature                                   |      |
|      | tame of automoca person making the declaration                                                                                                    | Designation                                   | rei. No./Eliidi                                                  | oignature                                   | Date |

IR8A(A/1/ There are penalties for failing to give a return or furnishing an incorrect or late return.

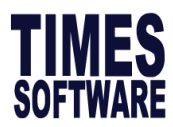

# 2.8 Share Option

This section will guide you on how to input any share options/stock option, and it will eventually

reflect in Appendix 8B.

# **PREQUENTLY ASKED QUESTION**

### Q: What is Appendix 8B?

A: Appendix 8B is only applicable to **<u>companies that have stock option</u>**. This portion must be completed and signed off by the company secretary/director, representative of a non-resident company or a person authorized by the employer.

In respect of an employee who has derived gains or profits; either directly or indirectly from the exercise or any benefit where such a right/benefit was obtained by any office or employment reason.

This section is for users to key in the Appendix 8B information.

Generally, ESOP gains are taxable in the year in which it is exercised. The date of exercise is the date when the gains accrued to your employee.

ESOW gains are taxable in the year in which it is granted. However, if there is a vesting period imposed on the ESOW, the gains will be taxed in the year in which it is vested. If a moratorium (selling restriction) is imposed on an ESOP/ESOW plan, the gains are accrued on the date when the moratorium is lifted.

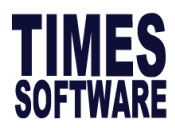

# A) Steps to key in Share Option

1. Go to Income Tax  $\rightarrow$  IRAS  $\rightarrow$  A8B-Share Option  $\rightarrow$  Original and you will see screen below.

### **A8B-Share Option**

- Original
- Amendment

If there are entries made earlier, you may tick to delete/edit, otherwise, click ADD to proceed.

| Share Option - Appendix 88 |          |  |            |              |            |                  |                      |
|----------------------------|----------|--|------------|--------------|------------|------------------|----------------------|
| ADD                        | DELETE   |  |            |              | Type to    | o search here 🔎  | 8                    |
| EDIT EMP NO                | EMP NAME |  | DEPARTMENT | PAY<br>GROUP | HIRED DATE | TERMINATION DATE | LAST PAYMENT<br>DATE |

2. In page below, select the employee and click new. Button explanations as follow.

|        | Image: Metric Save     Cancel                                                                                                    |                         |              |                        |                                  |                                |                  |                            |       |  |
|--------|----------------------------------------------------------------------------------------------------|-------------------------|--------------|------------------------|----------------------------------|--------------------------------|------------------|----------------------------|-------|--|
| Emp No | Emp No/Name         00001 [EMPLOYEE 00001]         ▼         Populate RCB No         Next Page No         <         I         Total Employee: 1 |                         |              |                        |                                  |                                |                  |                            |       |  |
| • EMP  | OYEE STOCK OPTION                                                                                                    | I O ENTERPRISE REAL EMP | PLOYEE STOCK | OPTION O COMPANY STOC  | OPTION OSTART-UPS OPTION         | REMARK                         |                  |                            |       |  |
| Emplo  | vee Stock Option                                                                                                    |                         |              |                        |                                  |                                |                  |                            |       |  |
|        | RCB NO                                                                                                    | COMPANY NAME            | PLAN TYPE    | ESOP/ESOW GRANTED DATE | DATE OF EXERCISE OF STOCK OPTION | EXERCISE PRICE OF STOCK OPTION | MKT VALUE AT TIM | E OF STOCK OPTION GRANT \$ | MKT V |  |
|        |                                                                                                    | TIMES SOFTWARE PTE      | ~            |                        |                                  | 0.00000                        |                  | 0.00000                    |       |  |
|        |                                                                                                    | TIMES SOFTWARE PTE      | ~            |                        |                                  | 0.00000                        |                  | 0.00000                    |       |  |
|        |                                                                                                    | TIMES SOFTWARE PTE      | ~            |                        |                                  | 0.00000                        |                  | 0.00000                    |       |  |
|        |                                                                                                    |                         |              |                        |                                  |                                |                  |                            |       |  |

| Item                                                                                                | Description                                                                                                    |  |  |  |  |  |
|----------------------------------------------------------------------------------------------------|----------------------------------------------------------------------------------------------------|--|--|--|--|--|
| Populate RCBTo auto populate RCB no. based on company registration number defined<br>company setup. |                                                                                                    |  |  |  |  |  |
| Next Page No                                                                                        | To navigate through pages, each page contains of 3 lines on each page.                                                                                                    |  |  |  |  |  |
| Stock Option<br>Types                                                                               | <ul> <li>Indicate which stock option scheme to declare under. Options as below.</li> <li>Employee Stock Option</li> <li>Enterprise Real Employee Stock Option</li> <li>Company Stock Option</li> <li>Start-Ups Options</li> <li>Remark (for making remark)</li> </ul> |  |  |  |  |  |

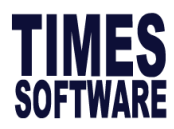

Field explanations as follow.

| Field             | Description                                                                |
|-------------------|----------------------------------------------------------------------------|
| RCB NO            | To auto populate RCB no. based on company registration no. defined in      |
|                   | company setup.                                                             |
| COMPANY NAME      | To navigate through pages, each page contains of 3 lines on each page.     |
| PLAN TYPE         | Select either Employee Share Option (ESOP) or Employee Share Ownership     |
|                   | (ESOW).                                                                    |
| ESOP/ESOW         | Date when stock option is granted.                                         |
| GRANTED DATE      |                                                                            |
| DATE OF EXERCISE  | Date when stock option is exercised.                                       |
| STOCK OPTION      |                                                                            |
| EXERCISE PRICE OF | Price when stock option is exercised.                                      |
| STOCK OPTION      |                                                                            |
| MKT VALUE AT TIME | Market price when stock option is granted.                                 |
| OF STOCK OPTION   |                                                                            |
| GRANT \$          |                                                                            |
| MKT VALUE AT TIME | Market price when stock option is exercised.                               |
| OF EXERCISE OF    |                                                                            |
| STOCK OPTION \$   |                                                                            |
| NUMBER OF SHARES  | Total number of shares acquired by unit.                                   |
| ACQUIRED          |                                                                            |
| GROSS AMT NOT     | Profit made by exercising the stock option which is not subject to tax     |
| QUALIFYING FOR    | exemption.                                                                 |
| TAX EXEMPTION \$  | For formula, please refer to formula written on sample Appendix 8B form in |
|                   | 2.9 Appendix 8B Report.                                                    |
| GROSS AMT OF      | Profit made by exercising the stock option.                                |
| STOCK OPTION GAIN | For formula, please refer to formula written on sample Appendix 8B form in |
| <b>γ</b>          | 2.9 Appendix 8B Report.                                                    |

### 3. Click **SAVE** once done inserting.

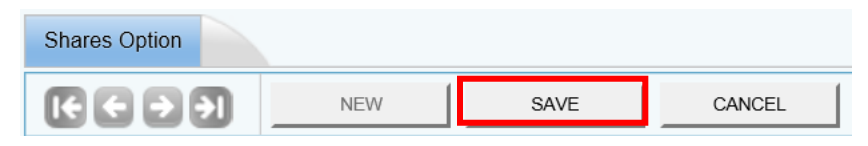

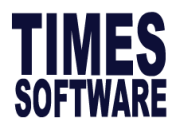

# 2.9 Appendix 8B Report

This section will guide you how to print Appendix 8B form and checking report.

### A) Steps to generate Appendix 8B Report

1. Go to Income Tax  $\rightarrow$  IRAS  $\rightarrow$  Appendix 8B Report

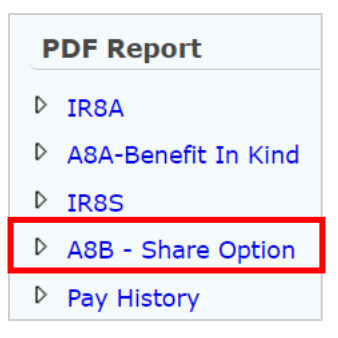

| ppendix 8B Form Print | Dialog                       |
|-----------------------|------------------------------|
| Main Department       | Cost Center                  |
| Sorted By             | EMP NO                       |
| Employee From         | EMPF [ABDUL RAHMAN BIN ALI]  |
| Employee To           | EMPM [RICHARD TAN LEONG KAI] |
| Print Employee Nun    | iber on A8B Form?            |
| Print FORM8E Head     | ng                           |
| Print Revised Copy    |                              |
|                       | Print Date                   |
|                       |                              |
|                       |                              |
|                       |                              |
|                       |                              |
|                       |                              |
|                       |                              |
|                       |                              |

- 2. Click **GENERATE PDF** to generate report in pdf format.
- 3. Sample form in the following page.

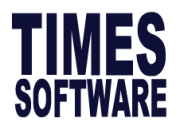

#### Appendix 8B

|                                                                                    | DETAILS OF GAIN                                                                                                    | OR PROF                                                          | ITS FROM E                                                              | MPLOYEE STOCK OPTIONS                                                                                                    | (ESOP)/OTHEF                                                      | R FORMS OF E                                                 | MPLOYEE SH                                                         | ARE OWNERSHIP(I                                                                     | ESOW) PLANS                                                | FOR THE YEAR                                            | ENDED 31 [                                             | DEC                                                   |                                    |
|------------------------------------------------------------------------------------|----------------------------------------------------------------------------------------------------|------------------------------------------------------------------|-------------------------------------------------------------------------|----------------------------------------------------------------------------------------------------|-------------------------------------------------------------------|--------------------------------------------------------------|--------------------------------------------------------------------|-------------------------------------------------------------------------------------|------------------------------------------------------------|---------------------------------------------------------|--------------------------------------------------------|-------------------------------------------------------|------------------------------------|
|                                                                                    |                                                                                                    |                                                                  | (Fill in this f                                                         | orm and give it to your employe                                                                                               | e / submit to IRA                                                 | S by 1 Mar 2022.                                             | Kindly read the e                                                  | explanatory notes who                                                               | en completing thi                                          | s form.)                                                |                                                        |                                                       |                                    |
| Tax Ref. (NRI                                                                      | C/FIN): S1234567E                                                                                                    | Full Nam                                                         | e of Employ                                                             | ee as per NRIC / FIN : MA                                                                                                    | NDY WONG                                                          |                                                              |                                                                    |                                                                                     |                                                            |                                                         |                                                        |                                                       |                                    |
|                                                                                    | ,                                                                                                    | Indicate                                                         | · · ·                                                                   | Date of Exercise of ESOP or                                                                                                   |                                                                   |                                                              |                                                                    |                                                                                     |                                                            | Gains f                                                 | rom ESOP / I                                           | ESOW Plans                                            |                                    |
| Company                                                                            |                                                                                                    | <u>Type of</u><br><u>Plan</u>                                    | Datast                                                                  | date of vesting of ESOW<br>Plan (If applicable) if                                                                            | Exercise Price<br>ESOP/ or Price                                  | Value per<br>share as at                                     | Open Market<br>Value per<br>share as at                            |                                                                                     | Gross Amount<br>Exemption und                              | Qualifing for Inco<br>er:-                              | me Tax                                                 | ****Gross<br>amount Not                               | Gross Amount of<br>gains from ESOP |
| Registration<br>Number/UEN                                                         | Name of Company                                                                                                    | Granted:<br>1)ESOP<br>or<br>2) ESOW                              | grant                                                                   | Moratorium (i.e. Seiling<br>Restriction) is imposed, state<br>the date the moratorium is<br>lifted for the ESOP/ESOW<br>Plans | Paid/ payable<br>per share<br>under ESOW<br>Plans(\$)             | the date of<br>Grant of<br>ESOP/ESOW<br>Plan(\$)             | the date<br>Reflected at<br>column (d) of<br>this form (\$)        | Acquired                                                                            | *ERIS (SMEs)                                               | **ERIS<br>(All Corporations)                            | ***ERIS<br>(Start-ups)                                 | Tax Exemption<br>(\$)                                 | ESOW Plan (\$)                     |
| (a)                                                                                | (b)                                                                                                    | (c1)                                                             | (c2)                                                                    | (d)                                                                                                    | (e)                                                               | (f)                                                          | (g)                                                                | (h)                                                                                 | (i)                                                        | (j)                                                     | (k)                                                    | (I)                                                   | (m)                                |
| SECTION A:                                                                         | EMPLOYEE EQUITY-BASE                                                                                                    | D REMU                                                           | NERATION                                                                | (EEBR) SCHEME                                                                                                    |                                                                   |                                                              |                                                                    |                                                                                     |                                                            |                                                         |                                                        | (I)=(g-e)xh                                           | (m)=(l)                            |
|                                                                                    |                                                                                                    |                                                                  |                                                                         |                                                                                                    | 0.00000                                                           |                                                              | 0.00000                                                            | 0.00000                                                                             |                                                            |                                                         |                                                        | 0.00                                                  | 0.0                                |
|                                                                                    |                                                                                                    |                                                                  |                                                                         |                                                                                                    | 0.0000                                                            |                                                              | 0.00000                                                            | 0.00000                                                                             |                                                            |                                                         |                                                        | 0.00                                                  | 0.0                                |
|                                                                                    |                                                                                                    |                                                                  |                                                                         |                                                                                                    | 0.00000                                                           | )                                                            | 0.00000                                                            | 0.00000                                                                             |                                                            |                                                         |                                                        | 0.00                                                  | 0.00                               |
| (I) TOTAL OF (                                                                     | GROSS ESOP/ESOW GAINS IN                                                                                                    | SECTION                                                          | A                                                                       |                                                                                                    |                                                                   |                                                              |                                                                    |                                                                                     |                                                            |                                                         |                                                        | 0.00                                                  | 0.0(                               |
| SECTION B:                                                                         | EQUITY REMUNERATION                                                                                                    | INCENTIV                                                         | E SCHEM                                                                 | E (ERIS) SMES                                                                                                    |                                                                   |                                                              |                                                                    |                                                                                     | (i)=(q-f)xh                                                |                                                         |                                                        | (l)=(f-e)xh                                           | (m)=(i)+(l)                        |
|                                                                                    |                                                                                                    |                                                                  |                                                                         |                                                                                                    | 0.00000                                                           | 0.00000                                                      | 0.00000                                                            | 0.00000                                                                             | 0.00                                                       |                                                         |                                                        | 0.00                                                  | 0.0                                |
|                                                                                    |                                                                                                    |                                                                  |                                                                         |                                                                                                    | 0.0000                                                            | 0.00000                                                      | 0.00000                                                            | 0.00000                                                                             | 0.00                                                       |                                                         |                                                        | 0.00                                                  | 0.0                                |
|                                                                                    |                                                                                                    |                                                                  |                                                                         |                                                                                                    | 0.0000                                                            | 0.00000                                                      | 0.00000                                                            | 0.00000                                                                             | 0.00                                                       |                                                         |                                                        | 0.00                                                  | 0.0                                |
|                                                                                    | GROSS ESOP/ESOW GAINS IN                                                                                                    |                                                                  | IB                                                                      | •                                                                                                    |                                                                   |                                                              |                                                                    |                                                                                     | 0.00                                                       |                                                         |                                                        | 0.00                                                  | 0.0(                               |
| SECTION C:                                                                         | EQUITY REMUNERATION                                                                                                    | NCENTIV                                                          | E SCHEM                                                                 | E (ERIS) ALL CORPORAT                                                                                                    | IONS                                                              |                                                              |                                                                    |                                                                                     | 0.00                                                       | (i)=(q-f)xh                                             |                                                        | (l)=(f-e)xh                                           | (m)=(i)+(l)                        |
|                                                                                    |                                                                                                    |                                                                  |                                                                         |                                                                                                    | 0.00000                                                           | 0.00000                                                      | 0.00000                                                            | 0.00000                                                                             | )                                                          | 0.00                                                    |                                                        | 0.00                                                  | 0.00                               |
|                                                                                    |                                                                                                    |                                                                  |                                                                         |                                                                                                    | 0.00000                                                           | 0.00000                                                      | 0.00000                                                            | 0.00000                                                                             |                                                            | 0.00                                                    |                                                        | 0.00                                                  | 0.0                                |
|                                                                                    |                                                                                                    |                                                                  |                                                                         |                                                                                                    | 0.00000                                                           | 0.00000                                                      | 0.00000                                                            | 0.00000                                                                             | )                                                          | 0.00                                                    |                                                        | 0.00                                                  | 0.00                               |
| (III) TOTAL OF                                                                     | GROSS ESOP/ESOW GAINS I                                                                                                    | N SECTIO                                                         | NC                                                                      |                                                                                                    |                                                                   |                                                              |                                                                    |                                                                                     |                                                            | 0.00                                                    |                                                        | 0.00                                                  | 0.0                                |
| SECTION D:                                                                         | EQUITY REMUNERATION                                                                                                    | INCENTIV                                                         | E SCHEM                                                                 | E (ERIS) START-Ups                                                                                                    |                                                                   |                                                              |                                                                    |                                                                                     |                                                            |                                                         | (k)=(g-f)xh                                            | (I)=(f-e)xh                                           | (m)=(k)+(l)                        |
|                                                                                    |                                                                                                    |                                                                  |                                                                         |                                                                                                    | 0.00000                                                           | 0.0000                                                       | 0.00000                                                            | 0.00000                                                                             | )                                                          |                                                         | 0.00                                                   | 0.00                                                  | 0.00                               |
|                                                                                    |                                                                                                    |                                                                  |                                                                         |                                                                                                    | 0.00000                                                           | 0.0000                                                       | 0.00000                                                            | 0.00000                                                                             | )                                                          |                                                         | 0.00                                                   | 0.00                                                  | 0.00                               |
|                                                                                    |                                                                                                    |                                                                  |                                                                         |                                                                                                    | 0.00000                                                           | 0.00000                                                      | 0.00000                                                            | 0.00000                                                                             | )                                                          |                                                         | 0.00                                                   | 0.00                                                  | 0.00                               |
| (IV) TOTAL OF                                                                      | GROSS ESOP/ESOW GAINS I                                                                                                    | N SECTIO                                                         | ND                                                                      |                                                                                                    |                                                                   |                                                              |                                                                    |                                                                                     |                                                            |                                                         | 0.00                                                   | 0.00                                                  | 0.00                               |
| Section E: To                                                                      | otal Gross Amount of ESO                                                                                                    | P/SOW G                                                          | ains (I+II+II                                                           | I+IV): (THIS AMOUNT TO                                                                                                    | BE REFLECT                                                        | ED IN ITEM (                                                 | O(8) OF FORM                                                       | /IR8A)                                                                              |                                                            |                                                         |                                                        |                                                       | 0.00                               |
| * ERIS(SMEs) - Th<br>** ERIS (ALL COR<br>*** ERIS (START-U<br>**** Including any a | is is only applicable to gains derived fro<br>PORATIONs) - This is ony applicable to<br>Jps) - This is only applicable to gains de<br>amount of Discount enjoyed by an emple | m the exercis<br>gains derived<br>rived from the<br>byee on ESOF | e of ESOP gran<br>d from exercise<br>e exercise of ES<br>P / ESOW Plans | ted on or after 1 June 2000 and on or<br>of ESOP granted on after 1 April 200<br>OP / restricted ESOW granted on or a         | before 31 Dec 201<br>1 / and on or before<br>after 16 Feb 2008 to | 3 / restricted ESOV<br>31 Dec 2013/ restr<br>15 Feb 2013 and | V granted on or afte<br>icted ESOW grante<br>within 3 years' of th | er 1 Jan 2002 and on or b<br>ed on or after 1 Jan 2002<br>e qualifying company's ir | pefore 31 Dec 2013<br>and on or before 31<br>ncorporation. | by a qualifying comp<br>Dec 2013 by a quali<br>"See Exp | any under the E<br>fying company u<br>planatory Note 4 | RIS (SMEs)<br>under the ERIS (ALL C<br>of Appendix 8B | ORPORATIONS)                       |
| DECLARATIO                                                                         | N                                                                                                    |                                                                  |                                                                         |                                                                                                    |                                                                   |                                                              |                                                                    |                                                                                     |                                                            |                                                         |                                                        |                                                       |                                    |
| We certify the                                                                     | nat on the date of grant of ESC                                                                                                    | P / ESOW                                                         | plan, all the                                                           | conditions (with reference t                                                                                                  | to each respect                                                   | ive scheme) st                                               | ated in paragra                                                    | aphs 4 & 5 of the E                                                                 | xplanatory Not                                             | es for Completic                                        | on of Append                                           | dix 8B were met.                                      |                                    |
| Company Re                                                                         | gistration No.: <u>199812345D</u>                                                                                                    |                                                                  | Name of En                                                              | ployer : TIMES SOFTWARE                                                                                                    | PTE LTD                                                           |                                                              |                                                                    | Date of incorporatio                                                                | on [For ERIS (St                                           | art-ups only)]:                                         |                                                        |                                                       |                                    |
| Name of aut                                                                        | horised person making the decla                                                                                                    | ration :                                                         | test                                                                    |                                                                                                    | Signature :                                                       |                                                              | Designation                                                        | test                                                                                | Tel                                                        | 89708282                                                |                                                        | Date :                                                |                                    |
|                                                                                    |                                                                                                    |                                                                  |                                                                         |                                                                                                    |                                                                   |                                                              |                                                                    |                                                                                     |                                                            |                                                         |                                                        |                                                       |                                    |
| App8B (1/                                                                          | )                                                                                                    |                                                                  |                                                                         | There are penalties for                                                                                                    | failing to giv                                                    | e a return or                                                | furnishing a                                                       | n incorrect or lat                                                                  | e return.                                                  |                                                         |                                                        |                                                       |                                    |

The information and screenshots in this manual are correct at the time of printing. Times Software reserves the right to change / amend without prior notice given to clients. 84 of 131

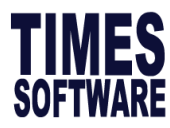

# 2.10 IR8A Form and Checking Report

This section will guide you how to print IR8A form and checking report.

### A) Steps to generate IR8A Report

### 1. Go to Income Tax $\rightarrow$ IRAS $\rightarrow$ PDF Report: IR8A

| PDF Report |                     |  |  |  |  |
|------------|---------------------|--|--|--|--|
| Þ          | IR8A                |  |  |  |  |
| ⊳          | A8A-Benefit In Kind |  |  |  |  |
| Þ          | IR8S                |  |  |  |  |
| ⊳          | A8B - Share Option  |  |  |  |  |
| ⊳          | Pay History         |  |  |  |  |

| R8A Form Print Dialog |                                                               |                |
|-----------------------|---------------------------------------------------------------|----------------|
| Main Department       | Cost Center                                                   |                |
| Sorted By             | EMP NO                                                        |                |
| Employee From         | EMPF [ABDUL RAHMAN BIN ALI]                                   | •              |
| Employee To           | EMPM [RICHARD TAN LEONG KAI]                                  | •              |
| Include zero salary e | employee?                                                     |                |
| To Print IR8E Headir  | ıg                                                            | ✓              |
| Print Employee Num    | ber on IR8A Form?                                             |                |
| Do not round the Co   | mmunity Fund/Donations?                                       |                |
| Shows round down t    | o the nearest dollar in the IR8A Report? (Except items d1-d9) |                |
| Staff excluded from   | IR8A Submission Run                                           |                |
| Name of CPF Fund      | CENTRAL PROVIDENT FUND                                        |                |
| Batch Indicator       | ORIGINAL  Print Date 31/12/2024                               |                |
| Total IR8A (original) | Employee Count                                                | 0              |
| Total IR8A (Adjustm   | ent Record as original**) Employee Count                      | 0              |
| Total IR8A (amendn    | nent) Employee Count                                          | 0              |
| IR21 Employee Cou     | nt                                                            | 0              |
| GENERATE PDF          | E-IRAS GENERATE PDF ZIP Total Employ                          | yee: <b>47</b> |

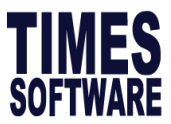

| Field                                                            | Description                                                                                                    |  |  |  |  |  |  |
|------------------------------------------------------------------|----------------------------------------------------------------------------------------------------|--|--|--|--|--|--|
| Sorted By                                                        | Allow user to sort IR8A forms by the following options.                                                                                                    |  |  |  |  |  |  |
| Employee From/To                                                 | To filter a range of employee by the employee number.                                                                                                    |  |  |  |  |  |  |
| Include zero salary<br>employee                                  | Include employee with zero income.                                                                                                    |  |  |  |  |  |  |
| To print IR8E Heading                                            | The form header will display FORM IR8E instead of FORM IR8A.<br>Please note that if you are doing manual submission, this option must be<br><b>untick.</b>                                                                                                    |  |  |  |  |  |  |
| Print Employee Number on IR8A Form?                              | To print the employee number on IR8A form. It will be displayed on the top left side corner of the form.                                                                                                    |  |  |  |  |  |  |
|                                                                  | Employee No : 001         FORM IR8A           Return of Employee's Remuneration for the year ended 31 Dec<br>Fill in this form and give it to your employee by 1 Mar           This Form will take about 10 minutes to complete. Please get ready the employee's personal particulars and details of his/her<br>employment income. Please read the explanatory notes when completing this form.           Employer's Tax Ref. No./ UEN         Employee's Tax Ref. No : ' *NRIC / FIN(Fereign Identification Ne.)<br>199804415D         S81345131           Full Name of Employee as per NRIC/FIN<br>Abdul Rahman Bin Ali (MOSQ Contribution)         Date of Birth<br>01/09/1981         Sex<br>Male         Citizenship<br>SINGAPOREAN           |  |  |  |  |  |  |
| Do not round the<br>Community/Donations?                         | <ul> <li>The IR8A form does not allow you to input cents under:</li> <li>Income (items a to e)</li> <li>Deduction (Employee's compulsory contribution to CPF, Donations, Contributions for Mosque Building Fund and Life Insurance premiums)</li> <li>IRAS give the benefit to taxpayers when rounding up or down to the nearest dollar.</li> <li>For income fields, drop the cents. For the items d1 to d9, drop the cents only after obtaining the total for items d1 to d9.</li> <li>For deduction fields, round up to the next dollar.</li> <li>E.g.1 Salary of \$31,220.98 is to be entered as \$31,220 (drop the cents).</li> <li>E.g.2 Deduction such as CPF contributions of \$5,566.22 is to be entered as \$5,567 (round up).</li> </ul> |  |  |  |  |  |  |
| Shows round down to the<br>nearest dollar in the IR8A<br>Report? | Shows the round down to the nearest dollar in the IR8A Report?" enables user to round down the figures in the IR8A form.                                                                                                    |  |  |  |  |  |  |

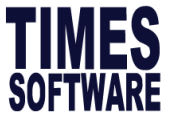

| Staff excluded from IR8A | Tick $\checkmark$ to exclude Staff with <b>Yes</b> indicator under Exclude from IRAS.                             |  |  |  |  |  |
|--------------------------|----------------------------------------------------------------------------------------------------|--|--|--|--|--|
| submission run           | IR8A form will not be generated.                                                                                  |  |  |  |  |  |
|                          | E-Payroll Statutory Requirement Allowances/Deductions Stop Payment                                                |  |  |  |  |  |
|                          |                                                                                                    |  |  |  |  |  |
|                          | Employee ID / Name ABC016 [KWAY TIN]                                                                              |  |  |  |  |  |
|                          | Statutory Information                                                                                             |  |  |  |  |  |
|                          | CPF/Levy* SERVICE UNSKILLED WORKER 25% to 40%                                                                     |  |  |  |  |  |
|                          | PR Approved Date *                                                                                                |  |  |  |  |  |
|                          | Income Tax / Fin No G2600501P App8A - Benefit In Kind                                                             |  |  |  |  |  |
|                          | CPF A/C # App8B - Share Options                                                                                   |  |  |  |  |  |
|                          | Employer CPF A/C # T16ZZ0099JPTE01 [ABC] V Exclude From IRAS YES V                                                |  |  |  |  |  |
| Name of CPF Fund         | This enables user to choose the name of the Employee's compulsory                                                 |  |  |  |  |  |
|                          | contribution fund. It is either <b>CPF</b> or <b>Designated Pension Provident Fund</b> .                          |  |  |  |  |  |
|                          | Name of CPF Fund CENTRAL PROVIDENT FUND  CENTRAL PROVIDENT FUND                                                   |  |  |  |  |  |
|                          | DESIGNATED PENSION/PROVIDENT FUND                                                                                 |  |  |  |  |  |
|                          | Below is the screenshot of how it will appear in the IR8A form.                                                   |  |  |  |  |  |
|                          | DEDUCTIONS EMPLOYEE'S COMPULSORY contribution to * CPF / Designated Pension/Provident Fund (less amount refunded/ |  |  |  |  |  |
|                          | to be refunded) Name of Fund : CENTRAL PROVIDENT FUND                                                             |  |  |  |  |  |
| Batch Indicator          | Allows user to show <b>Original</b> figures. <b>Amendment</b> figures (if any), or the                            |  |  |  |  |  |
|                          | <b>Final</b> figures which is the combination of both the original and                                            |  |  |  |  |  |
|                          | amendment.                                                                                                    |  |  |  |  |  |
| Department and Cost      | Filter employee based on department or cost centre.                                                               |  |  |  |  |  |
| Centre Tab               | Main Department Cost Center                                                                                       |  |  |  |  |  |
|                          | Search: Type to search here                                                                                       |  |  |  |  |  |
|                          | CODE DESCRIPTION SELECTED                                                                                         |  |  |  |  |  |
|                          | 3D 3D DESIGNER                                                                                                    |  |  |  |  |  |
|                          | ADMIN ADMINISTRATIVE                                                                                              |  |  |  |  |  |
|                          | DESIGNER DESIGNER                                                                                                 |  |  |  |  |  |
|                          |                                                                                                    |  |  |  |  |  |
|                          | Main Department Cost Center                                                                                       |  |  |  |  |  |
|                          | Search: Type to search here                                                                                       |  |  |  |  |  |
|                          | CODE DESCRIPTION SELECTED                                                                                         |  |  |  |  |  |
|                          | COST1 COST CENTER 1                                                                                               |  |  |  |  |  |
|                          | COST2 COST CENTER 2                                                                                               |  |  |  |  |  |

The information and screenshots in this manual are correct at the time of printing. Times Software reserves the right to change / amend without prior notice given to clients. Page 87 of 131

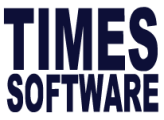

| Print Date | Date to refl             | ect on IR8A For           | m.           |          |            |
|------------|--------------------------|---------------------------|--------------|----------|------------|
|            | DECLARATION (See Ex      | planatory Note 2)         |              |          |            |
|            | Name of Employer         | TIMES SOFTWARE PTE LTD    | )            |          |            |
|            | Address of Employer      | 10 JALAN BESAR, SIM LIM T | OWER, #14-01 |          |            |
|            | test                     | SINGAPORE (208787)        | test         | 89708282 | 31/12/2024 |
|            | Name of authorised perso | on making the declaration | Designation  | Tel. No. | Date       |

#### 2. Click **GENERATE PDF** to generate IR8A Form.

| GENERATE PDF | Total Employee: |
|--------------|-----------------|
|--------------|-----------------|

3. Below is a sample of IR8A Form

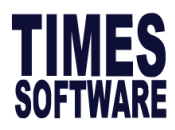

(D

### FORM IR8A

| Return of Employee's Remuneration for the Year Ended 31 Dec 20 |   |
|----------------------------------------------------------------|---|
| Fill in this form and give it to your employee by 1 Mar 2025   |   |
| NOT SUBMIT THIS FORM TO IRAS UNLESS REQUESTED TO DO            | 3 |

This Form will take about 10 minutes to complete. Please get ready the employee's personal particulars and details of his/her employment income. Please read the explanatory notes when completing this form.

Employee's Tax Ref. No. / UEN Employee's Tax Ref. No.: \*NRIC / FIN (Foreign Identification No.)

| Full          | Name of Employee as                                                                                    | per NRIC / FIN                                  |                                             | Date of Birth      |                     | Sex                                      | Citizensh | lip |  |
|---------------|----------------------------------------------------------------------------------------------------|-------------------------------------------------|---------------------------------------------|--------------------|---------------------|------------------------------------------|-----------|-----|--|
| Resi          | dential Address                                                                                        |                                                 |                                             | Designation        |                     | Name of Bank to which salary is credited |           |     |  |
| lf en<br>(See | ployment commenced<br>Explanatory Note 5)                                                              | ring the year, state:                           | Date of Comme                               | ncement            | Date of Cessation   |                                          |           |     |  |
| (000          | INCOME (See Explanat                                                                                   | tory Note 9 unless o                            | otherwise specified)                        |                    |                     |                                          | \$        |     |  |
| a)            | Gross Salary, Fees,                                                                                    | Leave Pay, Wage                                 | es and Overtime Pay                         | 1                  |                     |                                          |           |     |  |
| b)            | Bonus (non-contract                                                                                    | ual bonus paid in 2                             | 2024 and/or contractu                       | ial bonus)         |                     |                                          |           |     |  |
| c)            | Director's fees (approved at the company's AGM/EGM on / )                                              |                                                 |                                             |                    |                     |                                          |           |     |  |
| d)            | Others:                                                                                                |                                                 |                                             |                    |                     |                                          | <u> </u>  |     |  |
| 4)            | 1. Allowances: (i) Tra                                                                                 | ansport \$                                      | (ii) Entertainment \$                       | (iii) Othe         | ers \$              |                                          |           |     |  |
|               | 2. Gross Commission                                                                                    | for the period                                  | /to/                                        | / * Month          | y and/or other adl  | hoc payment                              |           |     |  |
|               | 3. Pension                                                                                             |                                                 |                                             |                    |                     |                                          |           |     |  |
|               | 4. Lump sum paymen                                                                                     | nt                                              |                                             |                    |                     |                                          |           |     |  |
|               | (i) Gratuity \$                                                                                        |                                                 | (ii) Notice Pay \$                          |                    | (iii) Ex-gratia pay | /ment \$                                 |           |     |  |
|               | (iv) Others (please s                                                                                  | state nature) \$                                |                                             |                    |                     |                                          |           |     |  |
|               | (v) Compensation for                                                                                   | or loss of office \$                            | Appro                                       | oval obtained from | IRAS: *Yes/No       | Date of Approval:                        |           |     |  |
|               | Reason for payme                                                                                       | nt:                                             |                                             | Le                 | ngth of service w   | ithin the company                        | y/group:  |     |  |
|               | Basis of arriving at the payment: (Give details separately if space is insufficient)                   |                                                 |                                             |                    |                     |                                          |           |     |  |
|               | 5. Retirement benefits including gratuities/pension/commutation of pension/lump sum payments, etc from |                                                 |                                             |                    |                     |                                          |           |     |  |
|               | (Amount accrued u                                                                                      | p to 31 Dec 1992                                | \$)                                         |                    | Amount ac           | crued from 1993:                         |           |     |  |
|               | 6. Contributions made                                                                                  | e by employer to a                              | ny Pension/Provident                        | Fund constituted   | outside Singapore   |                                          |           |     |  |
|               | [See Explanatory                                                                                       | Notes 9d (6)]                                   |                                             |                    | • •                 |                                          |           |     |  |
|               | 7. Excess/Voluntary c                                                                                  | contribution to CPF                             | by employer (less an                        | nount refunded/to  | be refunded):       |                                          |           |     |  |
|               | 8. Gains or profits from<br>[Complete the Ap                                                           | m Employee Stock<br>pendix 8B]                  | Option (ESOP)/other                         | r forms of Employe | e Share Ownersh     | ip (ESOW) Plans:                         |           |     |  |
|               | 9. Value of Benefits-ir                                                                                | n-kind <b>[See Expla</b> r                      | natory Note 12 and c                        | complete Append    | x 8A]               |                                          |           |     |  |
|               |                                                                                                    |                                                 |                                             |                    | TOTAL (items        | d1 to d9)                                |           | ]   |  |
| e)            | <ol> <li>Remission: Amoun</li> <li>Overseas Posting:</li> <li>Exempt Income: \$</li> </ol>             | t of Income \$<br>*Full Year/Part of<br>(See Ex | the Year (See Explan<br>(planatory Note 8b) | natory Note 8a)    |                     | ,                                        |           |     |  |
| f)            | Employee's income                                                                                      | If tax is fully borr                            | ne by employer, DO N                        | IOT enter any amo  | unt in (i) and (ii) |                                          |           |     |  |
|               | tax borne by                                                                                           | (i) If tax is partial                           | lly borne by employer                       | , state the amount | of income for which | ch tax is borne by e                     | mployer   |     |  |
|               | employer?<br>* YES / NO                                                                                | (ii) If a fixed amo                             | ount of tax is borne by                     | employee, state ti | ne amount of tax t  | o be paid by employ                      | yee       |     |  |
|               |                                                                                                    |                                                 |                                             |                    |                     |                                          |           | -   |  |

| DEDUCTIONS (See Explanatory Note 10 - Deductions)                                                                                                    | DEDUCTIONS (See Explanatory Note 10 - Deductions) |                      |  |  |  |  |  |
|----------------------------------------------------------------------------------------------------|---------------------------------------------------|----------------------|--|--|--|--|--|
| EMPLOYEE'S COMPULSORY contribution to *CPF/Designated Pensic<br>refunded) Name of Fund :                                                                                                    |                                                   |                      |  |  |  |  |  |
| (Apply the appropriate CPF rates published by CPF Board on its webs<br>contributions to CPF, voluntary contributions to Medisave Account, v<br>Scheme, SRS contributions and contributions to Overseas Pension |                                                   |                      |  |  |  |  |  |
| Donations deducted from salaries for:                                                                                                    |                                                   |                      |  |  |  |  |  |
| "Yayasan Mendaki Fund/Community Chest of Singapore/SINDA/CD                                                                                                    | AC/ECF/Other tax exempt donations                 |                      |  |  |  |  |  |
| Contributions deducted from salaries to Mosque Building Fund:                                                                                                    |                                                   |                      |  |  |  |  |  |
| Life Insurance premiums deducted from salaries:                                                                                                    |                                                   |                      |  |  |  |  |  |
| DECLARATION (See Explanatory Note 2)                                                                                                    |                                                   |                      |  |  |  |  |  |
| Name of Employer:                                                                                                    |                                                   |                      |  |  |  |  |  |
| Address of Employer:                                                                                                    |                                                   |                      |  |  |  |  |  |
| Name of authorised person making the declaration Designation                                                                                                    | Tel. No./Email Signature                          | Date                 |  |  |  |  |  |
| There are penalties for failing to give a re                                                                                                    | turn or furnishing an incorrect or late return.   |                      |  |  |  |  |  |
| IR8A (1/ )                                                                                                    | * Del                                             | ete where applicable |  |  |  |  |  |

The information and screenshots in this manual are correct at the time of printing. Times Software reserves the right to change / amend without prior notice given to clients. Page 89 of 131

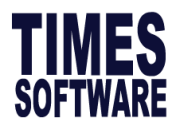

# **B)** Steps to generate IR8A Checking Report

1. Go to Income Tax  $\rightarrow$  IRAS  $\rightarrow$  PDF Report: IR8A Checking. All fields are the same as IR8A

Report in section A.

| P | DF Report            |
|---|----------------------|
| Þ | IR8A                 |
| D | A8A-Benefit In Kind  |
| Þ | IR8S                 |
| Þ | A8B - Share Option   |
| ⊳ | Pay History          |
| Þ | IR8A Grand Total     |
| Þ | IR8A - Checking      |
| Þ | IR8A - Supplementary |
| ⊳ | IRAS - Check List    |

| 8A Chec  | king Report Dial | og              |                              |                    |                    |              |  |  |  |
|----------|------------------|-----------------|------------------------------|--------------------|--------------------|--------------|--|--|--|
| Main     | Department       | Cost Center     | ]                            |                    |                    |              |  |  |  |
| Sorted   | Ву               |                 |                              |                    |                    |              |  |  |  |
| Employ   | ee From          | EMPF [ABDUL RAH | HMAN BIN ALI]                |                    |                    | •            |  |  |  |
| Employ   | ee To            | EMPM [RICHARD   | EMPM [RICHARD TAN LEONG KAI] |                    |                    |              |  |  |  |
| Include  | zero salary er   | mployee?        |                              |                    |                    | <b>√</b>     |  |  |  |
| To Print | t IR8E Heading   | J               |                              |                    |                    |              |  |  |  |
| Print Er | nployee Numb     | er on IR8A Forn | n?                           |                    |                    |              |  |  |  |
| Do not   | round the Con    | nmunity Fund/D  | onations?                    |                    |                    |              |  |  |  |
| Shows    | round down to    | the nearest do  | llar in the IR8A             | Report? (Except it | ems d1-d9)         |              |  |  |  |
| Staff ex | cluded from I    | R8A Submission  | Run                          |                    |                    | $\checkmark$ |  |  |  |
| Name o   | of CPF Fund      | CENTRAL PRO     | OVIDENT FUND                 | ~                  |                    |              |  |  |  |
| Batch I  | ndicator         | ORIGINAL        | ~                            |                    | Print Date 31/12/2 | 024          |  |  |  |
|          |                  |                 |                              |                    |                    |              |  |  |  |
|          |                  |                 |                              |                    |                    |              |  |  |  |
|          |                  |                 |                              |                    |                    |              |  |  |  |
|          |                  |                 |                              |                    |                    |              |  |  |  |
|          |                  |                 |                              |                    |                    |              |  |  |  |
| GENI     |                  | 1               |                              |                    | T   F              |              |  |  |  |
|          |                  |                 |                              |                    | I OTAL E           | mpioyee: 47  |  |  |  |

### 2. Click **GENERATE EXCEL** to generate report in excel format.

The information and screenshots in this manual are correct at the time of printing. Times Software reserves the right to change / amend without prior notice given to clients. Page **90** of **131** 

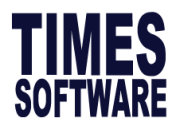

3. Below is the sample:

| IR8A Che | cking Report |                              |              |           |                |               |                   |            |             |
|----------|--------------|------------------------------|--------------|-----------|----------------|---------------|-------------------|------------|-------------|
|          |              |                              |              |           |                |               |                   |            |             |
| TIMES SO | FTWARE (S) P | TE LTD                       |              |           |                |               |                   |            |             |
| TYPE     | EMPLOYEE     | EMPLOYEE NAME                | COMPANY CODE | NRIC/ FIN | INCOME TAX A/C | PR APPROVE DA | EMPLOYMENT PASS A | CPF A/C No | PASSPORT No |
| С        | 001          | Abdul Rahman Bin Ali (MOSQ ( | TSPLIRAS     | S8134513I | S8134513I      |               |                   | S8134513.9 |             |
| с        | 002          | John Andrew Smith (10K Incom | TSPLIRAS     | F1449991K | F1449991K      |               |                   |            |             |
| с        | 003          | Christy Chong (PR1 Paid PR_E | TSPLIRAS     | S6904035G | S6904035G      | 01/01/2017    |                   | S6904035.7 |             |
| С        | 004          | Ong Lee Mooi (PR1 Paid CLAS  | TSPLIRAS     | S8003019C | S8003019C      | 01/01/2017    |                   | S8003019.3 |             |

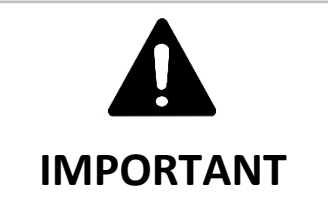

In the final submission, IRAS will always round up the community fund contributions and round

down your earnings as their e-Submission system only accept rounded figure without cents.

# 2.11Grand Total IR8A Report

This section will guide you on how to generate Grand Total IR8A Report.

## A) Steps to generate IR8A Grand Total Report

1. Go to Income Tax  $\rightarrow$  IRAS  $\rightarrow$  PDF Report: IR8A Grand Total

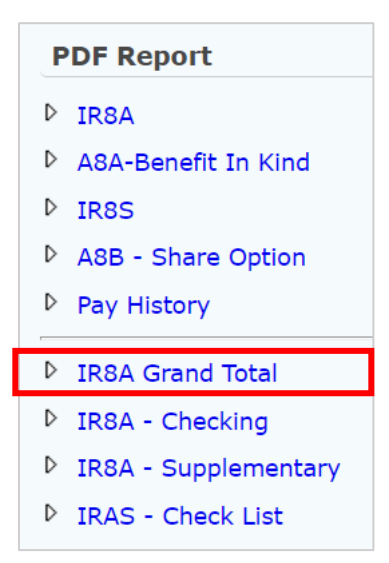

- 2. Click **GENERATE PDF** to generate report.
- 3. Below is the sample report.

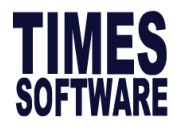

#### **GRAND TOTAL FOR THE COMPANY - TSPL**

| Gross Salary, Fee               | e, Leave pay etc.                          |             | 34,724.54 |  |
|---------------------------------|--------------------------------------------|-------------|-----------|--|
| Bonus for period                |                                            |             | 0.00      |  |
| Previous Year's B               | 0.00                                       |             |           |  |
| Previous Year's E               | 0.00                                       |             |           |  |
|                                 | Director's Fee                             |             | 0.00      |  |
| OTHERS                          | Gross Commision                            |             | 0.00      |  |
| OTTERS                          | HERS Pension                               |             |           |  |
|                                 | Allowance: -                               |             |           |  |
|                                 | Transport                                  |             | 200.00    |  |
|                                 | Entertainment                              |             | 0.00      |  |
|                                 | Others                                     |             | 1,361.90  |  |
|                                 | Gratuity/Compensation (Excl                | ude item 2) | 0.00      |  |
| 1. Gratuity \$                  |                                            | 0.00        |           |  |
| 2. Compensation                 | 2. Compensation for loss of office \$ 0.00 |             |           |  |
| <ol><li>Notice pay \$</li></ol> |                                            |             |           |  |
| 4. Ex-gratia paym               |                                            |             |           |  |
| 5. Others (please               |                                            |             |           |  |
| Employer Contribu               | 0.00                                       |             |           |  |
| Voluntary / Excess              | 0.00                                       |             |           |  |
| Gains and Profits               | from share amount                          |             | 0.00      |  |
| Value of Benefits               | - in - kind                                |             | 0.00      |  |
| GRA                             | ND TOTAL OF OTHERS                         |             | 1,561.90  |  |
| DEDUCTION:-                     | ODE                                        |             | 0.761.00  |  |
| Volunter / Employee             |                                            |             | 9,761.00  |  |
| voluntary Employ                |                                            |             | 0.00      |  |
| Employee's Comp                 | oulsory Contribution to CPF                |             | 9,761.00  |  |
| Employee Contrib                | 0.00                                       |             |           |  |
| MOSQ / COMM (                   | CHEST / SINDA / CDAC / ECF                 |             | 18.00     |  |
|                                 |                                            |             | 0.00      |  |

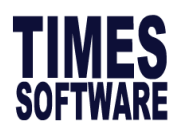

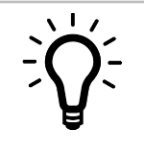

### ADVICE

The most ideal way to start your IRAS report is by using Grand Total IR8A Report to check against with your company pay history report. You may generate pay history report under **Reports**  $\rightarrow$  **Payroll Report**  $\rightarrow$  **Pay History**, or under **Income Tax**  $\rightarrow$  **IRAS**  $\rightarrow$  **PDF Report: Pay History**.

Please ensure your pay history report is generated based on whole company.

|                          | CPF | TAX | Jan       | Feb       | Mar       | Apr       | May       | Jun       | YTD Total  |
|--------------------------|-----|-----|-----------|-----------|-----------|-----------|-----------|-----------|------------|
| BASIC SALARY             | 0   | 1   | 4,400.00  | 4,400.00  | 4,400.00  | 4,400.00  | 4,400.00  | 6,020.00  | 28,020.00  |
| BONUS *                  | Α   | 2   | 0.00      | 40,000.00 | 0.00      | 0.00      | 0.00      | 0.00      | 40,000.00  |
| CHINESE DEV'T ASST. FUND | Ν   | 0   | -1.50     | -3.00     | -1.50     | -1.50     | -1.50     | -2.00     | -11.00     |
| GROSS WAGES              |     |     | 4,400.00  | 44,400.00 | 4,400.00  | 4,400.00  | 4,400.00  | 6,020.00  | 68,020.00  |
| CPF WAGE                 |     |     | 4,400.00  | 44,400.00 | 4,400.00  | 4,400.00  | 4,400.00  | 6,020.00  | 68,020.00  |
| EMPLOYEE CPF             |     |     | -880.00   | -8,880.00 | -880.00   | -880.00   | -880.00   | -1,200.00 | -13,600.00 |
| NETT WAGES               |     |     | 3,518.50  | 35,517.00 | 3,518.50  | 3,518.50  | 3,518.50  | 4,818.00  | 54,409.00  |
| EMPLOYER CPF             |     |     | 748.00    | 7,548.00  | 748.00    | 748.00    | 748.00    | 1,020.00  | 11,560.00  |
|                          |     |     |           |           |           |           |           |           |            |
|                          | CPF | TAX | Jul       | Aug       | Sep       | Oct       | Nov       | Dec       | YTD Total  |
| BASIC SALARY             | 0   | 1   | 6,020.00  | 6,020.00  | 6,020.00  | 6,020.00  | 6,020.00  | 6,020.00  | 36,120.00  |
| CHINESE DEV'T ASST. FUND | Ν   | 0   | -2.00     | -2.00     | -2.00     | -2.00     | -2.00     | -2.00     | -12.00     |
| GROSS WAGES              |     |     | 6,020.00  | 6,020.00  | 6,020.00  | 6,020.00  | 6,020.00  | 6,020.00  | 36,120.00  |
| CPF WAGE                 |     |     | 6,020.00  | 6,020.00  | 6,020.00  | 6,020.00  | 6,020.00  | 6,020.00  | 36,120.00  |
| EMPLOYEE CPF             |     |     | -1,200.00 | -1,200.00 | -1,200.00 | -1,200.00 | -1,200.00 | -1,200.00 | -7,200.00  |
| NETT WAGES               |     |     | 4,818.00  | 4,818.00  | 4,818.00  | 4,818.00  | 4,818.00  | 4,818.00  | 28,908.00  |
| EMPLOYER CPF             |     |     | 1,020.00  | 1,020.00  | 1,020.00  | 1,020.00  | 1,020.00  | 1,020.00  | 6,120.00   |

Compare the company pay history grand total with IR8A grand total, make sure the IR8A grand total is not rounded by the checkbox below.

| Main                                                                            | Department       | Cost Center                 |              |  |  |
|---------------------------------------------------------------------------------|------------------|-----------------------------|--------------|--|--|
|                                                                                 |                  |                             |              |  |  |
| Employ                                                                          | vee From         | EMPF [ABDUL RAHMAN BIN ALI] | •            |  |  |
| Employee To EMPM [RICHARD TAN LEONG KAI]                                        |                  |                             |              |  |  |
| Include                                                                         | e zero salary en | nployee?                    | $\checkmark$ |  |  |
| Do not round the Community Fund/Donations?                                      |                  |                             |              |  |  |
| Shows round down to the nearest dollar in the IR8A Report? (Except items d1-d9) |                  |                             |              |  |  |
| Staff excluded from IR8A Submission Run                                         |                  |                             |              |  |  |

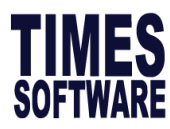

# 2.12IR8A Amendment

This section will guide you how to manually edit the IR8A details for either Original submission or Amended submission.

## A) Steps to Amend IR8A

1. Go to Income Tax  $\rightarrow$  IRAS  $\rightarrow$  IR8A-Adjustment

| I | R8 | <b>S</b> A | -4 | ١dj | us | tm | en | t |
|---|----|------------|----|-----|----|----|----|---|
|   |    |            |    |     |    |    |    |   |

- Original
- Amendment
- 2nd Amendment

| Batch Indicator | Description                                                                                                    |
|-----------------|----------------------------------------------------------------------------------------------------|
| Original        | Use for first time submission.<br>Most commonly used for<br>a. Pay correction<br>b. Declare taxable income which was paid outside of local payroll<br>Amount inserted will overwrite the existing amount.<br>Example:<br>Actual Salary = \$28,000<br>Amendment under Original Batch = \$32,000<br>Final submission = \$32,000<br>1. To amend, select either of the option above, Click ADD |
|                 | 2. Select the employee to amend and click NEW to do amendment.                                                                                                    |

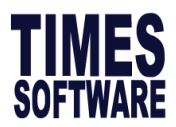

|           | 3. Click on QUERY to extract all amount then update the amount you would like to adjust and click <b>SAVE</b> when done.                                                                                                    |
|-----------|----------------------------------------------------------------------------------------------------|
|           | IR8A Adjustment                                                                                                    |
|           | Image: New Save Cancel     IRAS Year     CURRENT YEAR     Batch     ORIGINAL                                                                                                    |
|           | Emp No/Name EMPA [EMPLOYEE A]                                                                                                    |
|           | Important Notice: You may input the adjustment in the event of the manual adjustment is required.<br>-For Original, "The values will overwrite the system generated IR8A"<br>-For Amendment, "The values input in this form will be the difference for the IR8A form previously submitted"<br>Income/Deduction |
|           | a) Gross Salary, Fees, Leave Pay, Wages and Overtime Pay : 32,000.00<br>b) Bonus (non-contractual & contractual) 0.00<br>c) Director Fees 0.00                                                                                                    |
|           | <ol> <li>Kindly note that once there is an Original Amendment, the figure amended will<br/>reflect when generate the IR8A report.</li> </ol>                                                                                                    |
| Amendment | Use for subsequent submission.                                                                                                    |
|           | Declare only the <b>difference amount</b> as it will <b>append onto the original IR8A</b> submitted.                                                                                                    |
|           | Example 1:                                                                                                    |
|           | Actual Salary = \$28,000                                                                                                    |
|           | Original Submission = \$24,000                                                                                                    |
|           | Amendment should be "\$4,000"                                                                                                    |
|           | Example 2:                                                                                                    |
|           | Actual Bonus = \$3,000                                                                                                    |
|           | Original Submission = \$5,000                                                                                                    |
|           | Amendment should be "-\$2,000"                                                                                                    |
|           | 1. To amend, select either of the option above, Click <b>ADD</b>                                                                                                    |
|           | IR8A Amendment       ADD     DELETE     Type to search here       eDIT     EMP NO     EMP NAME       DEpartment     Pay GROUP     HIRED DATE                                                                                                    |
|           | 2. Select the employee to amend and click <b>NEW</b> to do amendment.                                                                                                    |
|           | IR8A Adjustment                                                                                                    |
|           | IRAS Year CURRENT YEAR V Batch AMENDMENT V                                                                                                    |
|           | Emp No/Name EMPA [EMPLOYEE A]                                                                                                    |

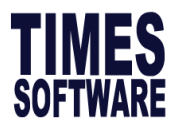

| IR8A Adjustment                                                                                                    | NEW SAVE CANCEL                                                                                                    | IRAS Year                             | CURRENT YEAR                                                                                                    | Batch AMENDMENT  |
|----------------------------------------------------------------------------------------------------|----------------------------------------------------------------------------------------------------|---------------------------------------|----------------------------------------------------------------------------------------------------|------------------|
|                                                                                                    |                                                                                                    |                                       |                                                                                                    |                  |
| Emp No/Name EMPA [EM                                                                                                    | PLOYEE AJ                                                                                                    | · · · · · · · · · · · · · · · · · · · | QUERY Com                                                                                                    | npany Code - AAA |
| Important Notice: You may in<br>-For Original, "The values will<br>-For Amendment, "The values                                                                                                    | put the adjustment in the event of the manual adjustment<br>overwrite the system generated IR8A"<br>s input in this form will be the difference for the IR8A form                                                                                                    | is required.<br>previously submitted" |                                                                                                    |                  |
| Income/Deduction                                                                                                    |                                                                                                    |                                       |                                                                                                    |                  |
| a) Gross Salary, Fees, Leav                                                                                                    | e Pay, Wages and Overtime Pay :                                                                                                    |                                       |                                                                                                    |                  |
| b) Bonus (non-contractual                                                                                                    | & contractual)                                                                                                    |                                       |                                                                                                    |                  |
| c) Director Fees                                                                                                    |                                                                                                    |                                       |                                                                                                    |                  |
|                                                                                                    |                                                                                                    |                                       |                                                                                                    |                  |
| IR8A Form Print Dialog                                                                                                    |                                                                                                    |                                       |                                                                                                    |                  |
|                                                                                                    |                                                                                                    |                                       |                                                                                                    |                  |
| Main Departmen                                                                                                    | nt Cost Center                                                                                                    |                                       |                                                                                                    |                  |
| Certed Ru                                                                                                    | TMP NO.                                                                                                    |                                       |                                                                                                    |                  |
| Sorted By                                                                                                    | EMP NO                                                                                                    |                                       |                                                                                                    |                  |
| Sorted By<br>Employee From                                                                                                    | EMP NO  EMPA [EMPLOYEE A]                                                                                                    |                                       |                                                                                                    |                  |
| Sorted By<br>Employee From<br>Employee To                                                                                                    | EMPA [EMPLOYEE A]<br>EMPA [EMPLOYEE A]                                                                                                    |                                       | <b>v</b>                                                                                                    |                  |
| Sorted By<br>Employee From<br>Employee To                                                                                                    | EMPA [EMPLOYEE A]<br>EMPA [EMPLOYEE A]<br>EMPA [EMPLOYEE A]<br>employee?                                                                                                    |                                       | ×<br>*                                                                                                    |                  |
| Sorted By<br>Employee From<br>Employee To<br>Include zero salary<br>To Print IR8E Head                                                                                                    | EMPA [EMPLOYEE A]<br>EMPA [EMPLOYEE A]<br>EMPA [EMPLOYEE A]<br>employee?                                                                                                    |                                       | ×<br>•<br>•                                                                                                    |                  |
| Sorted By<br>Employee From<br>Employee To<br>Include zero salary<br>To Print IR8E Head<br>Print Employee Nur                                                                                                    | t       Cost Center         EMP NO       Image: Cost Center         EMPA [EMPLOYEE A]       Image: Cost Center         EMPA [EMPLOYEE A]       Image: Cost Center         employee?       Image: Cost Center         ing       Image: Cost Center         mber on IR8A Form?       Image: Cost Center                                                                                                    |                                       | × • • • • • • • • • • • • • • • • • • •                                                                                                    |                  |
| Sorted By<br>Employee From<br>Employee To<br>Include zero salary<br>To Print IR8E Head<br>Print Employee Nur<br>Do not round the C                                                                                                    | t       Cost Center         EMP NO       Image: Cost Center         EMPA [EMPLOYEE A]       Image: Cost Center         EMPA [EMPLOYEE A]       Image: Cost Center         employee?       Image: Cost Center         ing       Image: Cost Center         ber on IR8A Form?       Image: Cost Center         immunity Fund/Donations?       Image: Cost Center                                                                                                    |                                       | × × ×                                                                                                    |                  |
| Sorted By<br>Employee From<br>Employee To<br>Include zero salary<br>To Print IR8E Head<br>Print Employee Nur<br>Do not round the C<br>Shows round down                                                                                                    | t       Cost Center         EMPA [CMPLOYEE A]         EMPA [EMPLOYEE A]         employee?         ing         nber on IR8A Form?         community Fund/Donations?         to the nearest dollar in the IR8A Report? (E                                                                                                    | Except items d1-d9)                   | × × ×                                                                                                    |                  |
| Sorted By<br>Employee From<br>Employee To<br>Include zero salary<br>To Print IR8E Head<br>Print Employee Nur<br>Do not round the C<br>Shows round down<br>Staff excluded from                                                                                                    | t       Cost Center         EMP NO       Image: Cost Center         EMPA [EMPLOYEE A]       Image: Cost Center         EMPA [EMPLOYEE A]       Image: Cost Center         employee?       Image: Cost Center         ing       Image: Cost Center         ber on IR8A Form?       Image: Cost Center         ommunity Fund/Donations?       Ito the nearest dollar in the IR8A Report? (En IR8A Submission Run                                                                                                    | Except items d1-d9)                   | × ×                                                                                                    |                  |
| Main Department<br>Sorted By<br>Employee From<br>Employee To<br>Include zero salary<br>To Print IR8E Head<br>Print Employee Nur<br>Do not round the C<br>Shows round down<br>Staff excluded from                                                                                                    | t Cost Center  EMP NO  EMPA [EMPLOYEE A]  EMPA [EMPLOYEE A]  employee?  ing mber on IR8A Form?  community Fund/Donations?  to the nearest dollar in the IR8A Report? (E IR8A Submission Run  CENTRAL PROVIDENT FUND                                                                                                    | Except items d1-d9)                   | × × ×                                                                                                    |                  |
| Sorted By<br>Employee From<br>Employee To<br>Include zero salary<br>To Print IR8E Head<br>Print Employee Nur<br>Do not round the C<br>Shows round down<br>Staff excluded from<br>Name of CPF Fund                                                                                                    | t       Cost Center         EMPA [EMPLOYEE A]         EMPA [EMPLOYEE A]         employee?         ing         nber on IR8A Form?         community Fund/Donations?         to the nearest dollar in the IR8A Report? (E         IR8A Submission Run         CENTRAL PROVIDENT FUND                                                                                                    | Except items d1-d9)                   | ×<br>×<br>V<br>V<br>V<br>V                                                                                                    |                  |
| Main Department<br>Sorted By<br>Employee From<br>Employee To<br>Include zero salary<br>To Print IR8E Head<br>Print Employee Nur<br>Do not round the C<br>Shows round down<br>Staff excluded from<br>Name of CPF Fund<br>Batch Indicator                                                                                                    | t       Cost Center         EMP NO       Image: Cost Center         EMPA [EMPLOYEE A]       Image: Cost Center         EMPA [EMPLOYEE A]       Image: Center         employee?       Image: Center         ing       Image: Center         ommunity Fund/Donations?       Image: Center         to the nearest dollar in the IR8A Report? (Enter       Image: Center         CENTRAL PROVIDENT FUND       Image: Center         AMENDMENT       Image: Center                                                                                                    | Except items d1-d9)                   | <ul> <li>*</li> <li>*</li> <li>*&lt;</li></ul> |                  |
| Main Departmen<br>Sorted By<br>Employee From<br>Employee To<br>Include zero salary<br>To Print IR8E Head<br>Print Employee Nur<br>Do not round the C<br>Shows round down<br>Staff excluded from<br>Name of CPF Fund<br>Batch Indicator<br>Total IR8A (origina                                                                                                    | I) Employee Count                                                                                                    | Except items d1-d9)                   |                                                                                                    |                  |
| Main Departmen<br>Sorted By<br>Employee From<br>Employee To<br>Include zero salary<br>To Print IR8E Head<br>Print Employee Nur<br>Do not round the C<br>Shows round down<br>Staff excluded from<br>Name of CPF Fund<br>Batch Indicator<br>Total IR8A (origina<br>Total IR8A (Adjust                                                                                                    | I) Employee Count<br>met Record as original**) Employee Count<br>met Record as original**) Employee Count                                                                                                    | Except items d1-d9)                   | · · · · · · · · · · · · · · · · · · ·                                                                                                    |                  |
| Main Departmen<br>Sorted By<br>Employee From<br>Employee To<br>Include zero salary<br>To Print IR8E Head<br>Print Employee Nur<br>Do not round the C<br>Shows round down<br>Staff excluded from<br>Staff excluded from<br>Name of CPF Fund<br>Batch Indicator<br>Total IR8A (origina<br>Total IR8A (Adjust<br>Total IR8A (amend                                                                                                 | I) Employee Count Image: Count Image: Count                                                                                                    | Except items d1-d9)                   | · · · · · · · · · · · · · · · · · · ·                                                                                                    |                  |
| Main       Department         Sorted By       Employee From         Employee To       Include zero salary         To Print IR8E Head       Print Employee Nur         Do not round the C       Shows round down         Staff excluded from       Name of CPF Fund         Batch Indicator       Total IR8A (origina         Total IR8A (Adjust       Total IR8A (amend)         IR21 Employee Co       Include the composition | I) Employee Count<br>I) Employee Count<br>I) Employee Count<br>Image Count<br>Image Count | Except items d1-d9)                   | ▼<br>▼<br>▼<br>▼<br>↓<br>↓<br>↓<br>↓<br>↓<br>↓<br>↓<br>↓<br>↓<br>↓                                                                                                    |                  |

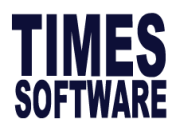

# 2.13E-Submission

This section will guide you how to setup the parameters and generate the Auto-Inclusion Scheme text files required for E-Submission. This application caters two types of E-Submission method which comply with the IRAS Auto-Inclusion Scheme, which are as follow.

| Submission Type             | Submission Medium                                                                                                    | Remark                                                                                                    |
|-----------------------------|----------------------------------------------------------------------------------------------------|----------------------------------------------------------------------------------------------------|
| Crimson Logic Method        | Submit via Crimson Logic website                                                                                                    | This is an electronic application developed by Crimson Logic Pte Ltd and subscription is required.                                                                                                    |
| IRAS API Service            | Submit via e-Payroll → Income Tax                                                                                                   | This API allows payroll developers to<br>incorporate within their payroll software<br>feature for employers to validate and<br>submit employment income information<br>(IR8A, IR8S, Appendix 8A and Appendix<br>8B) to IRAS directly.<br>-API with Corp Pass<br>-APEX API Submission with Corp Pass                                                                                             |
| CPF Data Link-Up<br>Service | Do not use it if you are using<br>IRAS API Service.<br>This is only applicable to<br>companies, who do not use<br>payroll software. | IRAS will obtain the income details of<br>your NRIC employees from CPF<br>Board and pre-fill the details in<br>'Submit Employment Income<br>Records' at myTax Portal. Verify and<br>update foreign employees records if<br>needed before submitting the income<br>information to IRAS.<br>You may receive an email to register<br>for this service, <b>please ignore that</b><br><b>email</b> . |

# **FREQUENTLY ASKED QUESTION**

### Q: What is IRAS Auto-Inclusion Scheme (AIS)

A: Under the Auto-Inclusion Scheme (AIS) for Employment Income, employers do not need to distribute hardcopies of the IR8A/ IR8S/ Appendix 8A/ Appendix 8B to their employees as employees can view their annual remuneration via their payslips or their auto included income via the Income, Deductions and Reliefs Statement (IDRS) at myTax Portal.

The information and screenshots in this manual are correct at the time of printing. Times Software reserves the right to change / amend without prior notice given to clients. Page 97 of 131

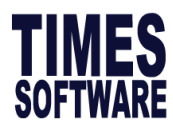

# A) Setup IRAS Nationality Code

1. Go to Income Tax  $\rightarrow$  IRAS  $\rightarrow$  Setting: National Code and you will see screen below.

| Step             | ə 1                       |
|------------------|---------------------------|
| S                | etting                    |
| ⊳                | Assessment Year Selection |
| ⊳                | IRAS Setting              |
| $\triangleright$ | Adhoc Query               |
| ⊳                | Query Selection           |
| Þ                | Linked Employee           |
| ⊳                | Update Hired-Resigned     |
| ⊳                | National Code             |
| ⊳                | Address Country Code      |

| NO | CODE   | IRAS CODE NATIONALITY         |    |
|----|--------|-------------------------------|----|
| 1  | AUST   | 701 AUSTRALIAN                |    |
| 2  | нк     | 332 HONG KONGER               |    |
| 3  | INDI   | 354 🕞 INDIAN                  |    |
| 4  | INDO   | 303 INDONESIAN                |    |
| 5  | JAPAN  | 331 JAPANESE                  |    |
| 6  | MSIA   | 304 MALAYSIAN                 |    |
| 7  | NONE   | 999 🛶 NONE                    |    |
| 8  | NOR    | 134 🛛 🗛 NORWEGIAN             |    |
| 9  | PHILIP | 305 PHILIPPINES               |    |
| 10 | PRC    | 336 PEOPLE'S REPUBLIC OF CHIN | IA |
| 11 | SING   | 301 SINGAPOREAN               |    |
| 12 | THAI   | 301 THAILAND                  |    |
| 13 | UK     | 301 GREAT BRITAIN             |    |

2. Click and you will see screen below.

| IRAS COUNTRY CODE |         |          |   |  |
|-------------------|---------|----------|---|--|
| Search:           |         |          |   |  |
| NATIONALITY       | COUNTRY | IRAS COD | E |  |
| BELGIAN           | BELGIUM | 101      | ~ |  |
| DANISH            | DENMARK | 102      |   |  |
| FRENCH            | FRANCE  | 103      |   |  |

The information and screenshots in this manual are correct at the time of printing. Times Software reserves the right to change / amend without prior notice given to clients. Page **98** of **131** 

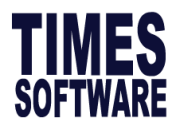

3. Make sure all nationality code in used are mapped, otherwise, you will receive error below

when you generate income tax file.

| IrrorLog.txt - Notepad                                                                                    | -     |     | $\times$ |
|----------------------------------------------------------------------------------------------------|-------|-----|----------|
| <u>F</u> ile <u>E</u> dit F <u>o</u> rmat <u>V</u> iew <u>H</u> elp                                       |       |     |          |
| IR8A : National code cannot be blank. Please see the complete list from IRAS website.! Empcode: MONACO! 7 | TWD00 | ð1- |          |

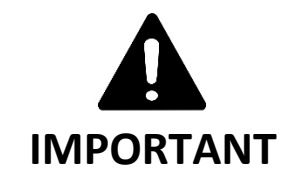

Starting Year of Assessment 2013, the following codes are removed from the list of

Nationality Code as they are not considered as Nationality:

- 300 S'PORE PR
- 997 NON-SINGAPORE CITIZEN

Therefore, make sure employee assigned to the above codes are assigned to their original nationality.

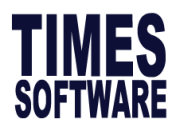

# **B) Crimson Logic Method**

1. Go to Income Tax  $\rightarrow$  IRAS  $\rightarrow$  Text File Submission: Crimson Logic

| Text File Submission |
|----------------------|
| ▷ Income Tax         |
| Crimson Logic        |
|                      |

| SELECT | FILE TYPE                                          | FILE NAME                              | TOTAL       |
|--------|----------------------------------------------------|----------------------------------------|-------------|
| ✓      | IR8A                                               | 180011032C_CS_IR8A_202111101731.txt    | 0           |
| ~      | IR8S                                               | 180011032C_CS_IR8S_202111101731.txt    | 0           |
| ✓      | Appendix 8A                                        | 180011032C_CS_App8A_202111101731.txt   | 0           |
| ~      | Appendix 8B                                        | 180011032C_CS_APP8B_202111101731.txt 0 |             |
|        | IR8A Supplement                                    | 180011032C_CS_IR8ASUP_202111101731.txt |             |
| Promp  | Option<br>ot Zero Salary Employe<br>cator ORIGINAL | ee? Staff excluded from IR8A Sub       | omission Ru |

X

- 2. Select which file to be generated by  $\checkmark$  the **SELECT** check box.
- 3. (Optional) ✓ Prompt Zero Salary Employee and system will prompt a list of employee with zero income.
- 4. (Optional) Batch indicator indicate either original or amendment form to generate.
- 5. Click on GENERATE FILE button to generate the text file. All files selected are zipped into a single zip file.

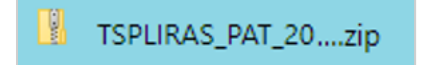

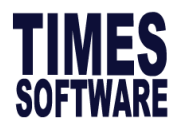

### 6. Sample file content as below.

|   | Т 🛄          | TWD_CS_IR8A_201              | 710220117.txt - Notepa    | i     |              |    | _ | × |
|---|--------------|------------------------------|---------------------------|-------|--------------|----|---|---|
|   | <u>F</u> ile | <u>E</u> dit F <u>o</u> rmat | <u>V</u> iew <u>H</u> elp |       |              |    |   |   |
|   | UNB          |                              |                           |       | IR8A         |    |   | ^ |
|   | UNH          |                              | IREERN011                 |       |              |    |   |   |
|   | BGM          | 938                          |                           |       |              |    |   |   |
|   | RFF          | AWJØ                         |                           |       |              |    |   |   |
|   | RFF          | AWK6                         |                           |       |              |    |   |   |
|   | RFF          | AWL08                        |                           |       |              |    |   |   |
|   | RFF          | AWM8                         |                           |       |              |    |   |   |
|   | RFF          | AWZO                         |                           |       |              |    |   |   |
|   | DTM          | 4412017                      | 602                       |       |              |    |   |   |
|   | DTM          | 4162017102                   | 2102                      |       |              |    |   |   |
|   | NAD          | SE 1998044                   | 15D                       |       |              |    |   |   |
|   |              |                              |                           | TIMES | SOFTWARE PTE | TD |   |   |
|   | GE           | ORGE@GOT.CO                  | M                         |       |              |    |   |   |
|   | COM          | 7777778                      |                           |       |              |    |   |   |
|   | LIN          | 1                            |                           |       |              |    |   |   |
|   | RFF          | AWJ1                         |                           |       |              |    |   |   |
|   | RFF          | AWM1                         |                           |       |              |    |   |   |
|   | RFF          | AW0301                       |                           |       |              |    |   |   |
|   | RFF          | AWPM                         |                           |       |              |    |   |   |
|   | RFF          | AWQY                         |                           |       |              |    |   |   |
|   | RFF          | AWRY                         |                           |       |              |    |   |   |
| L |              |                              |                           |       |              |    |   | ~ |

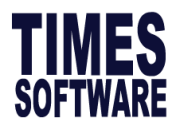

### **C) IRAS APEX/API SUBMISSION**

This section allows user to generate and submit to IRAS directly from the system.

### **Activate API Submission**

1. Go to **Company Setup** → **User Profile** → **Select the payroll user** and tick on the check box below in order to grant the API submission rights to selective payroll users:

| Load Users By Profile |                   |                                                          |
|-----------------------|-------------------|----------------------------------------------------------|
| Profile               | DEFAULT PROFILE 🗸 |                                                          |
| User Setting          |                   | Password Setting                                         |
| User Id *             | SUPPORT Is Lock?  | Renew Password every * 99 Month                          |
| User Name *           | TIMES SUPPORT     | Effective Date * 22/04/2016                              |
| Role *                | ADMINISTRATOR 🗸   | Expiry Date * 21/07/2024                                 |
| Create a Password *   |                   | Last Changed 24/02/2016                                  |
| Confirm Password *    |                   | Access Date 07/05/2015                                   |
|                       | Reset Password    |                                                          |
| Acc Deactivation Date |                   |                                                          |
| Access Setting        |                   | Employee Access Setting                                  |
| Employee No           | GOT003 ×          | Restrict User's Record                                   |
| Hide Wages            | NO 🗸 🏹            | Lock Modify Salary?                                      |
| Query Access          | NO 🗸 📑            | Enabled Auto Prompting Report?                           |
| Show Auto Prompt      | DAILY             | Disabled Update Salary in Career                         |
| 2FA                   |                   | Enable data entry in Modify Pay Record with Hidden Wages |
| Mobile Number +       |                   | Enable change career record with Hidden Wages            |
| Email                 |                   | Allow IRAS API submission?                               |

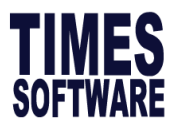

2. Logout and login to access API option via Income Tax  $\rightarrow$  IRAS  $\rightarrow$  API Submission: IRAS APEX Submission (New Version)

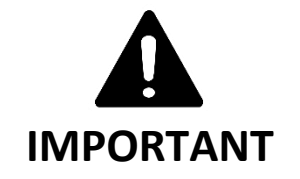

API submission is only available for submission from 6<sup>th</sup> January 2025 onwards

| Database             | Client environment database db driver must be<br>version 10 or above<br>Data dictionary                                                                                                    |  |  |
|----------------------|----------------------------------------------------------------------------------------------------|--|--|
| Windows environment: | <ul> <li>Support protocols: HTTP/2, TLS 1.2/1.3</li> <li>Trigger HTTP/GET and HTTP/POST requests.</li> <li>The server/ software/ application must have a Callback URL to redirect users to the payroll software after Corppass login and consent. The Callback URL must use Fully Qualified Domain Name (FDQN), and meet all of the following requirements:         <ul> <li>Must be able to accept parameters,</li> <li>Must not contain IP address, port number, Hash (#) or Wildcard (*) characters, and</li> </ul> </li> </ul> |  |  |
| Computer             | <ul> <li>Connected to Internet</li> <li>Macbook / IOS not supported</li> </ul>                                                                                                    |  |  |

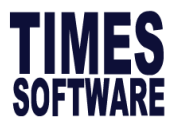

### **IRAS APEX Submission (New Version)**

1. Click on IRAS APEX Submission (New Version)

#### **API Submission**

- IRAS APEX Submission (New Version)
- API Data Download
- Cancellation of IRAS API
- API Submission Details
- ▶ IRAS API Submission (Old Version)

#### IRAS API - Generate, Validate & Submit (Apex-API-Production - CorpPass) Company TIMES SOFTWARE PTE LTD TEST [TSPL] $\sim$ IRAS Submission by Tax Agent? FILE TYPE FILE NAME TOTAL STATUS DETAIL $\checkmark$ IR8A IR8A 0 ✓ IR8S IR8S 0 $\checkmark$ A8A Appendix 8A 0 ✓ Appendix 8B A8B 0 IR8A Supplement IR8A Supplement 0 Generate Option Prompt Zero Salary Employee? Staff excluded from IR8A Submission Run **Batch Indicator** ORIGINAL × Name of CPF Fund CPF ~ View Validation Message From IRAS API. Step 1 - Generate Step 3 - Validate Step 2 - CorpPass Step 4 - Submit GENERATE CORPPASS Total Employee(s) count: 0

| Explanation                                                                   |  |  |  |
|-------------------------------------------------------------------------------|--|--|--|
| Select the company for API submission.                                        |  |  |  |
| Company TSPL V                                                                |  |  |  |
| Only applicable for outsourcing company who are submitting on behalf of their |  |  |  |
| clients.                                                                      |  |  |  |
|                                                                               |  |  |  |
| TOTAL – Total records generated                                               |  |  |  |
| STATUS – Record status (show after validation)                                |  |  |  |
| • Pass                                                                        |  |  |  |
| • Fail                                                                        |  |  |  |
| Submitted                                                                     |  |  |  |
| DETAIL – Click to view/download detail of records                             |  |  |  |
|                                                                               |  |  |  |

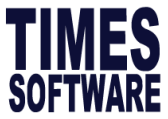

| Prompt Zero                                                                | A pop-up window shows employee(s) who do not have any pay transaction            |  |  |  |  |                |
|----------------------------------------------------------------------------|----------------------------------------------------------------------------------|--|--|--|--|----------------|
| Salary                                                                     | throughout the year.                                                             |  |  |  |  |                |
| Employee?                                                                  |                                                                                  |  |  |  |  |                |
|                                                                            | Zero Pay Employee Listing                                                        |  |  |  |  |                |
|                                                                            | Zero Pay Employee Listing                                                        |  |  |  |  |                |
|                                                                            | SRNO EMP NO EMP NAME                                                             |  |  |  |  |                |
|                                                                            |                                                                                  |  |  |  |  |                |
|                                                                            |                                                                                  |  |  |  |  |                |
|                                                                            | 1 1020 NG CHIAN HOW                                                              |  |  |  |  |                |
|                                                                            | Total Zero Salary Employee Count: 1                                              |  |  |  |  |                |
|                                                                            | You may click on to download in text file.                                       |  |  |  |  |                |
| Staff Excludes                                                             | IR8A form will not be generated for employees with "Yes" indicator under Exclude |  |  |  |  |                |
| From IR8A                                                                  | from IRAS.                                                                       |  |  |  |  |                |
| Submission Run                                                             | E-Payroll Statutory Requirement Allowances/Deductions Stop Payment               |  |  |  |  |                |
|                                                                            |                                                                                  |  |  |  |  |                |
|                                                                            | Employee ID / Name ABC016 [KWAY TIN]                                             |  |  |  |  |                |
|                                                                            | Statutory Information                                                            |  |  |  |  |                |
| CPF/Levy*     SERVICE UNSKILLED WORKER 25% to 40%       PR Approved Date * |                                                                                  |  |  |  |  |                |
|                                                                            |                                                                                  |  |  |  |  | FWL to PR Date |
|                                                                            | CPF A/C # AppSB - Share Options                                                  |  |  |  |  |                |
|                                                                            | Employer CPF A/C # T16ZZ0099JPTE01 [ABC] V Exclude From IRAS YES V               |  |  |  |  |                |
| Batak ta diasta a                                                          |                                                                                  |  |  |  |  |                |
| Batch Indicator                                                            | For initial submission to IRAS select <b>Original</b> under Batch Indicator.     |  |  |  |  |                |
|                                                                            | indicator                                                                        |  |  |  |  |                |
|                                                                            | Betch Indicator                                                                  |  |  |  |  |                |
|                                                                            |                                                                                  |  |  |  |  |                |
|                                                                            | AMENDMENT                                                                        |  |  |  |  |                |
|                                                                            |                                                                                  |  |  |  |  |                |
| Name of CPF                                                                | Indicate <b>CPF</b> under Name of CPF Fund.                                      |  |  |  |  |                |
|                                                                            |                                                                                  |  |  |  |  |                |
|                                                                            | Name of CPF Fund CPF V                                                           |  |  |  |  |                |
| View Validation                                                            | Download error log details of validation.                                        |  |  |  |  |                |
| Message from                                                               |                                                                                  |  |  |  |  |                |
| IRAS API.                                                                  | IrasApiMessage_Statxt                                                            |  |  |  |  |                |
|                                                                            |                                                                                  |  |  |  |  |                |

The information and screenshots in this manual are correct at the time of printing. Times Software reserves the right to change / amend without prior notice given to clients. Page **105** of **131** 

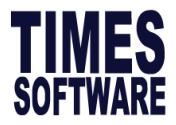

### **APEX Submission Procedures**

### Step 1- Generate

1. Click on "Generate", system will generate the details.

| Step 1 - Generate | Step 2 - CorpPass | Step 3 - Validate | Step 4 - Submit |
|-------------------|-------------------|-------------------|-----------------|
| GENERATE          | CORPPASS          | VALIDATE          | SUBMIT          |

2. System will prompt for confirmation, click **'OK'** to continue.

| Confirm |                                                     | ×         |
|---------|-----------------------------------------------------|-----------|
|         | This may take several minutes.<br>Confirm Generate? |           |
|         |                                                     | OK Cancel |

If there is any incomplete/ invalid data, system will populate an error listing. You can provide the error log and email us at <a href="mailto:support@timesoftsghelp.zendesk.com">support@timesoftsghelp.zendesk.com</a>. We will advise on how to rectify the error(s). Once process is complete click "Generate" button again.

|      | FrorLo | og (1) - Not | epad |      |        |    |        |        |     |     |          |      |      |      |           |          |               | -     |
|------|--------|--------------|------|------|--------|----|--------|--------|-----|-----|----------|------|------|------|-----------|----------|---------------|-------|
| File | Edit   | Format       | View | Help |        |    |        |        |     |     |          |      |      |      |           |          |               |       |
| IR8  | Α:     | Nation       | al c | ode  | cannot | be | blank. | Please | see | the | complete | list | from | IRAS | website.! | Empcode: | 009-SINGAPORE | PR! 7 |

3. System will prompt "Completed" once the files have generated successfully.

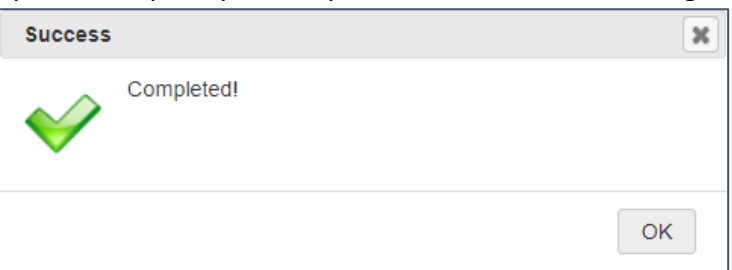

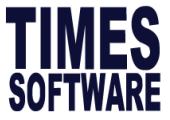

| IMPOR                                                                                                    | RTANT                                                                                                    |  |  |  |  |  |  |  |  |
|----------------------------------------------------------------------------------------------------|----------------------------------------------------------------------------------------------------|--|--|--|--|--|--|--|--|
| If there is any employee who rejoin / rehired in year 2025, system will populate an error listing when you click on generate. Due to auto validation, system will recognize latest hired date in year 2025 is invalid.                                                |                                                                                                    |  |  |  |  |  |  |  |  |
| InvalidEmployee.txt - Notepad<br>File Edit Format View Help<br>Following employee(s) has invalid hired date (hired date greater than curr<br>Please check & input the previous hired date and/ or resignation date at I<br>Employee No Name<br>EMPL Danny Lee Wah Zai | rent IRAS year).<br>IRAS -> Update Employee -> Update commencement/cessation date page.<br>Hired Date<br>01/01/2025                                  |  |  |  |  |  |  |  |  |
| 1. Please proceed to IRAS → Setting: Update COMMENCEMENT / CESSATION DATE           SAVE         RESET         CANCEL           EMP NO         EMP NAME           EMPL         DANNY LEE WAH ZAI                                                                      | ate Hired-Resigned                                                                                                    |  |  |  |  |  |  |  |  |
| <ol> <li>Tick the check box below to update the hired date as original hired date. You can apply the check box on top if you want to update hired date for all the listed employee at once.</li> </ol>                                                                |                                                                                                    |  |  |  |  |  |  |  |  |
| 2021 ASSESSMENT FOR YEAR 2020 INCOME USER ID -                                                                                                    | SUPPORT COUNT - 3 COMPANY - TSPL QUERY - IRAS                                                                                                    |  |  |  |  |  |  |  |  |
| UPDATE COMMENCEMENT / CESSATION DATE       SAVE     RESET     CANCEL       EMP NO     EMP NAME       EMPL     DANNY LEE WAH ZAI                                                                                                    | Type to search here         P           ORI HIRED DATE         HIRED DATE         RESIGNATION DATE           11/02/1981         11/02/1981         ^ |  |  |  |  |  |  |  |  |
| 3. Click on save. This update of hired date,<br>TAX submission. It would not update the<br>SAVE                                                                                                    | cessation date would only apply on INCOME hired date in Employee Profile.                                                                            |  |  |  |  |  |  |  |  |
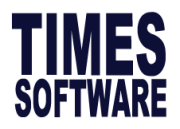

## Step 2- CorpPass

Kindly note that during the CORPPASS submission process, you are required to have your mobile phone and access ready, as any page idling will require you to repeat the entire process.

Click "CORPPASS" button to continue.

| Step 1 - Generate | Step 2 - CorpPass | Step 3 - Validate | Step 4 - Submit |
|-------------------|-------------------|-------------------|-----------------|
| GENERATE          | GENERATE CORPPASS |                   | SUBMIT          |
|                   |                   |                   |                 |

You will be directed to CorpPass login page. Enter your credentials to proceed.

| A Sinnanova Bruarmant Anance Wahrita Hourth Identificu                                                                                                    |                                                                                                    |
|----------------------------------------------------------------------------------------------------|----------------------------------------------------------------------------------------------------|
| singpass                                                                                                    |                                                                                                    |
| Beware of account takeovers  Scammers may manipulate victims to change their Singpass contact details, e.g. email and mobile number. This allows the scammers to receive the victim's O account to commit crimes. If you suspect your account has been compromised, call the Singpass hotline. | ne-Time Passwords or take over the Singpass                                                                                                    |
| End in with Singpass<br>Your trusted digital identity                                                                                                    | Singpass op<br>Coging in as Business User<br>User of the Statistical Statistical Sta |
|                                                                                                    | Register for Singpass Download Singpass.app                                                                                                    |

Upon successful login, there will be a confirmation window to request for authorization. Click **"Yes"** button to continue.

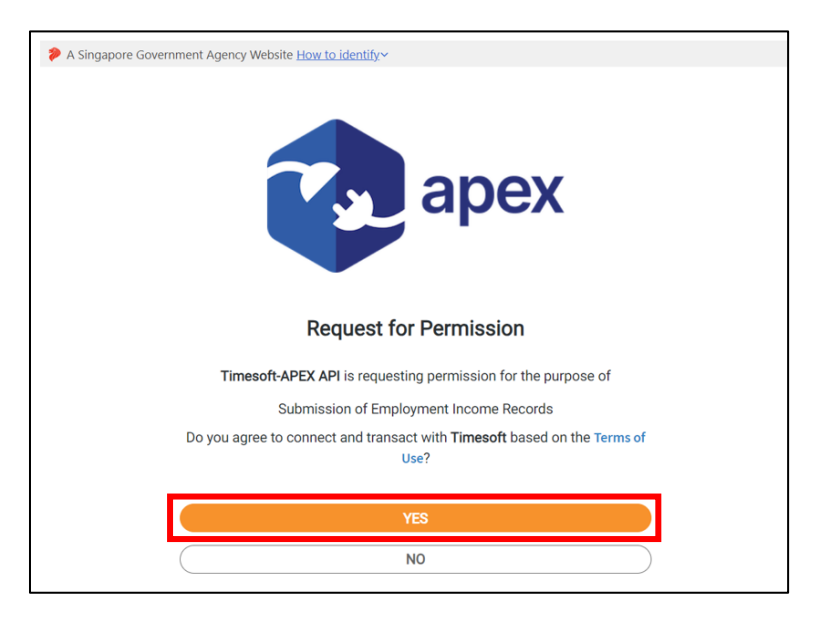

The information and screenshots in this manual are correct at the time of printing. Times Software reserves the right to change / amend without prior notice given to clients. Page **108** of **131** 

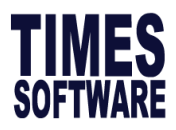

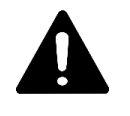

**IMPORTANT NOTE!!!** 

Client using multi-company version or submitting on behalf -

Select the specific UEN number to proceed with submission.

| rppass                                   |                            | <b>U</b> ~                                 |
|------------------------------------------|----------------------------|--------------------------------------------|
| elect UEN/Entity ID                      |                            |                                            |
| Search by UEN/Entity ID Q                |                            |                                            |
| Active (6) Non-active (0)                |                            |                                            |
|                                          |                            |                                            |
| Company 98706710M Pte Ltd<br>(98706710M) | Company 180011032C Pte Ltd | Company 180088057D Pte Ltd<br>(180088057D) |
| (00/00/10)                               |                            |                                            |
|                                          |                            |                                            |
| Company 88619568C Pte Ltd                | IRASNON/ JEN003            | Company 180017618G Pte Ltd                 |

Once authorized, there will be a prompting to indicate that the login is successful. Click on 'X' to close the browser and continue.

| S https://tsoauth.com/Corppass_stg/redirect.aspx?code=a9af777024d8b64ab59bd533b092f8f2696ee4dd&state=2808567 – | $\times$ |  |  |  |  |  |  |  |
|----------------------------------------------------------------------------------------------------|----------|--|--|--|--|--|--|--|
| tsoauth.com/Corppass_stg/redirect.aspx?code=a9af777024d8b64ab59bd533b092f8f2696ee4dd&state=28085673-d1dd       |          |  |  |  |  |  |  |  |
| Login Successfully, You can close the Browser and click get token button to continue.                          |          |  |  |  |  |  |  |  |

When return to the system, it will prompt Success screen as per screenshot below, click 'Ok' to continue.

| Success |                                                    | ×  |
|---------|----------------------------------------------------|----|
|         | CorpPass token is ready. Please proceed to Submit. |    |
|         |                                                    | ОК |

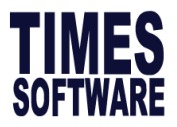

## Step 3- Validate

1. Once you have verified the summary you can proceed to validate the records. Click on "Validate" button to continue.

| Step 1 - Generate | Step 2 - CorpPass | Step 3 - Validate | Step 4 - Submit |
|-------------------|-------------------|-------------------|-----------------|
| GENERATE          | CORPPASS          | VALIDATE          | SUBMIT          |

2. A confirmation window will pop up and remind you to fill in telephone number and email address of Authorized person. Click "**OK**" if you confirm it has been filled up.

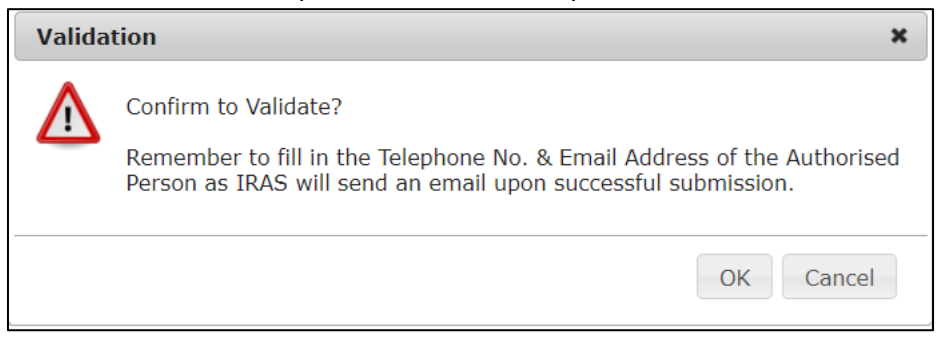

#### a. Validate - Success

Upon successful validation, a status log would be auto downloaded with the status message: **The** request completed successfully.

| IrasApiMessage_Statxt                               |
|-----------------------------------------------------|
| IrasApiMessage_StatusCode(200) (1) - Notepad        |
| File Edit Format View Help                          |
| Status Code: 200                                    |
| Status Message: The request completed successfully. |
| Batch: 0001                                         |
| Error:                                              |
| Output:                                             |
|                                                     |
| Deital Message                                      |
|                                                     |
| IR8A Record.                                        |
|                                                     |
| Output:                                             |
| Warning: recordType : 0                             |

The information and screenshots in this manual are correct at the time of printing. Times Software reserves the right to change / amend without prior notice given to clients. Page **110** of **131** 

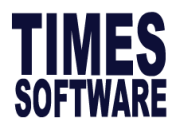

# b. Validate - Fail

Upon unsuccessful validation, system will reflect "Status: 400. Fail. Please check detail errors" on the message window below.

| Info | \$                                             | × |
|------|------------------------------------------------|---|
| 1    | Status: 400. Fail. Please check detail errors. |   |
|      | ОК                                             |   |

|         | FILE TYPE | FILE NAME   | TOTAL | STATUS | DETAIL |
|---------|-----------|-------------|-------|--------|--------|
| <b></b> | IR8A      | IR8A        | 4     | Fail   | Detail |
|         | IR8S      | IR8S        | 0     | -      |        |
|         | A8A       | Appendix 8A | 0     | -      |        |
|         | ASB       | Appendix 8B | 0     | -      |        |

A status log would be auto downloaded with the status message: **The request could not be processed by the server due to invalid inputs.** You can provide the error log and email us at <u>support@timesoftsghelp.zendesk.com</u>. We will advise on how to rectify the error(s).

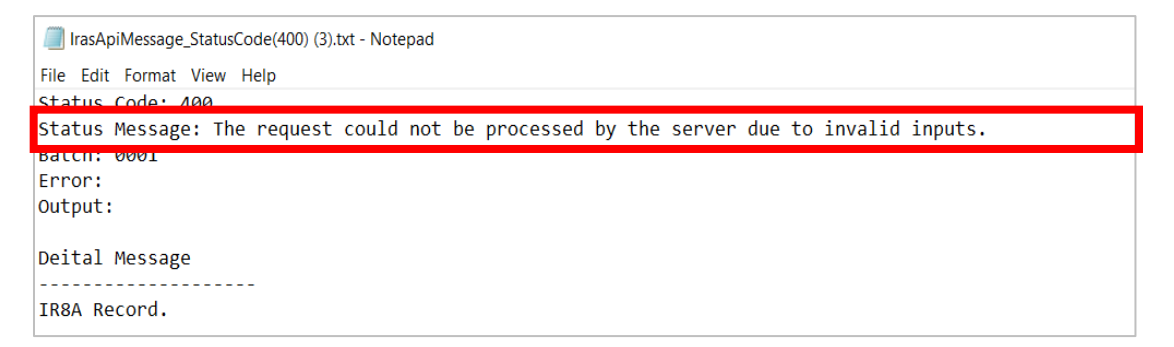

A status log would be auto downloaded with the status message: The request completed successfully.

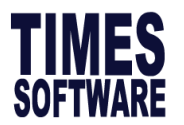

#### **Upon Successful Validation**

Click on Detail to view the summary of submission amount.

| Company      | ABC       | ~           | IRAS : | Submission I | by Tax Agen   |
|--------------|-----------|-------------|--------|--------------|---------------|
|              | FILE TYPE | FILE NAME   | TOTAL  | STATUS       | DETAIL        |
| <b>~</b>     | IR8A      | IR8A        | 1      | Pass         | <u>Detail</u> |
|              | IR8S      | IR8S        | 2      | Pass         | <u>Detail</u> |
|              | A8A       | Appendix 8A | 1      | Pass         | <u>Detail</u> |
| $\checkmark$ | A8B       | Appendix 8B | 1      | Pass         | Detail        |

Here is a sample of the summary submission details:

| Organisation<br>Name          | ABC            |                                                |                  |        |             |     |        |      |          |        |     |      |     |     |
|-------------------------------|----------------|------------------------------------------------|------------------|--------|-------------|-----|--------|------|----------|--------|-----|------|-----|-----|
| Organisation ID               | 180011032C     |                                                |                  |        |             |     |        |      |          |        |     |      |     |     |
| Form Type                     | IR8A           | Batch Indicator                                | 0                |        |             |     |        |      |          |        |     |      |     |     |
| Basis year                    | 2022           |                                                |                  |        |             |     |        |      |          |        |     |      |     |     |
| No. of Records                | 1              |                                                |                  |        |             |     |        |      |          |        |     |      |     |     |
| Income                        |                | Deduction                                      |                  |        |             |     |        |      |          |        |     |      |     |     |
| Salary                        | \$ 61,118      | CPF/Designated<br>Pension or<br>Provident Fund | \$ 20,470        |        |             |     |        |      |          |        |     |      |     |     |
| Bonus                         | \$ 90,665      |                                                |                  |        |             |     |        |      |          |        |     |      |     |     |
| Director's Fee                | \$ 0           |                                                |                  |        |             |     |        |      |          |        |     |      |     |     |
| Others                        | \$ 269,586     | Donation                                       | \$ 26            |        |             |     |        |      |          |        |     |      |     |     |
| Gains & profits<br>from share | \$ 0           | MBF                                            | \$ 0             |        |             |     |        |      |          |        |     |      |     |     |
| options for S10<br>(1) (g)    |                |                                                |                  |        | EXCEL REPO  | RT  |        | Тур  | e to sea | arch h | ere |      |     | ρ   |
| ID Type Emp                   | No Employee N  | lame Hired Re                                  | signation Salary | Bonus  | Dicrector's | Fee | Others | CPF  | Donat    | tion   | MBF | IR8S | A8A | A8B |
| 1 NRIC ABC                    | 001 Alvin Chin | 01/12/2                                        | 019              | 61,118 | 90,665      | 0   | 269,58 | 6 20 | ,470     | 26     | 0   | Y Y  | Y Y |     |

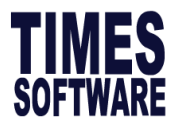

# Step 4- Submit

1. When records are in place, click on "Submit" to proceed.

| Step 1 - Generate | Step 2 - CorpPass | Step 3 - Validate | Step 4 - Submit |
|-------------------|-------------------|-------------------|-----------------|
| GENERATE          | CORPPASS          | VALIDATE          | SUBMIT          |

2. You will be prompted to Confirm the Submission. Bypass Warning is default to **"YES"**. To submit click **"OK"**.

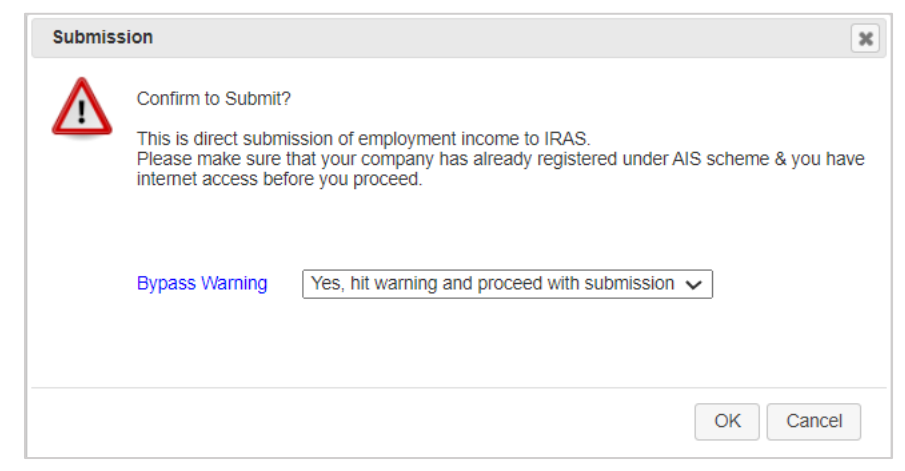

#### **Submit-Success**

Upon successful submission, status log would be auto downloaded.

| IrasApiMessage_Statxt ^                                                        |
|--------------------------------------------------------------------------------|
| IrasApiMessage_StatusCode(200) (36) - Notepad                                  |
| File Edit Format View Help                                                     |
| Status Code: 200                                                               |
| Status Message: The request completed successfully.                            |
|                                                                                |
|                                                                                |
| output.                                                                        |
| Detail Message                                                                 |
|                                                                                |
| IR8A Record.                                                                   |
|                                                                                |
| Output: ES20181120IR8A5379913435 ABC T16ZZ0099J 2021 0 1811200928 G6211473N 20 |
| Warning: recordType : 0                                                        |
| recordLield : BasisYear                                                        |
| recordingencifier : 102/200993                                                 |
| error . Tou are submittering rife(s) for income derived in year 2020.          |
|                                                                                |

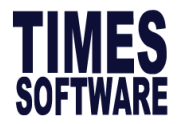

# **Submitted Records**

You can view Submitted record via API Submission : API Submission Details.

Click on Edit button to access to Summary By Submitted Records.

| A                | PI Submission            |
|------------------|--------------------------|
| Þ                | Generate-Validate-Submit |
| $\triangleright$ | API Data Download        |
| ⊳                | Cancellation of IRAS API |
| Þ                | API Submission Details   |

| DIT                                 | ID                                          | DOC TY                                             | PE BATCH | COMPANY              | STATUS  | s              | SUBMITTED DATE           | TOTAL       | ▲ Orga                   | inisation ID / | Name 180                  | 0011032C    | ABC                    |        |         |      |
|-------------------------------------|---------------------------------------------|----------------------------------------------------|----------|----------------------|---------|----------------|--------------------------|-------------|--------------------------|----------------|---------------------------|-------------|------------------------|--------|---------|------|
| 2                                   | 1151                                        | 1 Original                                         | 0001     | ABC                  | 20/     | 0 22/          | 11/2022 3:04:19 PM       | 1           | INCO                     | OME            |                           |             | DEDUCT                 | ION    |         |      |
| 2                                   | 1153                                        | 3 Original                                         | 0001     | ABC                  | 20      | 0 22/          | 11/2022 3:07:05 PM       | 19          | Salar                    | У              | \$ 6                      | 1,118       | CPF Fun                | d      | \$ 20,4 | 170  |
|                                     |                                             |                                                    |          |                      |         |                |                          |             | Bonu                     | IS             | \$ 9                      | 0,665       |                        |        |         |      |
|                                     |                                             |                                                    |          |                      |         |                |                          |             | Direc                    | ctor's Fee     | \$ 0                      |             |                        |        |         |      |
|                                     |                                             |                                                    |          |                      |         |                |                          |             | Othe                     | irs            | \$ 2                      | 69,586      | Donatio                | 'n     | \$ 26   |      |
|                                     |                                             |                                                    |          |                      |         |                |                          |             |                          |                |                           |             |                        |        |         |      |
|                                     |                                             |                                                    |          |                      |         |                |                          |             | Share<br>(g)             | e options fo   | <sup>- S10 (1)</sup> \$ 0 |             | MBF                    |        | \$0     |      |
| bmitt<br>su                         | ted Dat                                     | ata Details<br>ED DETAIL                           | [        |                      |         |                |                          |             | (g)                      | e options foi  | S10 (1) \$ 0              | mployee nu  | MBF<br>mber.           |        | \$ 0    |      |
| bmitt<br>su<br>suMN                 | ted Dat<br>BMITTE<br>IARY RI                | ata Details<br>ED DETAIL<br>REPORT (ALL)           |          | ×                    | << Page | e 1 🗸 c        | of 1 _>> _>              |             | Share<br>(g)             | e options foi  | Search by E               | mployee nu  | MBF                    | SEARCH | \$ 0    |      |
| bmitt<br>su<br>sumn<br>Pl Sur       | ted Dat<br>BMITTE<br>MARY RI<br>mmary       | ata Details<br>ED DETAIL<br>REPORT (ALL)<br>7 Data |          | k                    | << Page | e 1 <b>v</b> c | f 1 >> >                 |             | Share<br>(g)             | e options foi  | S10 (1) \$ 0              | mployee nu  | MBF                    | SEARCH | \$ 0    |      |
| bmitt<br>su<br>sumM<br>PI Sur<br>NO | ted Dat<br>BMITTE<br>MARY RI<br>mmary<br>Ef | ata Details<br>ED DETAIL<br>REPORT (ALL)<br>7 Data |          | <<br> <br> <br> <br> | RED TER | e 1 V c        | of 1 >> > <br>Salary Bon | US DIRECTOR | Share     (g)     OTHERS | e options for  | S10 (1) S O               | mployee nut | MBF<br>mber.<br>PROFIT | SEARCH | \$ 0    | IR8B |

#### To Export Summited Detail Report to Excel, click on Submitted Detail button.

| EDIT   | ID        | DOC TYPE | ВАТСН | COMPANY | STATUS     | SUBMITTED DATE        | TOTAL | • | Organisation ID / Name                     | 180011032C             | ABC             |               |
|--------|-----------|----------|-------|---------|------------|-----------------------|-------|---|--------------------------------------------|------------------------|-----------------|---------------|
| 1      | 1151      | Original | 0001  | ABC     | <u>200</u> | 22/11/2022 3:04:19 PM | 1     |   | INCOME                                     |                        | DEDUCTION       |               |
|        | 1153      | Original | 0001  | ABC     | 200        | 22/11/2022 3:07:05 PM | 19    |   | Salary<br>Bonus                            | \$ 61,118<br>\$ 90,665 | CPF Fund        | \$ 20,470     |
|        |           |          |       |         |            |                       |       |   | Director's Fee                             | \$ 0                   |                 |               |
|        |           |          |       |         |            |                       |       |   |                                            |                        |                 |               |
|        |           |          |       |         |            |                       |       |   | Others                                     | \$ 269,586             | Donation        | \$ 26         |
|        |           |          |       |         |            |                       |       | • | Others<br>Share options for S10 (1)<br>(g) | \$ 269,586<br>\$ 0     | Donation<br>MBF | \$ 26<br>\$ 0 |
| bmitte | ed Data I | Details  |       |         |            |                       |       | • | Others<br>Share options for S10 (1)<br>(g) | \$ 269,586<br>\$ 0     | Donation<br>MBF | \$ 26<br>\$ 0 |

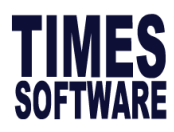

Here is a sample of the Submitted Detail Report exported to excel format.

|    | А                         | В                | С                                           | D          | E                   | F         | G         | н          | 1          | J           |
|----|---------------------------|------------------|---------------------------------------------|------------|---------------------|-----------|-----------|------------|------------|-------------|
| 1  |                           |                  |                                             |            | Print Date : 4:55:3 | 3 PM      |           |            |            |             |
| 2  | IR8A Summary Repo         | rt for Year 2022 |                                             |            | User ID : SUPPOF    | RT        |           |            |            |             |
| 3  | Organisation ID           | 180011032C       |                                             |            |                     |           |           |            |            |             |
| 4  | Form Type                 | IR8A             | Batch Indicator                             | 0          |                     |           |           |            |            |             |
| 5  | No. of Records            | 1                |                                             |            |                     |           |           |            |            |             |
| 6  |                           |                  |                                             |            |                     |           |           |            |            |             |
| 7  | Salary                    | \$ 61,118        | CPF/Designated Pension or Provident<br>Fund | \$ 20,470  |                     |           |           |            |            |             |
| 8  | Bonus                     | \$ 90,665        |                                             |            |                     |           |           |            |            |             |
| 9  | Director's Fee            | \$0              |                                             |            |                     |           |           |            |            |             |
| 10 | Others                    | \$ 269,586       | Donation                                    | \$ 26      |                     |           |           |            |            |             |
|    | Gain & Profits from share |                  |                                             |            |                     |           |           |            |            |             |
| 11 | options for S10 (1)(b)    | \$0              | MBF                                         | \$0        |                     |           |           |            |            |             |
| 12 |                           |                  |                                             |            |                     |           |           |            |            |             |
| 13 | ID Type                   | Employee ID      | Employee Name                               | Hired Date | Resignation         | Salary    | Bonus     | Director's | Other      | CPF/Desig I |
| 14 | NRIC                      | ABC001           | Alvin Chin                                  | 01-12-2019 | -                   | 61,118.00 | 90,665.00 | 0.00       | 269,586.00 | 20,470.00   |

#### Summary Report (ALL)

Here is a sample of the Summary Report which shows indicated of which report is submitted.

Y refers to Yes record has been submitted to IRAS.

| Syste | em.Web.UI.W | ebControls.Label            |      |            |          | Print D | ate :   |      |     |
|-------|-------------|-----------------------------|------|------------|----------|---------|---------|------|-----|
| SUBI  |             | LOYEE(S) LIST FROM IRAS API |      |            |          | User I  | ) : SUP | PORT |     |
| Quer  | y: ALL      |                             |      |            |          |         |         |      |     |
|       |             |                             |      | HIRED      | RESIGNED |         |         |      |     |
| NO.   | EMP NO      | EMP NAME                    | DEPT | DATE       | DATE     | IR8A    | IR8S    | A8A  | A8B |
| 1     | ABC001      | Alvin Chin                  | OTH  | 01/12/2019 |          | Y       | Y       | Υ    | Y   |
| 2     | ABC002      | Ang Mikoi                   | TS   | 21/08/2017 |          | Υ       |         | Υ    | Y   |
| 3     | ABC003      | Ang Wnjie                   | NP   | 05/01/2017 |          | Y       | Y       | Υ    |     |

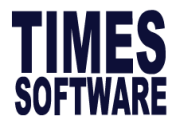

#### **API Submission Procedures**

#### Step 1- Generate

1. Click on "Generate", system will generate the details.

| Step 1 - Generate | Step 2 - Validate | Step 3 - CorpPass | Step 4 - Submit |
|-------------------|-------------------|-------------------|-----------------|
| GENERATE          | VALIDATE          | CORPPASS          | SUBMIT          |

2. System will prompt for confirmation, click OK to continue.

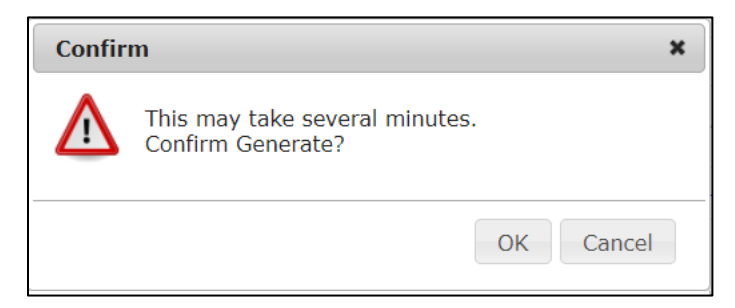

If there is any incomplete/ invalid data, system will populate an error listing. You can provide the error log and email us at <a href="mailto:support@timesoftsghelp.zendesk.com">support@timesoftsghelp.zendesk.com</a>. We will advise on how to rectify the error(s). Once process is complete click "Generate" button again.

| <u> </u> | rrorLo | og (1) - No | tepad |      |        |    |        |        |     |     |          |      |      |      |           |          |               |     | - |
|----------|--------|-------------|-------|------|--------|----|--------|--------|-----|-----|----------|------|------|------|-----------|----------|---------------|-----|---|
| File     | Edit   | Format      | View  | Help |        |    |        |        |     |     |          |      |      |      |           |          |               |     |   |
| IR8      | Α:     | Nation      | nal d | ode  | cannot | be | blank. | Please | see | the | complete | list | from | IRAS | website.! | Empcode: | 009-SINGAPORE | PR! | 7 |

3. System will prompt "Completed" once the files have generated successfully.

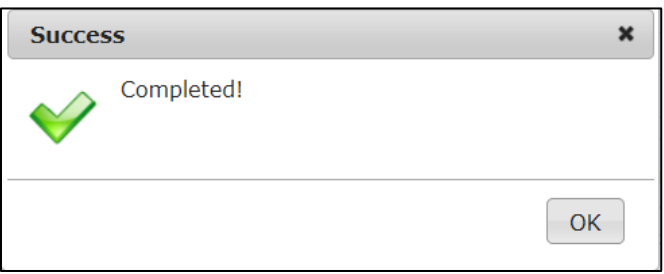

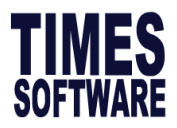

## Step 2- Validate

3. Once you have verified the summary you can proceed to validate the records. Click on "Validate" button to continue.

| Step 1 - Generate | Step 2 - Validate | Step 3 - CorpPass | Step 4 - Submit |
|-------------------|-------------------|-------------------|-----------------|
| GENERATE          | VALIDATE          | CORPPASS          | SUBMIT          |
|                   |                   |                   |                 |

4. A confirmation window will pop up and remind you to fill in telephone number and email address of Authorized person. Click "**OK**" if you confirm it has been filled up.

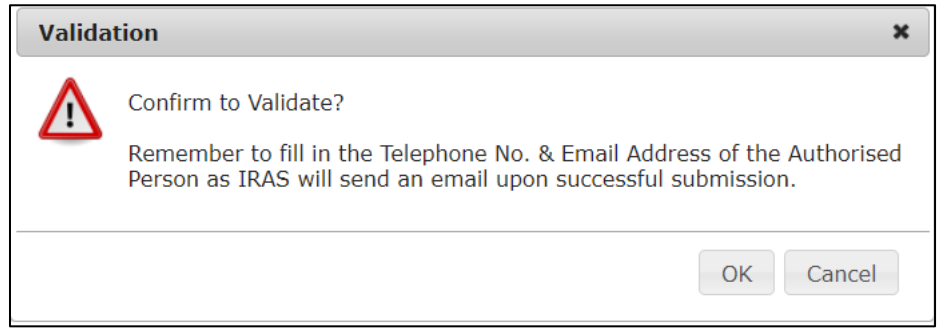

#### a. Validate - Success

Upon successful validation, a status log would be auto downloaded with the status message: **The** request completed successfully.

| IrasApiMessage_Statxt ^                             |
|-----------------------------------------------------|
| IrasApiMessage_StatusCode(200) (1) - Notepad        |
| File Edit Format View Help                          |
| Status Code: 200                                    |
| Status Message: The request completed successfully. |
| Batch: 0001                                         |
| Error:                                              |
| Output:                                             |
| Deital Message                                      |
| IR8A Record.                                        |
|                                                     |
|                                                     |
| warning: recordiype : 0                             |

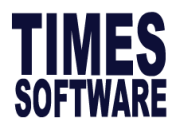

# b. Validate - Fail

Upon unsuccessful validation, system will reflect "Status: 400. Fail. Please check detail errors" on the message window below.

| Info | ډ                                              | × |
|------|------------------------------------------------|---|
| 1    | Status: 400. Fail. Please check detail errors. |   |
|      | ОК                                             |   |

|          | FILE TYPE | FILE NAME   | TOTAL | STATUS | DETAIL |
|----------|-----------|-------------|-------|--------|--------|
| <b>~</b> | IR8A      | IR8A        | 4     | Fail   | Detail |
|          | IR8S      | IR8S        | 0     | -      |        |
|          | A8A       | Appendix 8A | 0     | -      |        |
|          | A8B       | Appendix 8B | 0     | -      |        |

A status log would be auto downloaded with the status message: **The request could not be processed by the server due to invalid inputs.** You can provide the error log and email us at <u>support@timesoftsghelp.zendesk.com</u>. We will advise on how to rectify the error(s).

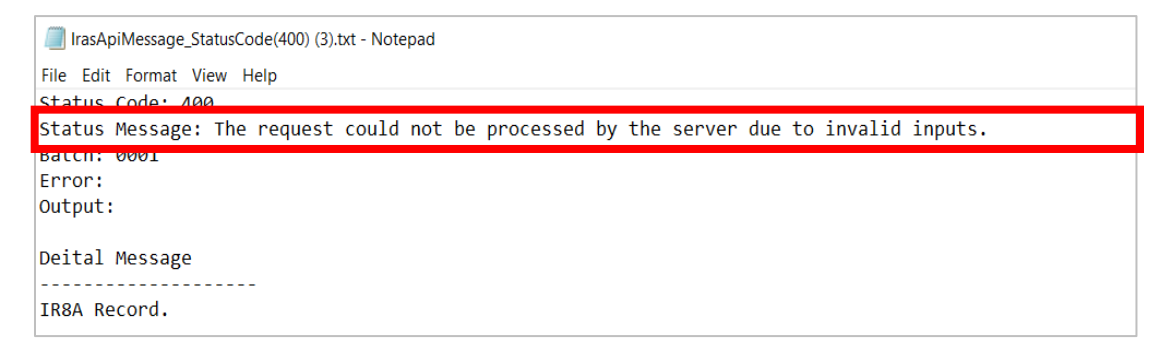

A status log would be auto downloaded with the status message: The request completed successfully.

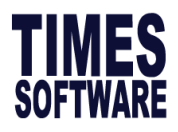

#### **Upon Successful Validation**

Click on Detail to view the summary of submission amount.

| Company          | ABC                       |                               | ~      |            | IRAS :           | Submission I           | by Tax Agent  |
|------------------|---------------------------|-------------------------------|--------|------------|------------------|------------------------|---------------|
|                  | FILE TYPE                 | FILE NAME                     |        |            | TOTAL            | STATUS                 | DETAIL        |
| <b>~</b>         | IR8A                      | IR8A                          |        |            | 1                | Pass                   | <u>Detail</u> |
| $\checkmark$     | IR8S                      | IR8S                          |        |            | 2                | Pass                   | <u>Detail</u> |
| <b>~</b>         | A8A                       | Appendix 8A                   |        |            | 1                | Pass                   | <u>Detail</u> |
| $\checkmark$     | A8B                       | Appendix 8B                   |        |            | 1                | Pass                   | <u>Detail</u> |
| Pror<br>Batch In | mpt Zero Salan<br>dicator | y Employee?                   |        | 🖌 Staf     | ff excluded fron | n IR8A Subm            | nission Run   |
| Name o           | f CPF Fund                | CPF                           | ~      | Vie        | ew Validation N  | <u>lessage Fron</u>    | n IRAS API.   |
| Step 1 -<br>GE   | Generate<br>NERATE        | Step 2 - Validate<br>VALIDATE | Step 3 | - CorpPass | Ster             | o 4 - Submit<br>SUBMIT |               |

Here is a sample of the summary submission details:

| Organisation<br>Name          | ABC            |                                                |                |                                                            |   |
|-------------------------------|----------------|------------------------------------------------|----------------|------------------------------------------------------------|---|
| Organisation ID               | 180011032C     |                                                |                |                                                            |   |
| Form Type                     | IR8A           | Batch Indicator                                | 0              |                                                            |   |
| Basis year                    | 2022           |                                                |                |                                                            |   |
| No. of Records                | 1              |                                                |                |                                                            |   |
| Income                        |                | Deduction                                      |                |                                                            |   |
| Salary                        | \$ 61,118      | CPF/Designated<br>Pension or<br>Provident Fund | \$ 20,470      |                                                            |   |
| Bonus                         | \$ 90,665      |                                                |                |                                                            |   |
| Director's Fee                | \$0            |                                                |                |                                                            |   |
| Others                        | \$ 269,586     | Donation                                       | \$ 26          |                                                            |   |
| Gains & profits<br>from share | \$ 0           | MBF                                            | \$ O           |                                                            |   |
| (1) (g)                       |                |                                                |                | EXCEL REPORT Type to search here                           |   |
| ID Type Emp                   | No Employee N  | lame Hired Resi                                | gnation Salary | Bonus Dicrector's Fee Others CPF Donation MBF IR8S A8A A8B | 3 |
| 1 NRIC ABC                    | 001 Alvin Chin | 01/12/201                                      | 9              | 61,118 90,665 0 269,586 20,470 26 0 Y Y Y                  |   |

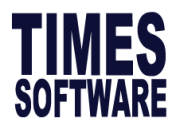

# Step 3- CorpPass

Kindly note that during the CORPPASS submission process, you are required to have your mobile phone and access ready, as any page idling will require you to repeat the entire process.

1. Once validate success, click on "CORPPASS" button to continue.

| Step 1 - Generate | Step 2 - Validate | Step 3 - CorpPass | Step 4 - Submit |
|-------------------|-------------------|-------------------|-----------------|
| GENERATE          | VALIDATE          | CORPPASS          | SUBMIT          |

2. System will direct you to scan with Singpass app, you can alternative use Password login.

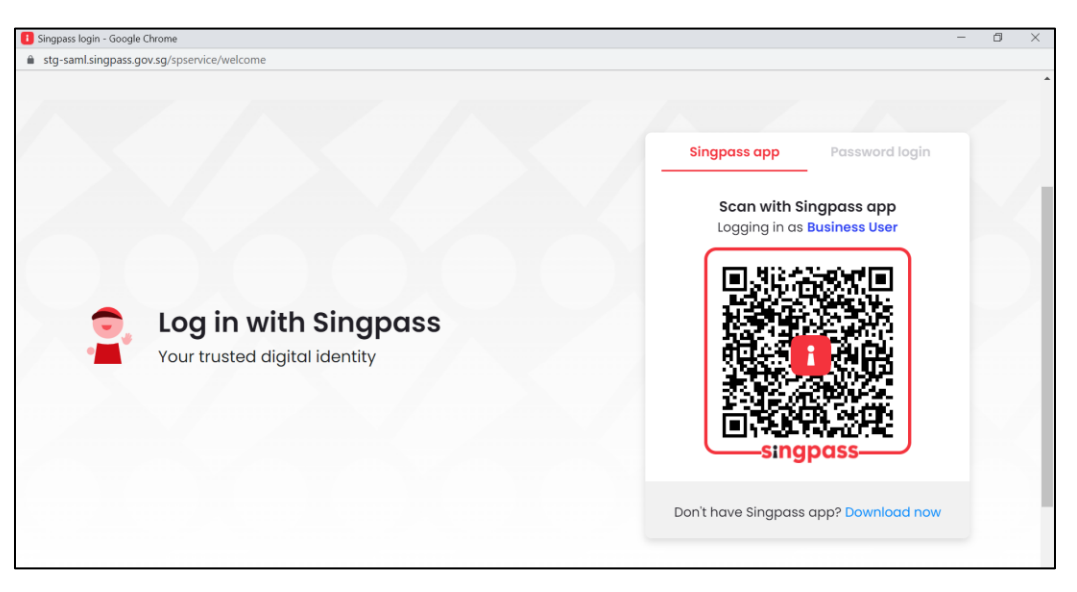

3. (Optional) Only applicable to those company with multiple company. User must be authorised to proceed by selecting the specific UEN number

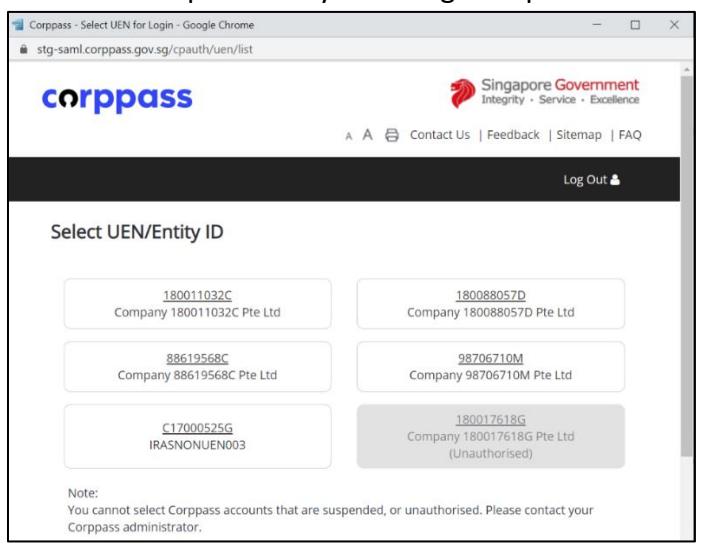

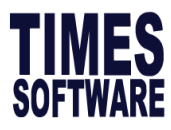

4. Upon success login, there will be a confirmation window to request for authorization. Click "**Allow**" button to continue.

|                                                 |                                                                                                    | INLAND<br>AUTHO<br>OF SIN                                              | D REVENUE<br>DRITY<br>GGAPORE                                                                                                    |
|-------------------------------------------------|----------------------------------------------------------------------------------------------------|------------------------------------------------------------------------|----------------------------------------------------------------------------------------------------|
|                                                 | Req                                                                                                    | uest for                                                               | Permission                                                                                                    |
| Your                                            | permission is require                                                                                      | ed for the follo                                                       | owing purpose(s):                                                                                                    |
| • Sı                                            | Ibmission of Employ                                                                                        | ment Income                                                            | 3                                                                                                    |
| Do yo<br>with I<br>of Us                        | ou allow TS IRAS AF<br>nland Revenue Aut<br>e?                                                             | 'l Project to a<br>hority of Sin                                       | connect and transact on your behaling apore (IRAS) based on the Terms                                                                  |
| Note:<br>TS IR/<br>not be<br>whatso<br>third pa | S API Project is not an a responsible or held accorever, arising directly or in arty websites, software or | authorised agen<br>untable in any w<br>idirectly as a res<br>services. | it, contractor, or supplier of IRAS. IRAS shal<br>vay for any damage, loss or expense<br>sult of or in connection with your use of any |
|                                                 | DECLINE                                                                                                    |                                                                        | ALLOW                                                                                                    |

5. Once authorized, there will be a prompting to indicate that the login is successful. Click on **'X'** to close the browser and continue.

https://tsoauth.com/Corppass\_stg/redirect.aspx?code=8a3232e5e64570b4af023a0e35921e1d484a344

A»

https://tsoauth.com/Corppass\_stg/redirect.aspx?code=8a3232e5e64570b4af023a0e

bgin Successfully, You can close the Browser and click get token button to continue.

6. Return back to website. System will reflect "Success". Click on 'OK' to proceed with submission.

| mpany A                                                                                                    | BC                  |                              | ~                    | IRAS              | Submission         | by Tax Agent  |
|----------------------------------------------------------------------------------------------------|---------------------|------------------------------|----------------------|-------------------|--------------------|---------------|
|                                                                                                    | FILE TYPE           | FILE NAME                    |                      | TOTAL             | STATUS             | DETAIL        |
|                                                                                                    | IR8A                | IR8A                         |                      | 0                 | -                  |               |
| <ul> <li>Image: A set of the set of the</li></ul> | 289                 | IR8S                         |                      | Л                 |                    | Detail        |
|                                                                                                    | Success             |                              |                      |                   | ×                  |               |
| Generate                                                                                                    |                     | orpPass token is ready. Plea | se proceed to Submit | t.                |                    | <u>Detail</u> |
| Batch Ind                                                                                                    | ici<br>CPF Fund CPI |                              | ~                    | view valuation is | OK<br>Viessage Fro | m IRAS API.   |
|                                                                                                    |                     | Step 2 - Validate            | Step 3 - Corr        | Pass Ste          | p 4 - Submi        | t             |

The information and screenshots in this manual are correct at the time of printing. Times Software reserves the right to change / amend without prior notice given to clients. Page 121 of 131

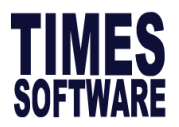

## Step 4- Submit

3. Please make sure the validations are pass before proceed to "**Submit**" You may check the status from the column "**Status**". When you are ready to submit, click on Submit.

|                                                                                                    | AAA                                                 |                            | ~    |                         |                                                        |                                               |
|----------------------------------------------------------------------------------------------------|-----------------------------------------------------|----------------------------|------|-------------------------|--------------------------------------------------------|-----------------------------------------------|
|                                                                                                    | FILE TYPE                                           | FILE NAME                  |      | TOTA                    | . STATUS                                               | DETAIL                                        |
| <ul> <li>Image: A start of the start of the start of</li></ul> | IR8A                                                | IR8A                       | IR8A |                         |                                                        | <u>Detail</u>                                 |
|                                                                                                    | IR8S                                                | IR8S                       |      | 1                       | Pass                                                   | <u>Detail</u>                                 |
| <b>~</b>                                                                                                    | A8A                                                 | Appendix 8                 | A    |                         | Pass                                                   | <u>Detail</u>                                 |
| <                                                                                                    | A8B                                                 | Appendix 8                 | В    |                         | Pass                                                   | <u>Detail</u>                                 |
| $\frown$                                                                                                    |                                                     |                            |      |                         |                                                        |                                               |
| Pro<br>Batch Ir<br>Name c                                                                                                    | mpt Zero Salary En<br>ndicator OF<br>of CPF Fund CP | Mployee?<br>(IGINAL V<br>F | ~    | Staff excluded from Con | om IR8A Subm<br>vert to Negativ<br><u>Message Fron</u> | iission Run<br>ve Amount<br><u>n IRAS API</u> |

4. You will be prompted to Confirm the Submission. Bypass Warning is default to **"YES"**. To submit click **"OK"**.

| Submiss | sion                                                                                | 3                                                                                                    | ¢ |
|---------|-------------------------------------------------------------------------------------|----------------------------------------------------------------------------------------------------|---|
|         | Confirm to Submit'<br>This is direct subm<br>Please make sure<br>internet access be | ssion of employment income to IRAS.<br>that your company has already registered under AIS scheme & you have<br>fore you proceed. |   |
|         | Bypass Warning                                                                      | Yes, hit warning and proceed with submission $\checkmark$                                                                        |   |
|         |                                                                                     | OK Cancel                                                                                                    |   |

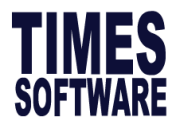

#### Submit-Success

Upon successful submission, status log would be auto downloaded.

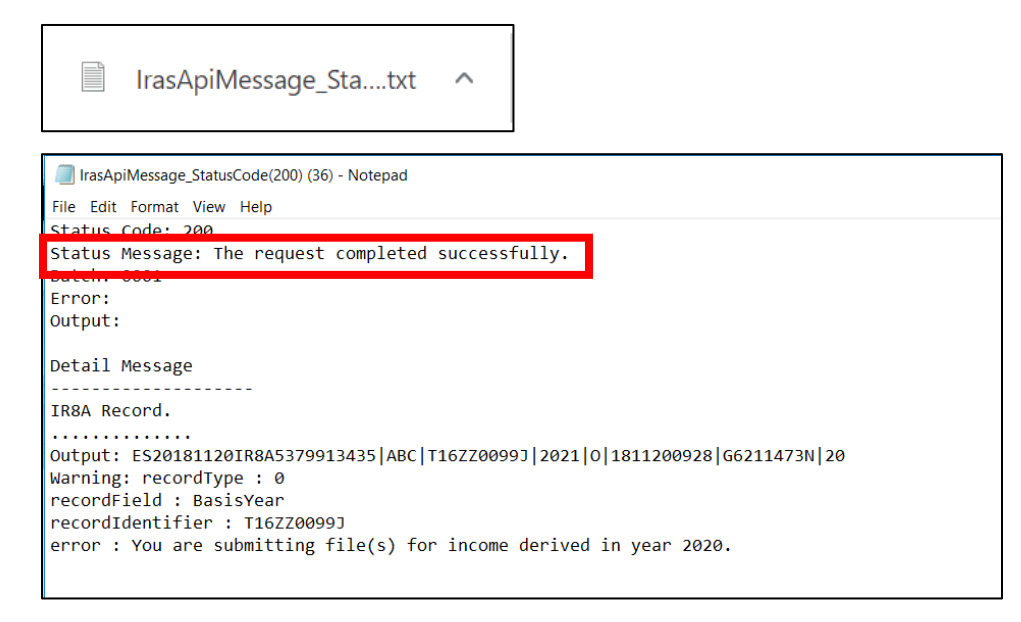

#### **Submitted Records**

You can view Submitted record via API Submission : API Submission Details.

Click on Edit button to access to Summary By Submitted Records.

| A | PI Submission            |
|---|--------------------------|
| ⊳ | Generate-Validate-Submit |
| ⊳ | API Data Download        |
| ⊳ | Cancellation of IRAS API |
| ⊳ | API Submission Details   |

| EDIT ID  1151  1153                    | DOC TYPE Original Original                                        | BATCH         COMPA           0001         ABC           0001         ABC | NY STAT        | rus 200 221                            | SUBMITTED<br>2/11/2022 3:04:1<br>2/11/2022 3:07:0 | DATE 9 PM 5 PM | 1<br>19  | Orga     INCC     Salar     Bonu     Direc     Othe | nisation ID / I<br>DME<br>y<br>is<br>itor's Fee<br>rs | Name 1800<br>\$ 61<br>\$ 90<br>\$ 0<br>\$ 26 | ,118<br>,665<br>9,586   | ABC<br>DEDUCT<br>CPF Fun<br>Donation | rion<br>d | \$ 20,4<br>\$ 26 | 70   |
|----------------------------------------|-------------------------------------------------------------------|---------------------------------------------------------------------------|----------------|----------------------------------------|---------------------------------------------------|----------------|----------|-----------------------------------------------------|-------------------------------------------------------|----------------------------------------------|-------------------------|--------------------------------------|-----------|------------------|------|
| <ul> <li>1151</li> <li>1153</li> </ul> | Original<br>Original                                              | 0001 ABC<br>0001 ABC                                                      |                | 200 221<br>200 221                     | 2/11/2022 3:04:1<br>2/11/2022 3:07:0              | 9 PM<br>15 PM  | 1        | INCC<br>Salar<br>Bonu<br>Direc<br>Othe              | DME<br>y<br>is<br>itor's Fee<br>rs                    | \$ 61<br>\$ 90<br>\$ 0<br>\$ 26              | ,118<br>1,665<br>19,586 | DEDUCT<br>CPF Fun                    | rion<br>d | \$ 20,4<br>\$ 26 | 70   |
| 1153                                   | Original                                                          | 0001 ABC                                                                  |                | 200 22                                 | 2/11/2022 3:07:0                                  | 15 PM          | 19       | Salar<br>Bonu<br>Direc<br>Othe                      | y<br>is<br>tor's Fee<br>rs                            | \$ 61<br>\$ 90<br>\$ 0<br>\$ 26              | ,118<br>1,665<br>19,586 | CPF Fun                              | d<br>n    | \$ 20,4<br>\$ 26 | 70   |
|                                        |                                                                   |                                                                           |                |                                        |                                                   |                |          | Direc                                               | tor's Fee<br>rs                                       | \$ 0<br>\$ 26                                | 9,586                   | Donatio                              | n         | \$ 26            |      |
|                                        |                                                                   |                                                                           |                |                                        |                                                   |                |          | Othe                                                | rs                                                    | \$ 26                                        | 9,586                   | Donatio                              | n         | \$ 26            |      |
|                                        |                                                                   |                                                                           |                |                                        |                                                   |                |          | The Char                                            |                                                       | C40 (4)                                      |                         |                                      |           |                  |      |
|                                        |                                                                   |                                                                           | (g)            | Share options for S10 (1) \$ 0 MBF (g) |                                                   |                | \$ 0     |                                                     |                                                       |                                              |                         |                                      |           |                  |      |
| Submitted Data<br>SUBMITTED            | abmitted Data Details SUBMITTED DETAIL Search by Employee number. |                                                                           |                |                                        |                                                   |                |          |                                                     |                                                       |                                              |                         |                                      |           |                  |      |
| SUMMARY REP                            | PORT (ALL)                                                        |                                                                           | Pa             | ge 1 🗸 (                               | of 1                                              | >              |          |                                                     |                                                       |                                              |                         |                                      | SEARCH    |                  |      |
| NO EMP                                 | P NO EMPL                                                         | LOYEE NAME                                                                | HIRED<br>DATE  | ERMINATION                             | SALARY                                            | BONUS          | DIRECTOR | OTHERS                                              | CPF                                                   | DONATION                                     | MBS                     | PROFIT                               | IR8S      | A8A              | IR8B |
| 1 N ABC                                | C001 Alvin                                                        | Chin                                                                      | 01-12-<br>2019 |                                        | 61118.00                                          | 90665.00       | 0.00     | 269586.00                                           | 20470.00                                              | 26.00                                        | 0.00                    | 0.00                                 | Y         | Y                | Y    |

The information and screenshots in this manual are correct at the time of printing. Times Software reserves the right to change / amend without prior notice given to clients. Page 123 of 131

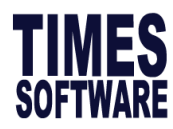

To Export Summited Detail Report to Excel, click on Submitted Detail button.

| EDIT   | ID        | DOC TYPE | BATCH | COMPANY | STATUS     | SUBMITTED DATE        | TOTAL |   | Organisation ID / Name                     | 180011032C             | ABC             |               |  |
|--------|-----------|----------|-------|---------|------------|-----------------------|-------|---|--------------------------------------------|------------------------|-----------------|---------------|--|
|        | 1151      | Original | 0001  | ABC     | 200        | 22/11/2022 3:04:19 PM | 1     |   | INCOME                                     |                        | DEDUCTION       |               |  |
|        | 1153      | Original | 0001  | ABC     | <u>200</u> | 22/11/2022 3:07:05 PM | 19    |   | Salary<br>Bonus                            | \$ 61,118<br>\$ 90,665 | CPF Fund        | \$ 20,470     |  |
|        |           |          |       |         |            |                       |       |   | Director's Fee                             | \$0                    |                 |               |  |
|        |           |          |       |         |            |                       |       |   | Director siree                             |                        |                 |               |  |
|        |           |          |       |         |            |                       |       |   | Others                                     | \$ 269,586             | Donation        | \$ 26         |  |
|        |           |          |       |         |            |                       |       | - | Others<br>Share options for S10 (1)<br>(g) | \$ 269,586<br>\$ 0     | Donation<br>MBF | \$ 26<br>\$ 0 |  |
| bmitte | ed Data I | Details  |       |         |            |                       |       | • | Others<br>Share options for S10 (1)<br>(g) | \$ 269,586<br>\$ 0     | Donation<br>MBF | \$ 26<br>\$ 0 |  |

Here is a sample of the Submitted Detail Report exported to excel format.

|    | A                         | В                 | С                                           | D          | E                   | F         | G         | н          | 1          | J           |
|----|---------------------------|-------------------|---------------------------------------------|------------|---------------------|-----------|-----------|------------|------------|-------------|
| 1  |                           |                   |                                             |            | Print Date : 4:55:3 | 3 PM      |           |            |            |             |
| 2  | IR8A Summary Repo         | ort for Year 2022 |                                             |            | User ID : SUPPOF    | RT        |           |            |            |             |
| 3  | Organisation ID           | 180011032C        |                                             |            |                     |           |           |            |            |             |
| 4  | Form Type                 | IR8A              | Batch Indicator                             | 0          |                     |           |           |            |            |             |
| 5  | No. of Records            | 1                 |                                             |            |                     |           |           |            |            |             |
| 6  |                           |                   |                                             |            |                     |           |           |            |            |             |
| 7  | Salary                    | \$ 61,118         | CPF/Designated Pension or Provident<br>Fund | \$ 20,470  |                     |           |           |            |            |             |
| 8  | Bonus                     | \$ 90,665         |                                             |            |                     |           |           |            |            |             |
| 9  | Director's Fee            | \$0               |                                             |            |                     |           |           |            |            |             |
| 10 | Others                    | \$ 269,586        | Donation                                    | \$ 26      |                     |           |           |            |            |             |
|    | Gain & Profits from share |                   |                                             |            |                     |           |           |            |            |             |
| 11 | options for S10 (1)(b)    | \$0               | MBF                                         | \$0        |                     |           |           |            |            |             |
| 12 |                           |                   |                                             |            |                     |           |           |            |            |             |
| 13 | ID Type                   | Employee ID       | Employee Name                               | Hired Date | Resignation         | Salary    | Bonus     | Director's | Other      | CPF/Desig I |
| 14 | NRIC                      | ABC001            | Alvin Chin                                  | 01-12-2019 |                     | 61,118.00 | 90,665.00 | 0.00       | 269,586.00 | 20,470.00   |

#### Summary Report (ALL)

Here is a sample of the Summary Report which shows indicated of which report is submitted.

Y refers to Yes record has been submitted to IRAS.

| Syste | m.Web.UI.W                                                 | /ebControls.Label |      | Print Date : |           |        |            |     |  |  |
|-------|------------------------------------------------------------|-------------------|------|--------------|-----------|--------|------------|-----|--|--|
| SUBI  | SUBMITTED EMPLOYEE(S) LIST FROM IRAS API User ID : SUPPORT |                   |      |              |           |        |            |     |  |  |
| Quer  | y: ALL                                                     |                   |      |              |           |        |            |     |  |  |
|       |                                                            |                   |      | HIRED        | RESIGNED  |        |            |     |  |  |
| NO.   | EMP NO                                                     | EMP NAME          | DEPT | DATE         | DATE IR8/ | A IR8S | <b>A8A</b> | A8B |  |  |
| 1     | ABC001                                                     | Alvin Chin        | OTH  | 01/12/2019   | Y         | Y      | Υ          | Y   |  |  |
| 2     | ABC002                                                     | Ang Mikoi         | TS   | 21/08/2017   | Y         |        | Υ          | Y   |  |  |
| 3     | ABC003                                                     | Ang Wnjie         | NP   | 05/01/2017   | Y         | Y      | Y          |     |  |  |

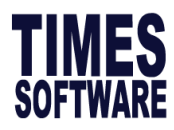

# D) Cancellation of IRAS API

| API Submission |                          |  |  |  |  |  |
|----------------|--------------------------|--|--|--|--|--|
| ⊳              | Generate-Validate-Submit |  |  |  |  |  |
| ⊳              | API Data Download        |  |  |  |  |  |
| ⊳              | Cancellation of IRAS API |  |  |  |  |  |
| ⊳              | API Submission Details   |  |  |  |  |  |

This section allows users to check submitted details and cancel submission to allow API resubmission if record submitted is using incorrect NRIC/Fin credentials.

#### \*\*Use only when instructed by IRAS

- 1. Select the Batch the employee is in, then click on EDIT button.
- 2. Tick the affected employee and click CANCEL button.

|                                                                      | omitted Ba                                                                                                    | tch                                                   |                                                                                |                                                                                                    |                                                                                                    |                                                                                                    |                                                                                                  |                                          |                                                           |                                                               |                                                      |                                                                                               |                                                                                                    |                |                                                                                                    |                               |
|----------------------------------------------------------------------|----------------------------------------------------------------------------------------------------|-------------------------------------------------------|--------------------------------------------------------------------------------|----------------------------------------------------------------------------------------------------|----------------------------------------------------------------------------------------------------|----------------------------------------------------------------------------------------------------|--------------------------------------------------------------------------------------------------|------------------------------------------|-----------------------------------------------------------|---------------------------------------------------------------|------------------------------------------------------|-----------------------------------------------------------------------------------------------|----------------------------------------------------------------------------------------------------|----------------|----------------------------------------------------------------------------------------------------|-------------------------------|
| EDIT                                                                 | SUBMIS                                                                                                    | SION ID                                               | DOC TYPE                                                                       | ВАТСН                                                                                                    | COMPANY                                                                                                    |                                                                                                    | STATUS                                                                                           | SUBMITTED                                | ТҮРЕ                                                      | USER ID                                                       |                                                      | SUBMI                                                                                         | TTED DATE                                                                                                    | 1              | TOTAL R                                                                                                    | ECORD                         |
| 2                                                                    | 1151                                                                                                    |                                                       | Original                                                                       | 0001                                                                                                    | ABC                                                                                                    |                                                                                                    | 200                                                                                              | IR8A                                     | 5                                                         | SUPPORT                                                       | :                                                    | 22/11/2022                                                                                    | 3:04:19 PM                                                                                                    |                |                                                                                                    | 1                             |
|                                                                      | 1153                                                                                                    |                                                       | Original                                                                       | 0001                                                                                                    | ABC                                                                                                    |                                                                                                    | 200                                                                                              | IR8A                                     | 5                                                         | SUPPORT                                                       | :                                                    | 22/11/2022                                                                                    | 3:07:05 PM                                                                                                    |                |                                                                                                    | 19                            |
| CANCEL Rage I v of 3 >> > <br>Search by Employee number. P<br>SEARCH |                                                                                                    |                                                       |                                                                                |                                                                                                    |                                                                                                    |                                                                                                    |                                                                                                  |                                          |                                                           |                                                               |                                                      |                                                                                               |                                                                                                    |                |                                                                                                    |                               |
|                                                                      | -                                                                                                    |                                                       |                                                                                |                                                                                                    |                                                                                                    |                                                                                                    |                                                                                                  |                                          |                                                           |                                                               |                                                      |                                                                                               |                                                                                                    |                |                                                                                                    |                               |
|                                                                      | ACTIVE                                                                                                    | EMP<br>NO                                             | EMPLOYEE NAME                                                                  | HIRE                                                                                                    | D TERMINATION                                                                                                    | SALARY                                                                                                 | BONUS                                                                                            | DIRECTOR                                 | OTHERS                                                    | CPF                                                           | DONATION                                             | MBS                                                                                           | PROFIT                                                                                                    | IR85           | A8A                                                                                                    | IR8B                          |
| I                                                                    | Y                                                                                                    | ABC002                                                | EMPLOYEE NAME                                                                  | HIRE<br>DAT<br>21-0<br>201                                                                                                    | DE TERMINATION                                                                                                    | SALARY<br>14099.00                                                                                     | <b>BONUS</b><br>0.00                                                                             | <b>DIRECTOR</b><br>0.00                  | OTHERS<br>1134.00                                         | CPF<br>2819.00                                                | <b>DONATION</b><br>6.00                              | MBS<br>0.00                                                                                   | <b>PROFIT</b><br>0.00                                                                                                    | IR8S           | <b>A8A</b><br>Y                                                                                                    | IR8B<br>Y                     |
| <ul> <li></li></ul>                                                  | Y<br>Y                                                                                                    | ABC002<br>ABC003                                      | EMPLOYEE NAME<br>Ang Mikoi<br>Ang Wnjie                                        | 21-0<br>201<br>05-0<br>201                                                                                                    | DE     TERMINATION       3-7                                                                                                    | <b>SALARY</b><br>14099.00<br>72599.00                                                                  | BONUS<br>0.00<br>90665.00                                                                        | <b>DIRECTOR</b> 0.00 0.00                | OTHERS<br>1134.00<br>480.00                               | CPF<br>2819.00<br>20098.00                                    | <b>DONATION</b><br>6.00<br>25.00                     | MBS<br>0.00<br>0.00                                                                           | <b>PROFIT</b> 0.00 0.00                                                                                                    | IR8S<br>Y      | <b>A8A</b><br>Y<br>Y                                                                                                    | IR8B<br>Y<br>N                |
|                                                                      | Y<br>Y<br>Y<br>Y                                                                                                    | ABC002<br>ABC003<br>ABC004                            | EMPLOYEE NAME<br>Ang Mikoi<br>Ang Wnjie<br>Lum Sian                            | HIRE           21-0           201           05-0           201           01-0           201                                                                                                    | Dep         TERMINATION           3-7         -           17         -           2-5         -                                  | <b>SALARY</b><br>14099.00<br>72599.00<br>108309.00                                                     | BONUS<br>0.00<br>90665.00<br>90665.00                                                            | DIRECTOR<br>0.00<br>0.00<br>0.00         | OTHERS<br>1134.00<br>480.00<br>240.00                     | CPF<br>2819.00<br>20098.00<br>20398.00                        | DONATION<br>6.00<br>25.00<br>36.00                   | MBS           0.00           0.00           0.00                                              | PROFIT           0.00           0.00           0.00                                                                            | IR8S<br>Y      | АВА<br>Ү<br>Ү<br>Ү                                                                                                    | IR8B<br>Y<br>N<br>N           |
|                                                                      | ACTIVE           Y           Y           Y           Y           Y           Y           Y                                                 | ABC002<br>ABC003<br>ABC004<br>ABC005                  | EMPLOYEE NAME<br>Ang Mikoi<br>Ang Wnjie<br>Lum Sian<br>Sia Kuan                | HIRE<br>DAT           21-0           201           05-0           201           01-0           201           201           201           201           201           201           201           201           201           201           201           201           201           201           201           201           201           201           201           201           202 | D         TERMINATION           77                                                                                              | SALARY           14099.00           72599.00           108309.00           44539.00                    | BONUS           0.00           90665.00           90665.00           90665.00                    | DIRECTOR<br>0.00<br>0.00<br>0.00         | OTHERS<br>1134.00<br>480.00<br>240.00<br>246.00           | CPF<br>2819.00<br>20098.00<br>20398.00<br>14275.00            | DONATION<br>6.00<br>25.00<br>36.00<br>20.00          | MBS           0.00           0.00           0.00           0.00           0.00                | PROFIT           0.00           0.00           0.00           0.00                                                             | Y              | <b>A8A</b><br>Y<br>Y<br>Y<br>Y                                                                                                    | IR8B<br>Y<br>N<br>N<br>N      |
|                                                                      | ACTIVE           Y           Y           Y           Y           Y           Y           Y           Y           Y           Y           Y | EMP<br>ABC002<br>ABC003<br>ABC004<br>ABC005<br>ABC006 | EMPLOYEE NAME<br>Ang Mikoi<br>Ang Wnjie<br>Lum Sian<br>Sia Kuan<br>Mai Sew Lai | HIRE           21-0           20'           05-0           20'           01-0           20'           01-0           20'           01-0           20'           01-0           20'           01-0           20'                                                                                                    | Description         TERMINATION           3-7         -           1-7         -           2-5         -           2-5         - | SALARY           14099.00           72599.00           108309.00           44539.00           14303.00 | BONUS           0.00           90665.00           90665.00           90665.00           90665.00 | DIRECTOR<br>0.00<br>0.00<br>0.00<br>0.00 | OTHERS<br>1134.00<br>480.00<br>240.00<br>246.00<br>384.00 | CPF<br>2819.00<br>20098.00<br>20398.00<br>14275.00<br>8468.00 | DONATION<br>6.00<br>25.00<br>36.00<br>20.00<br>10.00 | MBS           0.00           0.00           0.00           0.00           0.00           0.00 | PROFIT           0.00           0.00           0.00           0.00           0.00           0.00           0.00           0.00 | IR8S<br>Y<br>Y | A8A           Y           Y           Y           Y           Y           Y           Y           Y           Y           Y           Y | IR8B<br>Y<br>N<br>N<br>N<br>N |

#### 3. Click on Proceed button to continue.

| Confirmation Dialog? |                                                                                                |    |  |  |  |  |  |
|----------------------|------------------------------------------------------------------------------------------------|----|--|--|--|--|--|
|                      | Confirm to cancel the submission of selected employee(s)?                                      |    |  |  |  |  |  |
|                      | Note: Please ensure that this employee's record has been requested by IRAS to do resubmission. |    |  |  |  |  |  |
|                      | Proceed                                                                                        | el |  |  |  |  |  |

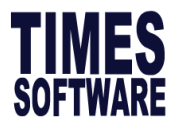

4. Click on OK. Record will reflect N. Then proceed to make changes and resubmit the for the employee under **API Submission -> Generate -Validate-Submit** 

| Success |                            | ×  |
|---------|----------------------------|----|
| V       | Cancellation is successful |    |
|         |                            | ОК |

| Submitted Data Details                                         |   |        |               |            |             |          |       |  |
|----------------------------------------------------------------|---|--------|---------------|------------|-------------|----------|-------|--|
| SUBMITTED DETAIL SUMMARY REPORT (ALL)  <  < Page 1 V of 2 >> > |   |        |               |            |             |          |       |  |
| API Summary Data                                               |   |        |               |            |             |          |       |  |
| NO                                                             |   | EMP NO | EMPLOYEE NAME | HIRED DATE | TERMINATION | SALARY   | BONUS |  |
| 1                                                              | Ν | ABC002 | Ang Mikoi     | 21-08-2017 |             | 14099.00 | 0.00  |  |

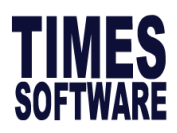

# 3. Appendix

# **3.1 ANNEX A:** (EXPLANATORY NOTES FOR COMPLETION OF FORM IR8A & APPENDIX 8A FOR THE

YEAR ENDED 31 DEC 2024)

For more information you may refer to link from IRAS website:

https://www.iras.gov.sg/docs/default-source/individual-income-tax/employees/explanatory-notes-onform-ir8a-and-appendix-8a-for-ya2025.pdf?sfvrsn=b996ebe5\_10

# 3.2 ANNEX B: FAQ

1. Is Loss of Office (Retrenchment) taxable?

Loss of office or retrenchment is not taxable. However you are required to declare it in your IR8A form.

2. My company's medical insurance covers the employee and his family members as well. Is it taxable?

If this insurance is applicable to all staff, it is not taxable. Otherwise, it is taxable.

#### 3. How do I declare the income tax if I provide accommodation to my employee?

- a) If the unit is a rented unit, just declare it under **Rent paid to landlord including rental of Furniture & Fittings** section in Benefits in Kind.
- b) If the unit is a property of the company, please declare the Annual Value under the Annual Value (AV) of Premises for the period provided section and select whether it is non-furnished, partially furnished or fully furnished. The system will automatically calculate the value of furniture and fittings.
- 4. How do you work out the value of furniture and fittings for residences provided by employer?

From YA2015 onwards, the value of furniture and fittings' calculation is simplified. The calculations are as follows:

- For **partial furnished units**, the calculation will be 40% of the Annual Value of the premise.
- For fully furnished units, the calculation will be 50% of the Annual Value of the premise.

#### 5. How do I determine if the premise is partially furnished or fully furnished?

As long as the premise comes with fitting(s) (eg. lighting, air-conditioning ceiling fan **or** water heater) it is considered as partially furnished. If **both** fittings and furniture are provided, it is considered as fully furnished.

6. What's the difference between Full cost of motor vehicles given to employee and Car benefits?

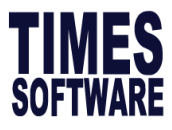

- a) **Full cost of motor vehicles given to employee** are vehicle related benefits that are taxed in full such as vehicle maintenance and repairs, ERP allowances and seasonal car park charges.
- b) Car benefits are benefits that are found in paragraph 16 of IRAS Explanatory notes.
- 7. One of my employees will receive a dividend through their payroll. What tax line should I use?

Dividend is non-taxable because it is profit after tax.

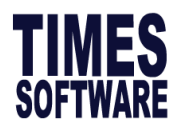

# 3.3 ANNEX C: API Status Code List

| Status<br>Code | Status                     | Remarks                                                                                   | Possible Cause and Solution                                                                                                    |
|----------------|----------------------------|-------------------------------------------------------------------------------------------|----------------------------------------------------------------------------------------------------|
| 200            | STATUS_OK                  | The request completed successfully.                                                       | Validated or Submitted successfully                                                                                                    |
| 204            | STATUS_NO_CONTENT          | The server has fulfilled the request,<br>but there is no new information to<br>send back. | Empty return message from API.<br>Try again                                                                                                    |
| 400            | STATUS_BAD_REQUEST         | The request could not be processed by the server due to invalid inputs.                   | Update file based on the given<br>recommendations<br>Update content validation<br>Please check the details status in<br>the listing.                                                                                                    |
| 401            | STATUS_DENIED              | The requested service requires user authentication/authorisation.                         | <ol> <li>The access_token given is<br/>invalid, please re-login via<br/>CorpPass.</li> </ol>                                                                                                    |
|                |                            |                                                                                           | 2. The access_token given has<br>expired, please re-login via<br>CorpPass.                                                                                                    |
|                |                            |                                                                                           | 3. Please check if you have been<br>authorised with an Approver role<br>to make the submission.                                                                                                    |
|                |                            |                                                                                           | 4. If client is Tax<br>Agent/Outsourcing Company,<br>user to tick on tax agent option                                                                                                    |
| 404            | STATUS_SERVER_ERROR        | The requested URL was not found on this server                                            | When the API has been<br>unpublished or turned off,<br>submission only available on 6<br>Jan 2025 onwards.                                                                                                    |
| 407            | AUTHENICATION_REQUIR<br>ED | IT need to whitelist the following sites.                                                 | https://www.iras.gov.sg/<br>https://apiservices.iras.gov.sg<br>https://api.myinfo.gov.sg/<br>https://www.corppass.gov.sg/<br>https://www.singpass.gov.sg/<br>http://saml.corppass.gov.sg/<br>https://tsoauth.com<br>Client to email<br><u>support@timesoftsghelp.zendes</u><br><u>k.com</u> and provide proxy url and<br>port if any |

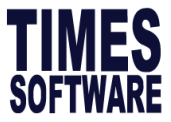

| 413 | STATUS_REQUEST_TOO_L<br>ARGE | The server cannot process the request because the submitted entity is larger than the server is able to process. | No Of Records Exceed 800-<br>System will cap each file at 200<br>records.                                                                                                    |
|-----|------------------------------|----------------------------------------------------------------------------------------------------|----------------------------------------------------------------------------------------------------|
| 429 | STATUS_TOO_MANY_REQ<br>UESTS | The API rate limit exceeded the<br>subscription plan. To try again in the<br>next hour.                          | Do also note that there will be an<br>API rate limit of 3,000 requests<br>per hour for each application. If<br>the limit is hit, the API response<br>will return status code 429 with<br>generic error message "Assembly<br>Rate Limit exceeded". Please<br>advise software user to<br>reattempt their request in the<br>next hour. |
| 500 | STATUS_SERVER_ERROR          | The server encountered an<br>unexpected condition that prevented<br>it from fulfilling the request.              | Internal Server (IRAS API) Error<br>Occurred. Please try again later.<br>API server not found (404) - Try<br>again later                                                                                                    |